# USER GUIDE

2017

# Haulier Module

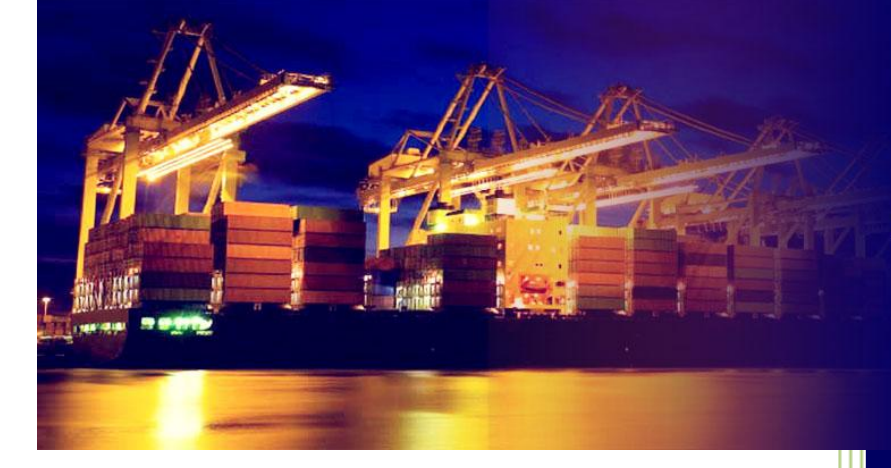

# PORT KLANG \*NET

Port Single Window for Maritime and Logistic Communities

Windows Version 2.2

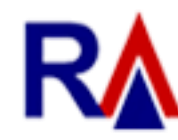

Rank Alpha Technologies Sdn Bhd®

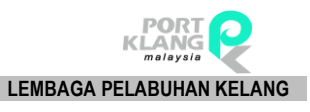

# Table of Contents

| Table of Co | ntents1            |
|-------------|--------------------|
| Disclaimer. |                    |
| Table Conv  | entions5           |
| Navigations | s6                 |
| Chapter : 1 | Home Module7       |
| 1.1 SC      | Ν7                 |
| 1.1.1       | Download Live SCN7 |
| 1.2 Sei     | rvice Provider9    |
| 1.2.1       | Forwarding Agent9  |
| 1.2.2       | Shipping Agent     |
| 1.2.3       | Depot              |
| 1.3 Dov     | wnload Files       |
| 1.3.1       | Prime Movers15     |
| 1.3.2       | Trailer            |
| 1.4 Liv     | e update17         |
| 1.4.1       | Appl Update        |
| 1.4.2       | Code Download21    |
| Chanpter 2  | : Import Module    |
| 2.1. Inb    | ox23               |
| 2.1.1       | Download Documents |
| 2.2. RO     | T Confirmation     |
| 2.2.1       | Confirm ROT        |
| 2.2.2       | Upload Doc         |
| 2.3. Pla    | nning Schedule     |
| 2.3.1       | Container Planning |
| 2.3.2       | Assign Driver      |
| 2.4. Co     | ntainer Status     |

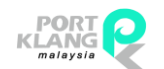

# RANK ALPHA TECHNOLOGIS SDN BHD PORT KLANG\*NET (HR)

| PORT KLANG*NE  | ET (HR)                   | LEMBAGA PELABUHAN KELANG |
|----------------|---------------------------|--------------------------|
| 2.4.1          | Port Booking              |                          |
| 2.4.2          | CT Movement Update        |                          |
| 2.4.3          | CT Damages Photos Upload  |                          |
| 2.5 C          | ontainer Staging          |                          |
| 2.5.1          | Container Staging         |                          |
| 2.5.2          | Deliver to Consignee      | 46                       |
| 2.5.3          | Depot Return from Staging |                          |
| 2.6 Ti         | rack & Tracking           |                          |
| 2.6.1          | Gatepass Inquiry          |                          |
| 2.6.2          | Container Status          | 51                       |
| 2.6.3          | ROT Booking Status        | 52                       |
| 2.6.4          | Support Docs              | 53                       |
| 2.6.5          | ROT Form                  | 55                       |
| Chapter 3      | : Export Module           | 57                       |
| 3.1 In         | ıbox                      | 57                       |
| 3.1.1          | Download Document         | 57                       |
| 3.2 R          | equest of Transport       |                          |
| 3.2.1          | Confirm Export ROT        |                          |
| 3.2.2          | Submit ROT Confirmation   |                          |
| 3.3 C          | T Movement                | 61                       |
| 3.3.1          | MT Release                | 61                       |
| 3.3.2          | Laden Pick                | 62                       |
| 3.3.3          | CT Status Update          | 62                       |
| 3.4 In         | nquiry                    | 68                       |
| 3.4.1          | Container Status          |                          |
| 3.4.3          | ROT Form                  | 70                       |
| Chapter 4      | : Pre-Alert Booking       | 72                       |
| <b>4.1 P</b> i | ickup Container Request   | 72                       |
| 4.1.1          | New CT Container Pickup   | 72                       |
| 4.1.3          | Delete CT Pickup Request  | 76                       |
| 4.1.4 \$       | Submit CT Pickup Request  | 77                       |
| 4.1.5          | CT Pickup Request Inquiry | 79                       |

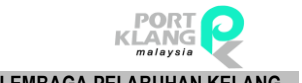

| RANK ALPHA TECHNOLOGIS SDN I | BHD |
|------------------------------|-----|
| PORT KLANG*NET (HR)          |     |

| PORTINLANG  | (nk)                          | LEMIDAGA PELADURAN KELANG |
|-------------|-------------------------------|---------------------------|
| 4.2.2       | Edit CT Deliver Request       |                           |
| 4.2.3       | Delete CT Container Request   |                           |
| Chapter 5 : | Table Center                  |                           |
| 5. Table    | e Center 5.1 Business Partner |                           |
| 5.1.1       | Forwarding Agent              |                           |
| 5.1.2       | Depot                         |                           |
| 5.1.4       | Port Operator                 |                           |
| 5.2 Other   | S                             |                           |
| 5.2.1       | Driver                        |                           |

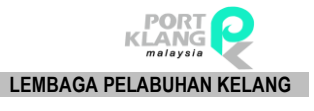

# Disclaimer

The information contained in this document is the proprietary and exclusive property of Rank Alpha Technologies Sdn Bhd except as otherwise indicated. No part of this document, in whole or in part, may be reproduced, stored, transmitted, or used for design purposes without the prior written permission of Rank Alpha Technologies Sdn Bhd.

The information contained in this document is subject to change without notice. The contents in this document are provided for informational purposes only.

This document may contain information of a sensitive nature. System and documentation are provided solely for the use of customers of Rank Alpha Technologies Sdn Bhd.

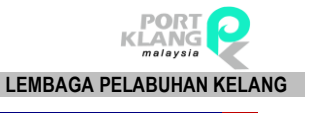

# Table Conventions

# Key Symbol

**<u>Table 1</u>** : Described the key icons and elements used in this User Guide.

| Symbol  | Description                                                                                                    |
|---------|----------------------------------------------------------------------------------------------------|
| <b></b> | <b>Note</b> : Symbol accompanies important additional information or instruction of which users must take note. |
|         | <b>Caution</b> : Symbol accompanies important information regarding action that may cause minor error           |
|         | <b>Warning</b> : Symbol accompanies important information regarding actions that may cause fatal errors.        |
| 7       | <b>Tips</b> : Symbol accompanies usefull information on how to perform a task.                                  |
| text    | Bold text indicate a link, button, dropdown list value or keyboard control that is clickable.                   |
| text    | Bold and italicized text indicate an entries name                                                               |
| italics | Text in italics indicate field name                                                                             |
| mono    | Monospace indicate text you enter from keyboard                                                                 |

Table 1

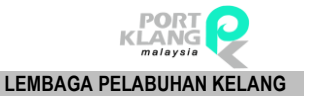

# **Navigations**

*Port Klang\*Net System* was designed so you can access the functions you need with as few mouse clicks as possible. A few navigational elements remain consistent through the programme.

Icons have been used to identify the various types of functions used in *Port Klang\*Net System*. Below are the most commonly used icons in the system.

| lcon        | Description                                                      |
|-------------|------------------------------------------------------------------|
| $\supset$   | To view details records or to expand grid listing childs record. |
| $\bigcirc$  | Go to previous record                                            |
| $\bigcirc$  | Go to next record                                                |
|             | Check box to select a record                                     |
| <b>&gt;</b> | Selected record                                                  |
| -           | Date Time picker                                                 |
| <b>#1</b>   | To display a search windows                                      |
| Φ           | To print a report                                                |
|             | To print the current report                                      |
|             | Export a report and save in to the disck                         |
|             | Export a report and show it in a new window                      |
| PDF 🔻       | To choose any type of document to save                           |
| M           | Go to the first page                                             |
| *           | Go to previous page                                              |
| •           | Go to next page                                                  |
| M           | Go to the last page                                              |

Table 2

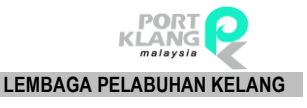

Chapter 1 Home

# **1.** Home Module

- 1.1 SCN
  - 1.1.1 Download Live SCN

| ſ           | M | Home   | e Im | port Pro | cess  | Export Pro      | cess Por        | t Pre-Arrival Bo    | oking 1           | Table Center |                |         |                 |               |
|-------------|---|--------|------|----------|-------|-----------------|-----------------|---------------------|-------------------|--------------|----------------|---------|-----------------|---------------|
|             | B | B      | G    | G        | <br>▼ | 9               |                 | 82                  | <u></u>           | 2            |                |         |                 | Salo -        |
|             | G | U      | U    | U        | ₹     | SCN<br>Download | SCN<br>Schedule | Forwarding<br>Agent | Shipping<br>Agent | Depot        | Prime<br>Mover | Trailer | Appl.<br>Update | Code Download |
| Skin Themes |   | Themes |      | ы        | SCI   | N D             | Servi           | ces Provide         | r 🖬               | Downlo       | ad f 🗔         | Liv     | ve Update 🛛 🗔   |               |

#### Figure 1

- i. Click on **Download Live SCN** tab to download SCN registed at Port Klang\*Net
- ii. The screen will be displayed as below. Click on **Download** button to start download Live SCN.

| C                                                                                                    | oud Service - Live SCN |        |           |             |           |          |          |          |               |          |          |          |     |              |        |               |
|----------------------------------------------------------------------------------------------------|------------------------|--------|-----------|-------------|-----------|----------|----------|----------|---------------|----------|----------|----------|-----|--------------|--------|---------------|
| - 9                                                                                                    | election/Filter        |        |           |             |           |          |          |          | [ Downloading | SCN ]    |          |          |     |              |        |               |
| Port :         Port Klang           Date Type         ETA           From :         24/04/2017           To :         30/04/2017 |                        |        |           |             |           |          |          |          |               |          |          |          |     |              |        |               |
| — Li                                                                                                    | ve SCN Listing         |        |           |             |           |          |          |          |               |          |          |          |     |              |        |               |
|                                                                                                    | Select SCN No.         | Voyage | Vessel ID | Vessel Name | Call Sign | ETA Date | ETA Time | ETD Date | ETD Time      | ATA Date | ATA Time | ATD Date | ATD | Calling Port | Status |               |
| ٩                                                                                                    |                        |        |           |             |           |          |          |          |               |          |          |          |     |              |        | Download      |
|                                                                                                    |                        |        |           |             |           |          |          |          |               |          |          |          |     |              |        | Select All    |
|                                                                                                    |                        |        |           |             |           |          |          |          |               |          |          |          |     |              |        | Example Local |
|                                                                                                    |                        |        |           |             |           |          |          |          |               |          |          |          |     |              |        | Exit          |

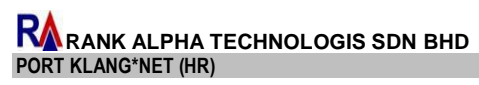

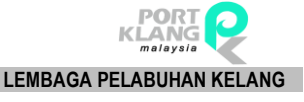

# iii. Live SCN will be generated as below. Select a record in Live SCN No. and click on Save to Local button to save the data.

| Cloud    | Serv    | ice - Live SCN | 1      |                                                           |                  |        |            |          |                     |             |            |        |            |     |              |         |   | ×               |
|----------|---------|----------------|--------|-----------------------------------------------------------|------------------|--------|------------|----------|---------------------|-------------|------------|--------|------------|-----|--------------|---------|---|-----------------|
| Selec    | tion/i  | Filter         |        |                                                           |                  |        |            |          |                     | [ Downloadi | ing SCN ]  |        |            |     |              |         |   |                 |
| Po       | ort : [ | Port Klang     | Ŧ      | Date Type ETA      From : 24/04/2017      To : 30/04/2017 |                  |        |            |          | Download completed. |             |            |        |            |     |              |         |   |                 |
| - Live S | SCN Li  | isting         |        |                                                           |                  |        |            |          |                     |             |            |        |            |     |              |         | - |                 |
| S        | elect   | SCN No.        | Voyage | Vessel ID                                                 | Vessel Name      | Call S | ETA Date   | ETA Time | ETD Date            | ETD Time    | ATA Date   | ATA Ti | ATD Date   | ATD | Calling Port | Status  |   |                 |
| 9        |         |                |        |                                                           |                  |        |            |          |                     |             |            |        |            |     |              |         | ^ |                 |
|          | ~       | FGMU           | 147N   | WA025                                                     | WEST SCENT       | 3FTM5  | 25/04/2017 | 08:00    | 26/04/2017          | 20:00       | 01/01/1900 |        | 01/01/1900 |     | North Port   |         |   |                 |
|          | ~       | FJLP           | 088E   | CA920                                                     | CSCL MELBOURNE   | VRBIS  | 30/04/2017 | 08:00    | 01/05/2017          | 23:00       | 01/01/1900 |        | 01/01/1900 |     | North Port   |         |   | Download        |
|          |         | FK4F           | 369N   | HA593                                                     | HYUNDAI SPRINTER | 3FZH7  | 29/04/2017 | 02:00    | 29/04/2017          | 13:00       | 01/01/1900 |        | 01/01/1900 |     | North Port   |         |   |                 |
|          | ~       | FKCJ           | 009N   | SB310                                                     | SINAR BATAM      | 3FDRS  | 27/04/2017 | 12:00    | 28/04/2017          | 01:18       | 01/01/1900 |        | 01/01/1900 |     | North Port   | AMENDED |   | Select All      |
|          |         | FKEP           | 1705N  | EA394                                                     | E.R TURKU        | A8YK5  | 29/04/2017 | 13:22    | 30/04/2017          | 13:22       | 01/01/1900 |        | 01/01/1900 |     | West Port    |         |   |                 |
|          | ~       | FKJY           | 068E   | CA788                                                     | COSCO HELLAS     | SWJG   | 30/04/2017 | 00:01    | 01/05/2017          | 23:00       | 01/01/1900 |        | 01/01/1900 |     | West Port    |         |   |                 |
|          |         | FKKT           | 042W   | CA408                                                     | COSCO WELLINGTON | VRME3  | 26/04/2017 | 16:00    | 27/04/2017          | 04:00       | 01/01/1900 |        | 01/01/1900 |     | North Port   |         |   | Course by Lowel |
|          | ~       | FKV4           | 1711   | MA686                                                     | MCC MERGUI       | OXIF2  | 27/04/2017 | 21:00    | 28/04/2017          | 07:00       | 01/01/1900 |        | 01/01/1900 |     | West Port    |         |   | pave to Local   |
|          |         | FKV5           | 1718   | MA978                                                     | MAGNAVIA         | A8BI5  | 28/04/2017 | 01:00    | 28/04/2017          | 12:00       | 01/01/1900 |        | 01/01/1900 |     | West Port    |         |   |                 |
| I        | 2       | FKV6           | 1712   | TA418                                                     | TOVE MAERSK      | OXCB2  | 29/04/2017 | 08:00    | 29/04/2017          | 23:00       | 01/01/1900 |        | 01/01/1900 |     | West Port    |         |   | Exit            |

#### Figure 3

#### iv. Successful message will be displayed.

| _ [ Downloading SCN ] |                     |
|-----------------------|---------------------|
|                       | Download completed. |
|                       |                     |

Figure 4

# 1.1.2 SCN Schedule

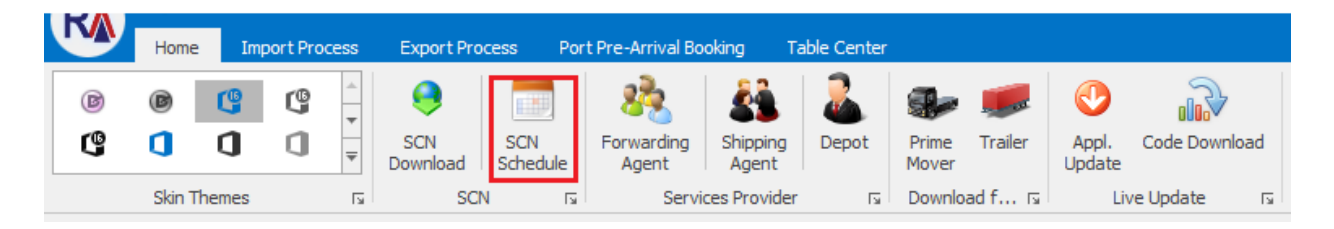

#### Figure 5

- i. Click on SCN Schedule tab to proceed download SCN scheduled.
- ii. The screen will be displayed as below. Click on **Purge SCN** button to delete the data.

| Cloud Service - Live SCN Schedule List            |                      |           |                    |             |                 |                  |          |                    |          |        |           |   |  |  |  |
|---------------------------------------------------|----------------------|-----------|--------------------|-------------|-----------------|------------------|----------|--------------------|----------|--------|-----------|---|--|--|--|
| S                                                 | SCN Schedule Listing |           |                    |             |                 |                  |          |                    |          |        |           |   |  |  |  |
| Drag a column header here to group by that column |                      |           |                    |             |                 |                  |          |                    |          |        |           |   |  |  |  |
|                                                   |                      |           |                    | Vessel Name |                 | Estimate Arrival |          | Estimate Departure |          |        | Refresh   |   |  |  |  |
|                                                   | SCN No               | Voyage No | Call Port          | Vessel ID   | Vsl Name        | ETA Date 👻       | ETA Time | ETD Date           | ETD Time | Status |           | - |  |  |  |
| ٩                                                 |                      |           |                    |             |                 |                  |          |                    |          | ^      |           | ר |  |  |  |
|                                                   | FGMU                 | 147N      | P/Klang-North Port | WA025       | WEST SCENT      | 25/04/2017 00:00 | 08:00    | 26/04/2017 00:00   | 20:00    |        | Purge SCN | 1 |  |  |  |
|                                                   | FPVN                 | 170C022   | P/Klang-North Port | OA057       | OCEAN STAR      | 23/04/2017 00:00 | 15:47    | 24/04/2017 00:00   | 11:47    |        |           |   |  |  |  |
|                                                   | FPVH                 | 17TR007   | P/Klang-North Port | M1666       | MALAYSIA EXPRES | 23/04/2017 00:00 | 16:45    | 24/04/2017 00:00   | 11:00    |        |           |   |  |  |  |
|                                                   | FPVG                 | 1703      | P/Klang-North Port | B1967       | BANDAR BARU     | 23/04/2017 00:00 | 00:00    | 28/04/2017 00:00   | 00:00    |        | Exit      |   |  |  |  |

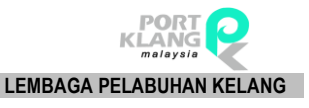

iii. Select **Start date** and **End Date** at the Date Filter and click on **Confirm Delete** button to purge the data.

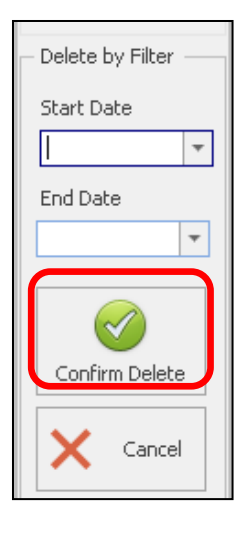

Figure 7

iv. Successful message will be displayed.

# 1.2 Service Provider

**1.2.1 Forwarding Agent** 

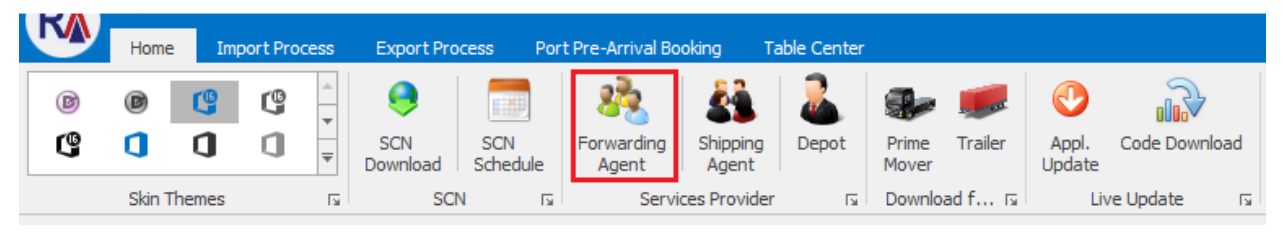

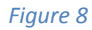

- i. Click on **Forwarding Agent** tab to download Forwarding Agent.
- ii. The screen will be displayed as below. Click on **New** button to create new Forwarding Agent records.

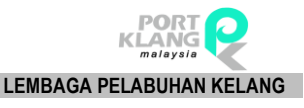

| Cle | ud Serv  | rice - Live SCN | SCN Schedule List    | Agent Forwarder             |                              |   |             |                              |             | ×       |
|-----|----------|-----------------|----------------------|-----------------------------|------------------------------|---|-------------|------------------------------|-------------|---------|
| E   | nter tex | t to search     |                      | ▼ Find                      | Clear                        |   |             |                              |             |         |
| Dra |          |                 | to group by that col |                             |                              |   | Code :      | MYPKGCH ROC No : 165848D     |             | New     |
|     | Pick     | Online ID       | Agent Code           | Name                        | Contact Name                 |   | Name :      | A M FORWARDING SDN BHD       |             |         |
| ۴   |          |                 |                      |                             |                              | ^ | öddvocc i   | NO 27-A, LORONG SANGGUL 1D.  |             | 🗇 Edit  |
| I   | <        | MYPKGCH         | WF0327               | A M FORWARDING SDN BHD      | ASOKHAN NAIDU                |   | Hudross :   |                              |             |         |
|     |          | MYPKGCH         | BF0111               | ABLE FREIGHT FORWARDING     | WANDA WONG                   |   |             | DANDAR POTERI,               |             |         |
|     |          | MYPKGCH         | BZ1499               | ACE FREIGHT SYSTEMS (M) SD  | IRENE KONG                   |   |             | KLANG SELANGOR               | Post Code : | Delete  |
|     |          | MYPKGCH         | BF1028               | ACE VISION SDN BHD          | KAMARUL ZAMAN BIN HASSAN     |   |             |                              | 41200_      | <b></b> |
|     |          | MYPKGCH         | BF0656               | ACTPRO FREIGHT SDN BHD      | SURESH A/L KARUNAKARAN       |   | Tel. No :   | (03.) -5167 Eax No : 03-51   | 673422      |         |
|     |          | MYPKGCH         | BF0992               | ADANTSU FREIGHT FORWARD     | ZULKARNAIN BIN MD NOOR       |   |             |                              |             | 05.000  |
|     |          | MYPKGCH         | BF0372               | ADVANCE LOGISTICS SDN BHD   | HANIRA MOHD HUSSIN           |   | Online ID : | MYPKGCH215 Agent Code : WF03 | 27          | Save    |
|     |          | MYPKGCH         | BF0816               | ADVANCE SPARKLE SDN BHD     | GEE CHOW CHNAN               |   |             |                              |             |         |
|     |          | MYPKGCH         | BD0025               | ADVANCED GEOMECHANICS S     | KINGSLEY                     |   |             |                              |             |         |
|     |          | MYPKGCH         | WF0023               | ALFRO SYSTEM SDN BHD        | SARAH ALFONSE SINNIAH        |   | Name :      | ASOKHAN NAIDU                |             | Cancer  |
|     |          | MYPKGCH         | BF0501               | ALPS NAIGAI LOGISTICS (M) S | KIRIJAH A/P DORAISAMY        |   |             |                              |             |         |
|     |          | MYPKGCH         | BF0134               | AMALGAMATED FORWARDER       | SAW POOI HONG                |   | Level :     | NRIC :                       |             |         |
|     |          | MYPKGCH         | BF0006               | AMAN FREIGHT (M) SDN BHD    | JEYALETCHUMI A/P MARIAPILLAI |   | Contact I   | No :                         |             | Exit    |
|     |          | MYPKGCH         |                      | ANGKUTAN PERMAI (M) SDN B   | REMMY ARUMUGGAM              | 1 |             |                              |             |         |

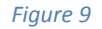

#### iii. Fill up the entries and click on **Save** button to save the details.

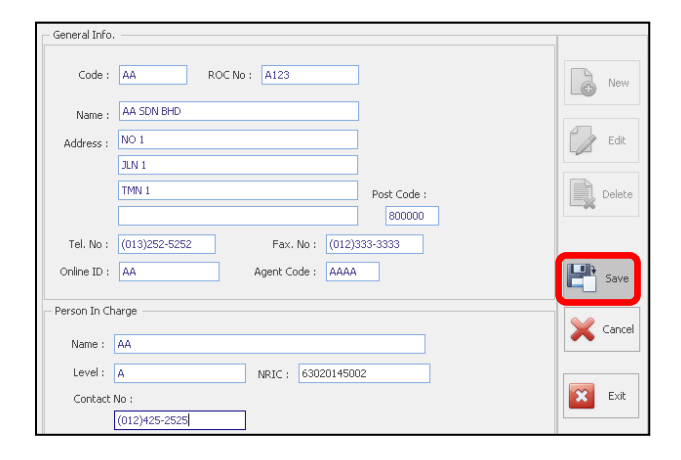

#### Figure 10

#### iv. Click on Edit button to edit the records. And click on Delete button to delete the records.

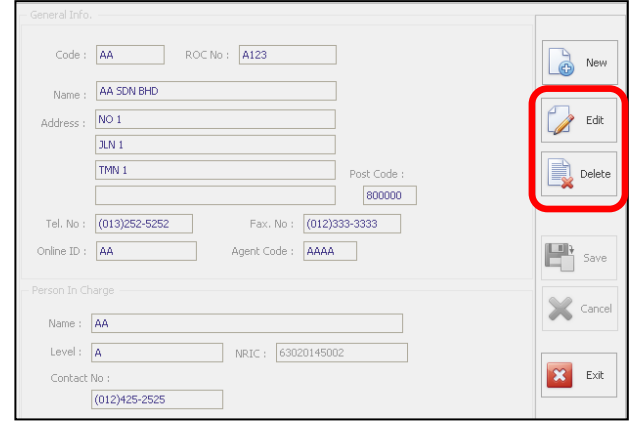

Figure 11

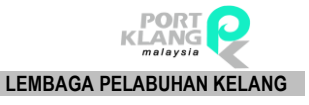

# 1.2.2 Shipping Agent

| K | Home    | Imp   | oort Pro | cess | Export Pro      | cess Por        | t Pre-Arrival Bo    | oking 1           | Table Center |                |         |                 |               |
|---|---------|-------|----------|------|-----------------|-----------------|---------------------|-------------------|--------------|----------------|---------|-----------------|---------------|
| B | ø       | (f    | G        | *    | 0               |                 | 2                   |                   | 2            |                | -       | •               |               |
| G | ٥       | ٥     | ۵        | Ŧ    | SCN<br>Download | SCN<br>Schedule | Forwarding<br>Agent | Shipping<br>Agent | Depot        | Prime<br>Mover | Trailer | Appl.<br>Update | Code Download |
|   | Skin Th | nemes |          | ы    | SCN             | 1 15            | Servio              | es Provide:       | r 🗔          | Downlo         | ad f 🗔  | Liv             | ve Update 🛛 🗔 |

| - Ei | <u> </u> | ro  | 17 |
|------|----------|-----|----|
| - E1 | uu       | IC. | 12 |
|      |          |     |    |

- i. Click on **Shipping Agent List** tab to download Shipping Agent.
- ii. The screen will be displayed as below. Click on **New** button to create new Shipping Agent records.

| Cloud  | Service - L | ive SCN SCN S | thedule List Agent Forwarder Ship | ping Agent |            |            |   |                  |                   |                    |      | ×          |
|--------|-------------|---------------|-----------------------------------|------------|------------|------------|---|------------------|-------------------|--------------------|------|------------|
| Ente   | r text to s | earch         | •                                 | Find       | Clear      |            |   |                  |                   | 1                  |      |            |
| Drag a | column he   |               | by that column                    |            |            |            |   | Code :<br>Name : | WYPKGAHUUZ        | (MALAYSIA) SDN, BH |      | New        |
| Sel    | ect         | Code          | Name                              | ROC No     | Agent Code | MyCloud ID |   |                  |                   |                    |      |            |
| ٩      |             |               |                                   |            |            |            | ^ |                  |                   |                    |      | Car Edit   |
| •      |             | MYPKGAH002    | "K"LINE MARITIME (MALAYSIA) SDN   | 202208H    | J50192     | MYPKGAH002 |   | Address :        | LEVEL 15-02, PLAZ | A MASALAM, NO.2    |      |            |
|        |             | MYPKGAH009    | ADVANCE MARITIME SDN BHD          | 292085M    | BS0147     | MYPKGAH009 |   |                  | JALAN TENGKU AM   | PUAN ZABEDAH E9/E. |      |            |
|        |             | MYPKGAH176    | AGILE LOGISTICS (M) SDN BHD       | 728320A    | J50292     | MYPKGAH176 |   |                  |                   |                    | Dent | 🔒 🕽 Delete |
|        |             | MYPKGAH175    | ALIM MARITIME SDN BHD             | 232812H    | BF0932     | MYPKGAH175 |   |                  |                   |                    | Post | <b></b>    |
|        |             | MYPKGAH047    | ALPINE SHIPPING SDN BHD           | 860818P    | B50382     | MYPKGAH047 |   |                  |                   |                    | 9_   |            |
|        |             | MYPKGAH205    | AML SHIPPING SDN. BHD.            | 1173948    | BS0536     | MYPKGAH205 |   | Tel. No :        | (551)024-00       | Fax. No : 55102382 |      | Cancel     |
|        |             | MYPKGAH044    | ASIA FORWARDING AGENCY SDN B      | 12195M     | BS0071     | MYPKGAH044 |   | Opline TD :      |                   |                    |      |            |
|        |             | MYPKGAH141    | ASIAN SHIPPING FREIGHT LINER (M   | 837774K    | B50380     | MYPKGAH141 |   | OTHER TO .       |                   |                    |      | (UTINE)    |
|        |             | MYPKGAH014    | ASTRO SHIPPING & FORWARDING S     | 372388H    | BS0145     | MYPKGAH014 |   |                  |                   |                    |      | Save       |
|        |             | MYPKGAH028    | AV GLOBAL SDN BHD                 | 623265T    | B50305     | MYPKGAH028 |   |                  |                   |                    |      |            |
|        |             | MYPKGAH008    | BEN LINE AGENCIES (MALAYSIA) SD   | 261487     | P50031     | MYPKGAH008 |   | No               | NUCCE LATE        |                    | - 1  |            |
|        |             | MYPKGAH173    | BLUE WAVE SHIPPING M SDN BHD      | 1024530    | BS0527     | MYPKGAH173 |   | Name :           | YUSUFLATIF        |                    |      |            |
|        |             | MYPKGAH015    | BOLLARD SOLUTION SDN BHD          | 973151A    | BS0513     | MYPKGAH015 |   | Level :          |                   |                    |      | Exit       |
|        |             | MYPKGAH007    | BOUSTEAD SHIPPING AGENCIES SD     | 016796H    | BS0079     | MYPKGAH007 | 1 | NRIC :           |                   | Tel. No :          |      |            |
|        |             | MYPKGAH037    | BROADWAY SHIPPING & FORWARD       | 907130K    | BS0468     | MYPKGAH037 |   |                  |                   |                    |      |            |
|        |             | MYPKGAH049    | BULK MANN SDN BHD                 | 562537U    | BS0261     | MYPKGAH049 |   | eMail :          | KLMPKOPN@PK.MY.   | KLINE,COM          |      |            |

Figure 13

iii. Fill up the entries and click on **Save** button to save the details.

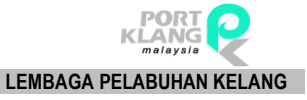

| - General Info |                                       |            |
|----------------|---------------------------------------|------------|
| Code :         | XXX ROC No: XXX                       | <b>B</b>   |
| Name :         | XYZ COMPANY                           | LG New     |
|                |                                       | - ca       |
| Address :      | A                                     |            |
|                | JLN B                                 | <b>B</b> . |
|                | TMN C Post Code :                     | Delete     |
|                | 20000_                                |            |
| Tel. No :      | (012)362-5252 Fax. No :               |            |
| Online ID :    | 77777                                 | ~          |
| SMK Require    | ment LPK/Other Info Contacts          | Save Save  |
| – Person In C  | harge                                 |            |
| Name :         | KIM K                                 |            |
| Level :        | A                                     | Exit       |
| NRIC :         | 9595959595959 Tel. No : (012)235-6252 |            |
| eMail :        | KLMPKOPN@PK.MY.KLINE.COM              |            |

#### Figure 14

#### iv. Select a record and click on **Edit** button to edit the record or **Delete** button to delete record.

| Clou | ud Service -   | Live SCN SCN      | Schedule List Agent Forwarder | Shippir | ng Agent   |            |   |   |              |                                      | ×        |
|------|----------------|-------------------|-------------------------------|---------|------------|------------|---|---|--------------|--------------------------------------|----------|
| Er   | iter text to : | search            |                               | ▼ F     | ind Cle    | ear        |   |   | General Info |                                      |          |
| Drag | a column b     | eader here to gro | up by that column             |         |            |            |   |   | Name :       |                                      | New      |
| 9    | lect           | Code              | Name                          | ROC No  | Agent Code | MyCloud ID |   |   |              | K LINE PRINCIPAL (PRENIDIN) JONA OFF |          |
| ۴    |                |                   |                               |         |            |            | ^ |   |              |                                      | Edit     |
| I    |                | MYPKGAH002        | "K"LINE MARITIME (MALAYSIA    | 20220   | JS0192     | MYPKGAH002 |   |   | Address :    | LEVEL 15-02, PLAZA MASALAM, NO.2     |          |
|      |                | MYPKGAH009        | ADVANCE MARITIME SDN BHD      | 29208   | BS0147     | MYPKGAH009 |   |   |              | JALAN TENGKU AMPUAN ZABEDAH E9/E,    |          |
|      |                | MYPKGAH176        | AGILE LOGISTICS (M) SDN BH    | 72832   | JS0292     | MYPKGAH176 |   |   |              | Post Code :                          | J Delete |
|      |                | MYPKGAH175        | ALIM MARITIME SDN BHD         | 23281   | BF0932     | MYPKGAH175 |   |   |              | Post code .                          | ~        |
|      |                | MYPKGAH047        | ALPINE SHIPPING SDN BHD       | 86081   | BS0382     | MYPKGAH047 |   |   |              | 9                                    |          |
|      |                | MYPKGAH205        | AML SHIPPING SDN. BHD         | 11739   | BS0536     | MYPKGAH205 |   |   | Tel. No :    | (551)024-00 Fax. No : 55102382       | Cancel   |
|      |                | MYPKGAH044        | ASIA FORWARDING AGENCY        | 12195   | BS0071     | MYPKGAH044 |   |   | Online ID :  | 77777                                | ~        |
|      |                | MYPKGAH141        | ASIAN SHIPPING FREIGHT LIN    | 83777   | BS0380     | MYPKGAH141 |   |   |              |                                      | (IIII)   |
|      |                | MYPKGAH014        | ASTRO SHIPPING & FORWAR       | 37238   | BS0145     | MYPKGAH014 |   |   |              | ement LPK/Other Info Contacts        | Save     |
|      |                | MYPKGAH028        | AV GLOBAL SDN BHD             | 62326   | BS0305     | MYPKGAH028 |   |   |              |                                      |          |
|      |                | MYPKGAH008        | BEN LINE AGENCIES (MALAYSI    | 26148   | PS0031     | MYPKGAH008 |   |   | Name :       | VISOFIATIE                           |          |
|      |                | MYPKGAH173        | BLUE WAVE SHIPPING M SDN      | 10245   | BS0527     | MYPKGAH173 |   |   | Neditio 1    |                                      |          |
|      |                | MYPKGAH015        | BOLLARD SOLUTION SDN BHD      | 97315   | BS0513     | MYPKGAH015 |   | : | Level :      |                                      |          |
|      |                | MYPKGAH007        | BOUSTEAD SHIPPING AGENCI      | 01679   | BS0079     | MYPKGAH007 |   | : | NRIC :       | Tel. No :                            |          |
|      |                | MYPKGAH037        | BROADWAY SHIPPING & FOR       | 90713   | BS0468     | MYPKGAH037 |   |   |              |                                      |          |
|      |                | MYPKGAH049        | BULK MANN SDN BHD             | 56253   | BS0261     | MYPKGAH049 |   |   | erriail :    | KEPPKOPN@PK/PT/KEINE/COPI            |          |

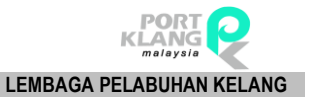

#### 1.2.3 Depot

| KA | Home     | Imp   | port Pro | cess                             | Export Pro      | cess Por        | t Pre-Arrival Bo    | oking T           | able Center |                |         |                 |               |
|----|----------|-------|----------|----------------------------------|-----------------|-----------------|---------------------|-------------------|-------------|----------------|---------|-----------------|---------------|
| B  | B        | (f    | G        | <u></u>                          | 9               |                 | 8                   | <u>.</u>          | 2           |                | -       | •               |               |
| G  | <b>D</b> | ۵     | ٥        | <ul> <li>▼</li> <li>▼</li> </ul> | SCN<br>Download | SCN<br>Schedule | Forwarding<br>Agent | Shipping<br>Agent | Depot       | Prime<br>Mover | Trailer | Appl.<br>Update | Code Download |
|    | Skin T   | hemes |          | ы                                | SCI             | 1 15            | Servi               | ces Provider      | r 🖬         | Downlo         | ad f 🗔  | Liv             | ve Update 🛛 🗔 |

Figure 16

- i. Click on **Depot List** tab to download Depot.
- ii. The secreen will be displayed as below. Click on **New** button to create a new Depot records.

| D   | epot Com | pany            |                        |          |                               |              |   |   |             |       |           | x        |
|-----|----------|-----------------|------------------------|----------|-------------------------------|--------------|---|---|-------------|-------|-----------|----------|
| - C | epot Con | npany Records – |                        |          |                               |              |   |   |             |       |           |          |
|     |          |                 |                        |          |                               |              |   |   |             |       |           |          |
|     | Select   | Code            | Name                   | ROC_No   | Contact Person                | Tel No       | T |   | Code :      |       | ROC No :  | New      |
| Ŷ   |          |                 |                        |          |                               |              | ^ |   | Name :      |       |           |          |
| Þ   |          | SHC0001897      | SYN HEE CONTAINER SER  | 594185H  | TAN HAN LENG                  | 03-31760270  |   |   | Address :   |       |           | <br>Edit |
|     |          | MYPKGDH024      | NEW ENG KONG CONTAIN   | 393478P  | RONNY TAN                     | 603-31764171 |   |   | Hudrossi    |       |           |          |
|     |          | MYPKGDH024      | NEW ENG KONG CONTAIN   | 393478P  | RONNY TAN                     | 603-31764171 |   |   |             |       |           |          |
|     |          | MYPKGDH024      | NEW ENG KONG CONTAIN   | 393478P  | RONNY TAN                     | 603-31764171 |   |   |             |       |           | Delete   |
|     |          | MYPKGDH024      | NEW ENG KONG CONTAIN   | 393478P  | RONNY TAN                     | 603-31764171 |   | 1 | Post Code : |       |           |          |
|     |          | MYPKGDH024      | NEW ENG KONG CONTAIN   | 393478P  | RONNY TAN                     | 603-31764171 |   |   | Tol No. /   | <br>\ | Env. No   | I        |
|     |          | MYPKGDH024      | NEW ENG KONG CONTAIN   | 393478P  | RONNY TAN                     | 603-31764171 |   |   |             |       | rax, no ; | Cancel   |
|     |          | MYPKGDH024      | NEW ENG KONG CONTAIN   | 393478PA | YEO SIN FIE                   | 60331013437  |   |   | Online ID : |       |           | ~        |
|     |          | MYPKGRADP4      | RA DEPOT               | 99999X   | JANE LIM                      |              |   |   |             |       |           | (ITTER)  |
|     |          | MYPKGRADP5      | RANK ALPHA DEPOT       | 269716T  |                               | (            |   |   |             |       |           | Save     |
|     |          | MYPKGDH003      | AL MARINE SERVICES SDN | 18177X   | MR. LEE EUU HOCK              | 0331667288   |   |   | Name :      |       |           |          |
|     |          | MYPKGDH004      | BINAKON SDN BHD        | 23444X   | MR. SIOW TEE HEONG            |              |   |   | Level -     |       |           |          |
|     |          | MYPKGDH002      | CMA CGM MALAYSIA SDN   | 813160P  | MR. RUDY SUHARDY BIN SHAMSUDD | 0331612929   |   |   |             |       |           |          |
|     |          | CCD0001284      | COGENT CONTAINER DEP   | 945512D  | SUNDRARAJAN                   | 03-31766880  |   |   | Tel. No : ( | )(    |           | Exit     |
|     |          | MVPKGDH005      | CONTAINER CONNECTION   | 878678KA | JACKY ONG CHONG ENG           | 0331764119   |   |   |             |       |           |          |

Figure 17

iii. Fill up the entries and click on **Save** button to save the details.

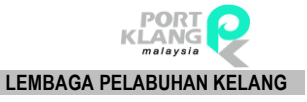

| General Info    |             |          |
|-----------------|-------------|----------|
| Code :          | C ROC No :  | New      |
| Name :          |             |          |
| Address :       |             | Edit     |
|                 |             | Delete   |
| Post Code :     |             |          |
| Tel. No :       | ( Fax. No : |          |
| Online ID :     |             | × Cancel |
| — Person In Chi | arge        | Save     |
| Name :          |             |          |
| Level :         |             |          |
| Tel. No :       | () <u>-</u> | Exit     |

#### Figure 18

#### iv. Select a record and click on **Edit** button to edit the data or **Delete** button to delete record.

| Depot  | Comp  | pany         |                        |          |                               |              |   |             |                 |                         | >      |
|--------|-------|--------------|------------------------|----------|-------------------------------|--------------|---|-------------|-----------------|-------------------------|--------|
| Depot  | Com   | pany Records |                        |          |                               |              |   |             |                 |                         |        |
| Drag a | colur |              |                        |          |                               |              |   |             |                 |                         |        |
| 5el    | ect   | Code         | Name                   | ROC_No   | Contact Person                | Tel No       | T | Code :      | MYPKGDH024      | ROC No : 393478P        | New    |
| 9      |       |              |                        |          |                               |              |   | Name :      | NEW ENG KONG    | CONTAINER LOGISTIC SER  |        |
|        |       | SHC0001897   | SYN HEE CONTAINER SER  | 594185H  | TAN HAN LENG                  | 03-31760270  |   | Address     | LOT 2B, LEBUH 9 | SULTAN MOHAMED 1        | Edit   |
| I      | ~     | MYPKGDH024   | NEW ENG KONG CONTAIN   | 393478P  | RONNY TAN                     | 603-31764171 |   | Hourcas .   | 20120, 220011   |                         |        |
| [      |       | MYPKGDH024   | NEW ENG KONG CONTAIN   | 393478P  | RONNY TAN                     | 603-31764171 |   |             | KAW PERUSAHA    | AN BANDAR SULTAN SULEIM |        |
| [      |       | MYPKGDH024   | NEW ENG KONG CONTAIN   | 393478P  | RONNY TAN                     | 603-31764171 |   |             | PORT KLANG, SE  | ELANGOR DARUL EHSAN     | Delete |
|        |       | MYPKGDH024   | NEW ENG KONG CONTAIN   | 393478P  | RONNY TAN                     | 603-31764171 |   | Post Code   | :               |                         |        |
|        |       | MYPKGDH024   | NEW ENG KONG CONTAIN   | 393478P  | RONNY TAN                     | 603-31764171 |   | Tel No.     | ((00) 017(      | 5 No (200.01720001)     |        |
|        |       | MYPKGDH024   | NEW ENG KONG CONTAIN   | 393478P  | RONNY TAN                     | 603-31764171 |   | Tel, NO :   | (603)3176       | Fax. No : 003-31700001  | Cancel |
|        |       | MYPKGDH024   | NEW ENG KONG CONTAIN   | 393478PA | YEO SIN FIE                   | 60331013437  |   | Online ID : | MYPKGDH024      |                         | ~      |
|        |       | MYPKGRADP4   | RA DEPOT               | 99999X   | JANE LIM                      |              |   |             |                 |                         | 11.27  |
|        |       | MYPKGRADP5   | RANK ALPHA DEPOT       | 269716T  |                               | <u> </u>     |   |             |                 |                         | Save   |
| [      |       | MYPKGDH003   | AL MARINE SERVICES SDN | 18177X   | MR. LEE EUU HOCK              | 0331667288   |   | Name :      | RONNY TAN       |                         |        |
| 1      |       | MYPKGDH004   | BINAKON SDN BHD        | 23444X   | MR. SIOW TEE HEONG            |              |   | Level       | . [             |                         |        |
| 1      |       | MYPKGDH002   | CMA CGM MALAYSIA SDN   | 813160P  | MR. RUDY SUHARDY BIN SHAMSUDD | 0331612929   |   | Lever       |                 |                         |        |
|        | -     | CCD0001284   | COGENT CONTAINER DEP   | 945512D  | SUNDRARAJAN                   | 03-31766880  |   | Tel. No :   | · [             |                         | Exit   |
|        |       | MYPKGDH005   | CONTAINER CONNECTION   | 878678KA | JACKY ONG CHONG ENG           | 0331764119   |   |             |                 |                         |        |

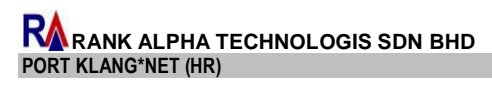

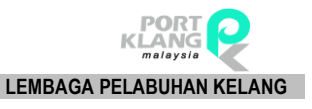

# 1.3 Download Files

1.3.1 Prime Movers

| RA |        | ₹      |          |      |                 |                 |                     |                   |              |                |         |                 |               |
|----|--------|--------|----------|------|-----------------|-----------------|---------------------|-------------------|--------------|----------------|---------|-----------------|---------------|
|    | Home   | e Im   | port Pro | cess | Export Pro      | cess Por        | t Pre-Arrival Bo    | ioking 1          | Table Center | H.             |         |                 |               |
| •  | 0      | C      | C        |      | 9               |                 | 83                  | -                 | 2            | -              |         | 0               | E.            |
| C  | 0      | 0      | 0        | Ŧ    | SCN<br>Download | SCN<br>Schedule | Forwarding<br>Agent | Shipping<br>Agent | Depot        | Prime<br>Mover | Trailer | Appl.<br>Update | Code Download |
|    | Skin 1 | Themes |          | ۶.   | SCI             | N IS            | Servi               | ces Provide       | r la         | Downlo         | ad f 🗔  | Liv             | ve Update 🕠   |

| Download Prime Mover                              | Prime Hover    |            |     |         |
|---------------------------------------------------|----------------|------------|-----|---------|
| Listing                                           |                |            |     |         |
| Drag a column header here to group by that column |                |            |     |         |
| Prime Mover No                                    | Prime Mover ID | Net Weight | _   |         |
|                                                   |                |            |     | beolnwo |
|                                                   |                |            | 100 |         |
|                                                   |                |            |     | Save    |
|                                                   |                |            |     | -       |
|                                                   |                |            |     | Exit    |
|                                                   |                |            |     |         |
|                                                   |                |            |     |         |
|                                                   |                |            |     |         |
|                                                   | entering 1     |            |     |         |

Figure 21

- i. Click Download to proceed download the Prime Movers.
- ii. Click SAVE once downloaded completed.

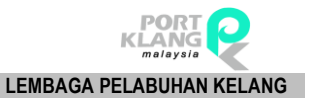

1.3.2 Trailer

| RA |        | Ţ      |          |      |                 |                 |                     |                   |              |                |         |                 |               |
|----|--------|--------|----------|------|-----------------|-----------------|---------------------|-------------------|--------------|----------------|---------|-----------------|---------------|
|    | Home   | e Im   | port Pro | cess | Export Pro      | ocess Por       | t Pre-Arrival Bo    | oking             | Table Center |                |         |                 |               |
| ø  | 0      | G      | C        | 4    | 9               |                 | 83                  | -                 | 2            | -              |         | 0               | Sala -        |
| c  | 0      | 0      | ٥        | -    | SCN<br>Download | SCN<br>Schedule | Forwarding<br>Agent | Shipping<br>Agent | Depot        | Prime<br>Mover | Trailer | Appl.<br>Update | Code Download |
|    | Skin T | Themes |          | ۶.   | SCI             | N IS            | Servi               | ces Provide       | r G          | Downlo         | ad f 🖪  | Liv             | ve Update 🕠   |

#### Figure 22

i. Click Download to proceed download the Trailers.

| Download Trailer                                  |                |          |
|---------------------------------------------------|----------------|----------|
| Usting                                            |                |          |
| Drag a column header here to group by that column |                |          |
| Traier No                                         | Net Weight     | Download |
|                                                   |                | Save     |
|                                                   |                | Exit     |
|                                                   |                |          |
|                                                   |                |          |
|                                                   | Total Record : |          |

Figure 23

ii. Click SAVE once downloaded completed.

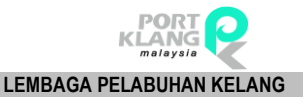

# 1.4 Live update

# 1.4.1 Appl Update

| KA | Home    | Imp   | oort Prod | tess     | Export Pro      | cess Por        | t Pre-Arrival Bo    | oking Ta          | ble Center |                |         |                 |               |
|----|---------|-------|-----------|----------|-----------------|-----------------|---------------------|-------------------|------------|----------------|---------|-----------------|---------------|
| B  | ø       | C     | G         | <u> </u> | 0               |                 | 2                   |                   | 2          |                |         | 0               | S.            |
| g  | ٥       | ٥     | ۵         | Ŧ        | SCN<br>Download | SCN<br>Schedule | Forwarding<br>Agent | Shipping<br>Agent | Depot      | Prime<br>Mover | Trailer | Appl.<br>Update | Code Download |
|    | Skin Ti | hemes |           | E.       | SCI             | N D             | Servi               | ces Provider      | Γ.         | Downlo         | ad f 🗔  | Liv             | e Update 🛛 🖬  |

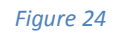

- i. Choose **Home** tab and select **Download Update** to update the latest patches of **PK\*Net System.**
- ii. Confirmation popup will appear before can proceed further. Click **Yes** to continue close current application before proceed.

| Update Manager                                                  | × |
|-----------------------------------------------------------------|---|
| This requires to close the application.Do you want to continue? |   |
| Yes No                                                          |   |
| Figure 25                                                       |   |

iii. Disclaimer windows will popup and click on **Agree** checkbox to proceed further. **Next** button will be enabled to click before updating starts the process.

LEMBAGA PELABUHAN KELANG

1

| Disdaimer                                                                                                    |                                                |
|----------------------------------------------------------------------------------------------------|------------------------------------------------|
| Rank Alpha Technologies Sdn Bhd (RANK ALPHA) makes<br>any kind with regard to this material, including, but not limited<br>warranties of the merchantability and fitness for a particular p | no warranty of ^<br>I to, the implied ourpose. |
| RANK ALPHA shall not be liable for error contained herein or<br>or consequential damages in connection with furnishing, per<br>of this material.                                            | or for incidental<br>formance, or use          |
| The information disclosed is strictly confidential and may not<br>another party without prior consent of RANK ALPHA. RANK                                                                   | be disclosed to<br>ALPHA v                     |
| ly accepting data provided by the Rank Alpha Technologies, you must agree to the ab                                                                                                    | ove conditions of release and                  |
| conomicage the above discanters.                                                                                                    | I Agree                                        |

#### Figure 26

iii. Click on **Next** button on *Figure 26,* below screen will appear for user to confirm the system name and Id.

| ۲   | Welcome           |                        |
|-----|-------------------|------------------------|
| Sy  | stem Select       | tion                   |
| Ple | ease select a sys | tem you wish to update |
|     | ID                | Name                   |
|     | PKN_HRV8          | PKNET_HR               |
|     |                   |                        |
|     |                   |                        |
|     |                   |                        |
|     |                   |                        |
|     |                   |                        |
|     |                   |                        |
|     |                   |                        |
|     |                   |                        |
|     |                   |                        |
|     |                   |                        |
|     |                   |                        |
|     |                   | Next > Exit            |
|     |                   | Figure 27              |

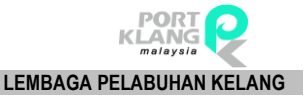

iv. Click on **Check Update** button to check for any latest patches. System will show all the patches that have to update.

|                |                     |           |      |                |            | × |
|----------------|---------------------|-----------|------|----------------|------------|---|
| 🏐 Welcome      |                     |           |      |                |            |   |
|                |                     |           |      |                |            |   |
| System Undate  | e for               |           |      |                |            |   |
| System opuat   |                     |           |      |                |            |   |
| DLL Component  | Readme/Release Note |           |      |                |            |   |
| Component Info | )                   |           |      |                | Version    |   |
| S Name         |                     | Size      | Date | Local          | Server     | 1 |
|                |                     |           |      |                |            |   |
|                |                     |           |      |                |            |   |
|                |                     |           |      |                |            |   |
|                |                     |           |      |                |            |   |
|                |                     |           |      |                |            |   |
|                |                     |           |      |                |            |   |
|                |                     |           |      |                |            |   |
|                |                     |           | _    |                |            | _ |
|                | E For               | ce Update | 🏷 Ch | eck Update     | Update Now |   |
|                |                     |           |      |                |            |   |
|                |                     |           |      |                |            |   |
|                |                     |           |      | <u>N</u> ext : | Exit       |   |
|                |                     | Figure    | 28   |                |            |   |
|                |                     | riguic    |      |                |            |   |

v. User are allows to check and compare the latest patches with the current patches used. Tick the check box for any requires patches to be updated. Click on **Update Now** to proceeds update on the current system.

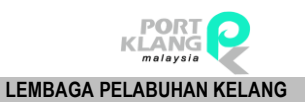

| D | DLL C        | omponent    | Readme/Release Note         |        |            |           |            | _ |
|---|--------------|-------------|-----------------------------|--------|------------|-----------|------------|---|
|   | Com          | ponent Info | þ                           |        |            | Ve        | rsion      |   |
|   |              | Name        |                             | Size   | Date       | Local     | Server     |   |
| ٠ | $\checkmark$ | RankAlpha   | .PKNet_Haulage.Maintenan    | 15 KB  | 04/03/2017 | 8.1318.14 | 8,1318,141 |   |
|   | $\checkmark$ | RankAlpha   | .PKNet.Appl_Class.dll       | 14 KB  | 04/03/2017 | 8.1318.14 | 8.1318.140 |   |
|   | $\checkmark$ | RankAlpha   | .PKNet_XML.DocApplClass.dll | 11 KB  | 04/03/2017 | 8.1318.14 | 8.1318.141 |   |
|   | $\checkmark$ | RankAlpha   | .PKNet.PersonClass.dll      | 112 KB | 04/03/2017 | 8.5.1410  | 8.5.1410.1 |   |
|   | $\checkmark$ | RankAlpha   | .PKNet.ProfileClass.dll     | 20 KB  | 04/03/2017 | 8.1318.14 | 8.1318.140 |   |
|   | $\checkmark$ | RankAlpha   | PKNet_Haulage.Report_DB     | 5 KB   | 04/03/2017 | 8.1318.14 | 8.1318.140 |   |
|   | $\checkmark$ | RankAlpha   | .PKNet_Haulage.Reports.dll  | 129 KB | 04/03/2017 | 8.1318.14 | 8.1318.140 |   |
|   | V            | RankAlpha   | PKNet_Haulage.Upload_Ba     | 39 KB  | 04/03/2017 | 8.1318.14 | 8.1318.141 |   |

#### Figure 29

vi. Click on Finish button and your system ready for the latest updated system

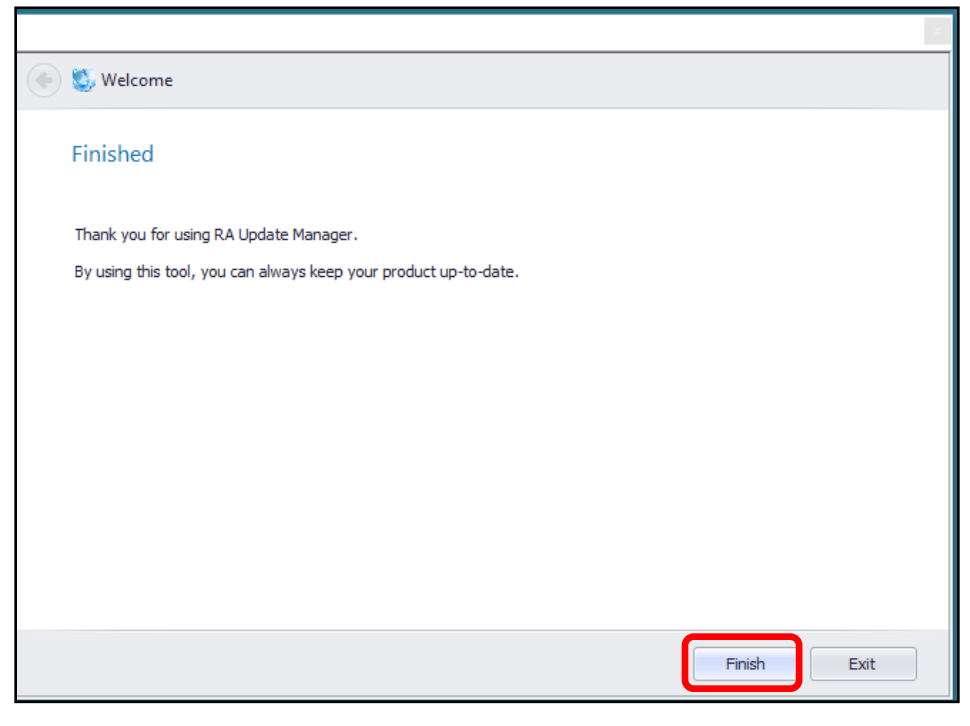

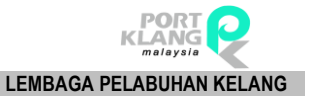

# 1.4.2 Code Download

| KA | Home    | Imp            | port Pro | cess                  | Export Pro      | cess Por        | t Pre-Arrival Bo    | oking             | Table Center |                |         |                 |               |   |
|----|---------|----------------|----------|-----------------------|-----------------|-----------------|---------------------|-------------------|--------------|----------------|---------|-----------------|---------------|---|
| B  | ø       | C <sup>e</sup> | G        | A                     | 0               |                 | 8                   | <u>.</u>          | 2            |                |         | 0               | s.            | 1 |
| c  | ٥       | ٥              | ۵        | <ul> <li>▼</li> </ul> | SCN<br>Download | SCN<br>Schedule | Forwarding<br>Agent | Shipping<br>Agent | Depot        | Prime<br>Mover | Trailer | Appl.<br>Update | Code Download | l |
|    | Skin Th | nemes          |          | ы                     | SCI             | N D             | Servi               | ces Provide       | er 🖬         | Downlo         | ad f 🗔  | Li              | ve Update 🛛 🖪 |   |

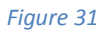

- i. Click on Code Download to download a list of Codes.
- ii. The screen will be displayed as below. Click on Get Table List button to download table list

| Table Center Download |             |                |                  | ×                                             |
|-----------------------|-------------|----------------|------------------|-----------------------------------------------|
| - Table List          |             |                | Download Listing |                                               |
|                       |             |                |                  |                                               |
| Select Table Name     | Last Update |                | Select           |                                               |
| Select Table Name     | Last Update |                | Select           | Download Code Select All Code Update Local DB |
|                       |             | Get Table List |                  |                                               |

Figure 32

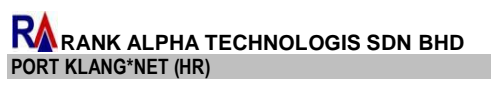

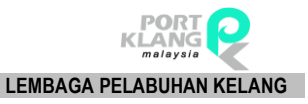

#### iii. Select a **Table List** and click on **Download Code** button to get code.

| Table Center Download                             |                  |      |      |                 | ×                    |
|---------------------------------------------------|------------------|------|------|-----------------|----------------------|
| - Table List                                      | Download Listing |      |      |                 |                      |
| Drag a column header here to group by that column |                  |      |      |                 |                      |
| Select Table Name Last Update                     | Select           | Туре | Code | Description     |                      |
| PKN_ISOCode_TableID 02/08/2014                    | •                | C*   | RF   | Reefer          |                      |
| PKN_ISO_CT 02/08/2014                             |                  | C*   | OT   | Open Top        | <br><b>V</b>         |
| PKN_PortTerminal 14/07/2014                       |                  | C*   | OS   | Open Side       | <br>Download Code    |
| PKN_TableID 21/03/2014                            |                  | C*   | RK   | Rack            |                      |
|                                                   |                  | C*   | ТК   | Tanker          |                      |
|                                                   |                  | C*   | HH   | Half Height     | <br>Select All Code  |
|                                                   |                  | C*   | GP   | General Purpose |                      |
|                                                   |                  | C*   | DG   | Dangerous Goods | <br>Lindate Local DB |
|                                                   |                  | C*   | HC   | High Cube - 96  |                      |
|                                                   |                  | C*   | VH   | Ventilated      |                      |
|                                                   |                  | C*   | HR   | Insulated       | <br>Exit             |
|                                                   |                  | C*   | UT   | Open Top        |                      |

#### Figure 33

iv. Select a **Code** or tick on **Select All Code** tick box and click on **Update Local DB** button to save the code.

| Ta                                                | ble Cent     | er Download         |             |   |                    |           |      |    |     |                 |  | ×               |
|---------------------------------------------------|--------------|---------------------|-------------|---|--------------------|-----------|------|----|-----|-----------------|--|-----------------|
| - Ta                                              | ible List    |                     |             | D | - Download Listing |           |      |    |     |                 |  |                 |
| Drag a column header here to group by that column |              |                     |             |   |                    | header he |      |    |     |                 |  |                 |
|                                                   | Select       | Table Name          | Last Update |   | Select             | •         | Туре | Co | ode | Description     |  |                 |
|                                                   | $\checkmark$ | PKN_ISOCode_TableID | 02/08/2014  | • |                    | ]         | C*   | Rf | F   | Reefer          |  |                 |
| Þ                                                 |              | PKN_ISO_CT          | 02/08/2014  |   |                    | ]         | C*   | 0. | т   | Open Top        |  | <b>V</b>        |
|                                                   |              | PKN_PortTerminal    | 14/07/2014  |   |                    | ]         | C*   | 0  | 5   | Open Side       |  | Download Code   |
|                                                   |              | PKN_TableID         | 21/03/2014  |   |                    | ]         | C*   | RI | к   | Rack            |  |                 |
|                                                   |              |                     |             |   |                    | ]         | C*   | TK | <   | Tanker          |  |                 |
|                                                   |              |                     |             |   |                    | ]         | C*   | H  | н   | Half Height     |  | Select All Code |
|                                                   |              |                     |             |   |                    | ]         | C*   | GF | P   | General Purpose |  |                 |
|                                                   |              |                     |             |   |                    | ]         | C*   | D  | G   | Dangerous Goods |  | Update Local DB |
|                                                   |              |                     |             |   |                    | 1         | C*   | н  | c   | High Cube - 96  |  |                 |
|                                                   |              |                     |             |   |                    | 1         | C*   | VH | 4   | Ventilated      |  |                 |
|                                                   |              |                     |             |   |                    | ]         | C*   | HF | R   | Insulated       |  | Exit            |
|                                                   |              |                     |             |   |                    |           | C*   | UT | т   | Open Top        |  |                 |

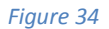

v. Successful message will be displayed.

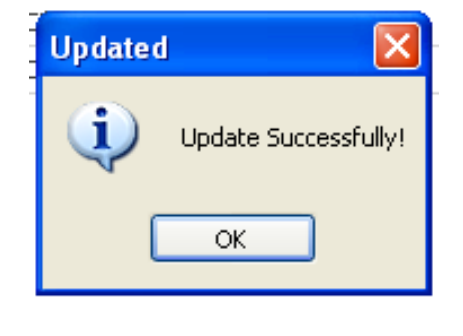

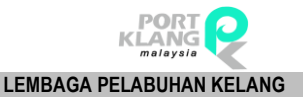

# Chapter 2 Import Module

# 2. Import Process

- 2.1. Inbox
  - 2.1.1 Download Documents

| PKlang Net - Haulage Module |         |              |               |                         |                    |                 |                         |                            |                        |                         |                              |                     |                     |                       |                   |          |
|-----------------------------|---------|--------------|---------------|-------------------------|--------------------|-----------------|-------------------------|----------------------------|------------------------|-------------------------|------------------------------|---------------------|---------------------|-----------------------|-------------------|----------|
|                             | Home    | Impo         | rt Process    | Export Proc             | ess Por            | t Pre-Arrival B | looking Tabl            | le Center                  |                        |                         |                              |                     |                     |                       |                   |          |
| ₹                           |         | 6            |               | 10                      | Ter                |                 | Î.                      |                            | 8=                     |                         | 1                            | <b></b>             | Q                   |                       | •                 | Ê        |
| Download<br>Documents       | Co<br>F | nfirm<br>LOT | Upload<br>Doc | Container<br>Planning • | Assign<br>Driver • | Port Booking    | CT Movement<br>Update • | CT Damage<br>Photos Upload | Container<br>Staging • | Deliver To<br>Consignee | Depot Return<br>from Staging | GatePass<br>Inquiry | Container<br>Status | ROT Booking<br>Status | Support<br>Docs • | ROT Form |
| Inbox                       | rs RC   | T Confi      | rmation 🕞     | Planning S              | chedule rs         |                 | Container Status        | 15                         |                        | Container Stag          | ing 15                       |                     | 1                   | Track & Tracking      |                   | li       |

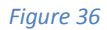

#### i. Click on **Download Documents** tab.

ii. The screen will be displayed as below. Click on **Download** button to start download documents

| D    | ownload Documents |           |           |               |           |        | ×          |
|------|-------------------|-----------|-----------|---------------|-----------|--------|------------|
| – Li | sting             |           |           |               |           |        |            |
|      | PKNet eDoc Info   |           |           | Document Info |           |        |            |
|      | File Name         | eDoc GUID | eDoc Type | Doc. No       | Doc. Type | Status |            |
| ٩    |                   |           |           |               |           |        | 9          |
|      |                   |           |           |               |           |        | Download   |
|      |                   |           |           |               |           |        |            |
|      |                   |           |           |               |           |        |            |
|      |                   |           |           |               |           |        | Save Local |
|      |                   |           |           |               |           |        |            |
|      |                   |           |           |               |           |        |            |
|      |                   |           |           |               |           |        | Evit       |
|      |                   |           |           |               |           |        |            |
|      |                   |           |           |               |           |        |            |

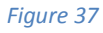

#### iii. Documents will be generated. Click on **Save Local** button to save the data.

| D    | ownload Documents |           |           |               |           |        | ×          |
|------|-------------------|-----------|-----------|---------------|-----------|--------|------------|
| — Li | sting             |           |           |               |           |        |            |
|      | PKNet eDoc Info   |           |           | Document Info |           |        |            |
|      | File Name         | eDoc GUID | eDoc Type | Doc. No       | Doc. Type | Status |            |
| ٩    |                   |           |           |               |           |        | 9          |
|      |                   |           |           |               |           |        | Download   |
|      |                   |           |           |               |           |        | Save Local |
|      |                   |           |           |               |           |        | = Exit     |

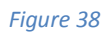

iv. Once complete, Successful message will be displayed.

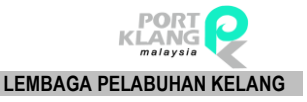

# 2.2. ROT Confirmation

### 2.2.1 Confirm ROT

| RA                    |                |               |                         |                    |                 |                         |                            | PKlang Net             | - Haulage Module        |                              |                     |                     |                       |                   |          |
|-----------------------|----------------|---------------|-------------------------|--------------------|-----------------|-------------------------|----------------------------|------------------------|-------------------------|------------------------------|---------------------|---------------------|-----------------------|-------------------|----------|
|                       | Home Imp       | ort Process   | Export Proce            | ess Por            | t Pre-Arrival E | Booking Tabl            | le Center                  |                        |                         |                              |                     |                     |                       |                   |          |
| ₽                     | Lõ             |               | 1                       | 3.                 | 200             | i i                     |                            |                        |                         | 2                            | <b>.</b>            | Q                   |                       |                   | Ê        |
| Download<br>Documents | Confirm<br>ROT | Upload<br>Doc | Container<br>Planning • | Assign<br>Driver • | Port Booking    | CT Movement<br>Update • | CT Damage<br>Photos Upload | Container<br>Staging • | Deliver To<br>Consignee | Depot Return<br>from Staging | GatePass<br>Inquiry | Container<br>Status | ROT Booking<br>Status | Support<br>Docs • | ROT Form |
| Inbox 15              | ROT Con        | firmation 🗔   | Planning Sc             | hedule 🗔           |                 | Container Status        | lî.                        |                        | Container Stagir        | g līs                        |                     | 1                   | Track & Tracking      |                   | 5        |

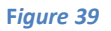

- i. Click on **Confirm ROT** tab.
- ii. The screen will be displayed as below. Select a **Job No.** and click on **View** button to view Job details.

| Edit | Haulage   | e Booking               |                      |                           |                          |                          |                                                       |                          |           |             | ×    |
|------|-----------|-------------------------|----------------------|---------------------------|--------------------------|--------------------------|-------------------------------------------------------|--------------------------|-----------|-------------|------|
| F    | tecord Li | sting                   |                      |                           |                          |                          |                                                       |                          |           |             |      |
| 9    | Pick      | Job No                  | ROT NO               | BL No                     | Open Date                | Shipment Date            | Local Trader                                          | Trpt. Mode               | Trx. Type |             | Vie  |
| I    |           | WAN-IMP004              | WAN-IMP004           | WAN-IMP004                | 21/02/2017               | 20/02/2017               | LOCAL TRADER                                          | 1 - By Sea               | 1- Import |             | -    |
|      |           | WAN-IMP004<br>KK_TIONG1 | WAN-IMP004<br>KK_TT3 | WAN-IMP004<br>KK_OCEANBL1 | 21/02/2017<br>28/02/2017 | 20/02/2017<br>24/02/2017 | LOCAL TRADER<br>12345678901234567890123456789012345   | 1 - By Sea<br>1 - By Sea | 1- Import | 2           | Refr |
|      |           | KK_TIONG1<br>FT_01      | KK_TT3<br>FT_ROT1    | KK_OCEANBL1               | 28/02/2017               | 24/02/2017               | 12345678901234567890123456789012345<br>Kelvi Tiongssd | 1 - By Sea<br>1 - By Sea |           |             |      |
|      |           | FT_01                   | FT_ROT1              | FA_OCEAN                  | 28/02/2017               | 15/02/2017               | Kelvi Tiongssd                                        | 1 - By Sea               |           | <b>-</b> 74 | E>   |

Figure 40

iii. Job details will be displayed as below. Click on **Approve/Reject** button to update ROT.

| Edit Haulage Booking                                                                       | Edit Job - WAN-IMP004                                                                                                |                                                                                                    |                                                                                                    | ×       |
|--------------------------------------------------------------------------------------------|----------------------------------------------------------------------------------------------------|----------------------------------------------------------------------------------------------------|----------------------------------------------------------------------------------------------------|---------|
| — General Info ———                                                                         |                                                                                                    |                                                                                                    |                                                                                                    |         |
| ROT Ref. No :<br>eDoc No :<br>Job No :<br>BL No :<br>Forwarding Agent :<br>Delivery Trip : | WAN-IMP004<br>IFTMCSBL201702201511405094<br>WAN-IMP004<br>WAN-IMP004<br>MYPKGRAFA4 - RA FORWARDING<br>R - Round Trip | Open Date :         27/04/2017         v           Transport Type :         TR         - TRAILER           Require Date :         20/02/2017         v           Require Time :         04:00 | Job Record Info           Shipments         Cargo Details         LADEN Pidup           Ship Call No :         QWEE         ETA :         20/02/2017 *         05:00 *           Voyage No :         WANIMPD04         ETD :         20/02/2017 *         06:00 *           Vessel ID :         A0162         -ASIAN SPLENDOR         =           Shipment Date :         20/02/2017 *         = |         |
| Delivery Type :<br>Delivery Instruction :<br>Delivery Period :                             | N- Normal<br>TRANSPORTCOMPANY<br>24 - 24 HOURS                                                                       | +]<br>                                                                                                    | Transport Mode : 1 - By Sea +<br>Trx. Type : 1- Import +                                                                                                    |         |
| – Hauage Request - Boo                                                                     | oking Info                                                                                                    |                                                                                                    | Gripper Location / Deliver To                                                                                                    |         |
| Select Containe                                                                            | er No Size P004 20ET                                                                                                 | Type Seal No                                                                                                    | Customer : LOCAL TRADER Delivery Date/Time :                                                                                                    | Approve |
| WAN-IM                                                                                     | 20FT                                                                                                    |                                                                                                    | Address :         ADD1          04:00 +           AD02         Empty Return - Depot :           AD03         MMPKGRADP4 - RA DEPOT /           Post Code :         42000         Tel No :         Dete/Time :           Centust Research         74/32/224         /         /         /                                                                                                    | Reject  |
|                                                                                            |                                                                                                    |                                                                                                    |                                                                                                    | Exit    |

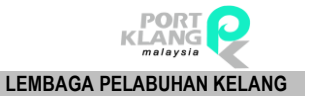

iv. Update ROT page will popup. Fill up necessary field and click on **Save** button to Update ROT.

| 🖶 Update ROT     |                                       |
|------------------|---------------------------------------|
| Job No :         | WAN-IMP                               |
| BL No :          | WAN-IMP004                            |
| ROT Ref No :     | WAN-IMP004                            |
|                  |                                       |
|                  |                                       |
| Haulier ROT No : |                                       |
| Trx Type :       | A - Approve                           |
| Date :           | 27/04/2017 Time: 09:35 🜩              |
| Driver Name :    | Driver Contact No :                   |
| Remark :         | ~                                     |
|                  |                                       |
|                  |                                       |
|                  |                                       |
|                  | · · · · · · · · · · · · · · · · · · · |

Figure 42

v. Successful message will be displayed.

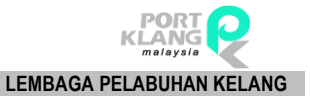

# 2.2.2 Upload Doc

| RA                    | •              |               | i.                      | podras. Above      |                  |                         |                            | PKlang Net -           | Haulage Module          |                              |                     |                     |                       |                   |          |
|-----------------------|----------------|---------------|-------------------------|--------------------|------------------|-------------------------|----------------------------|------------------------|-------------------------|------------------------------|---------------------|---------------------|-----------------------|-------------------|----------|
|                       | Home Impo      | ort Process   | Export Proce            | ess Por            | rt Pre-Arrival E | Booking Tabl            | le Center                  |                        |                         |                              |                     |                     |                       |                   |          |
| ₹                     |                |               | 10                      | 3                  |                  | Ĩ                       |                            |                        |                         | 1                            | <u></u>             | Q                   | B                     | •                 | Ê        |
| Download<br>Documents | Confirm<br>ROT | Upload<br>Doc | Container<br>Planning • | Assign<br>Driver • | Port Booking     | CT Movement<br>Update • | CT Damage<br>Photos Upload | Container<br>Staging • | Deliver To<br>Consignee | Depot Return<br>from Staging | GatePass<br>Inquiry | Container<br>Status | ROT Booking<br>Status | Support<br>Docs • | ROT Form |
| Inbox r               | ROT Conf       | irmation IS   | Planning So             | hedule 15          |                  | Container Status        | 15                         |                        | Container Stagi         | ng 15                        |                     | 1                   | Track & Tracking      |                   | la.      |

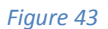

- i. Click on **Upload Doc** tab.
- ii. The screen will be displayed as below. Select a Job No in Upload Haulage listing and click on Select button to add Job No. to the selected list.

| - 0,     | ivau Mdul | aye    |       |        |        |               |          |          |           | c. | oloctod Li | ch      |       |       |        |          | ~      |
|----------|-----------|--------|-------|--------|--------|---------------|----------|----------|-----------|----|------------|---------|-------|-------|--------|----------|--------|
| <u> </u> | ang -     |        |       |        |        | u t nem       |          |          |           |    | CICLED L   | si.     |       |       |        |          |        |
|          | Pick      | Job No | BL No | SCN No | ROT No | Haulier ROTNo | Tr× Date | Tr× Time | Status    |    | Pick       | Job No  | BL No | SCN   | ROT No | Trx Date | Trx Ti |
| ٩        |           |        |       |        |        |               |          |          |           | 9  |            |         |       |       |        |          |        |
|          |           |        |       |        |        |               |          |          |           |    |            |         |       |       |        |          |        |
|          |           |        |       |        |        |               |          |          |           |    |            |         |       |       |        |          |        |
|          |           |        |       |        |        |               |          |          |           |    |            |         |       |       |        |          |        |
|          |           |        |       |        |        |               |          |          |           |    |            |         |       |       |        |          |        |
|          |           |        |       |        |        |               |          |          |           |    |            |         |       |       |        |          |        |
|          |           |        |       |        |        |               |          |          |           |    |            |         |       |       |        |          |        |
|          |           |        |       |        |        |               |          |          |           |    |            |         |       |       |        |          |        |
|          |           |        |       |        |        |               |          |          |           |    |            |         |       |       |        |          |        |
|          |           |        |       |        |        |               |          |          |           |    |            |         |       |       |        |          |        |
|          |           |        |       |        |        |               |          |          |           |    |            |         |       |       |        |          |        |
|          |           |        |       |        |        |               |          |          |           |    |            |         |       |       |        |          |        |
|          |           |        |       |        |        |               |          |          |           |    |            |         |       |       |        |          |        |
|          |           |        |       |        |        |               |          |          |           |    |            |         |       |       |        |          |        |
|          |           |        |       |        |        |               |          |          |           |    |            |         |       |       |        |          |        |
|          |           |        |       |        |        |               |          |          |           |    |            |         |       |       |        |          |        |
|          |           |        |       |        |        |               |          |          |           |    |            |         |       |       |        |          |        |
|          |           |        |       |        |        |               |          |          |           |    |            |         |       |       |        |          |        |
|          |           |        |       |        |        |               |          |          |           |    |            |         |       |       |        |          |        |
|          |           |        |       |        |        |               |          |          |           |    |            |         |       |       |        |          |        |
|          |           |        |       |        |        |               |          |          |           |    |            |         |       |       |        |          |        |
|          |           |        |       |        |        |               |          |          |           |    |            |         |       |       |        |          |        |
|          |           |        |       |        |        |               |          |          |           |    |            |         |       |       |        |          |        |
|          |           |        |       |        |        |               |          |          |           |    |            |         |       |       |        |          |        |
|          |           |        |       |        |        |               |          |          |           |    |            |         |       |       |        |          |        |
|          |           |        |       |        |        |               |          |          |           |    |            |         |       |       |        |          |        |
|          |           |        |       |        |        |               |          |          |           |    |            |         |       |       |        |          |        |
|          |           |        |       |        |        |               |          |          |           |    |            |         |       |       |        |          |        |
|          |           |        |       |        |        |               |          |          |           |    |            |         |       |       |        |          |        |
|          |           |        |       |        |        |               |          |          |           |    |            |         |       |       |        |          |        |
|          |           |        |       |        |        |               |          |          |           |    |            |         |       |       |        |          |        |
| _        |           |        |       |        |        |               |          |          |           |    |            |         | _     |       |        |          |        |
|          |           | Tota   | 1:0   |        |        |               |          |          |           |    |            | Total : |       |       |        |          |        |
|          |           |        |       |        |        |               |          |          |           |    |            |         |       |       |        |          |        |
|          |           |        |       |        |        |               |          |          |           |    |            |         |       |       |        |          |        |
|          |           |        |       |        |        | <b>(</b>      |          |          |           |    |            |         |       |       |        |          |        |
|          |           |        |       |        |        |               | 🖉 Select | 💫 Refre  | sh 🐳 Exit |    |            |         |       | 👩 Ren | nove 🎇 | Submit 🛋 | Exit   |
|          |           |        |       |        |        | U             |          | 3        |           |    |            |         |       | -     |        |          |        |
|          |           |        |       |        |        |               |          |          |           |    |            |         |       |       |        |          |        |

- iii. After record been selected, click on **Submit** button to submit the job records.
- iv. Successful message will be displayed.

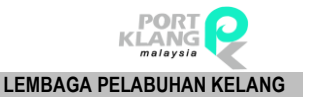

# 2.3. Planning Schedule

## 2.3.1 Container Planning

# 2.3.1.1 MT Collect Planning

| RA                    | <b>-</b> ₹     |               |             |                                  |              |                         |                            | PKlang Net -           | Haulage Modul           | e                            |                     |                     |                       |                   |          |
|-----------------------|----------------|---------------|-------------|----------------------------------|--------------|-------------------------|----------------------------|------------------------|-------------------------|------------------------------|---------------------|---------------------|-----------------------|-------------------|----------|
|                       | Home Impo      | ort Process   | Ехро        | rt Process Tabl                  | e Center     |                         |                            |                        |                         |                              |                     |                     |                       |                   |          |
| ₹                     | ¢              |               | ľ           | 0                                |              | Ē                       |                            |                        |                         | <b>2</b>                     | •                   | Q                   | Þ                     |                   | Ê        |
| Download<br>Documents | Confirm<br>ROT | Upload<br>Doc | Con<br>Plan | tainer Assign<br>ning • Driver • | Port Booking | CT Movement<br>Update • | CT Damage<br>Photos Upload | Container<br>Staging 🔹 | Deliver To<br>Consignee | Depot Return<br>from Staging | GatePass<br>Inquiry | Container<br>Status | ROT Booking<br>Status | Support<br>Docs • | ROT Form |
| Inbox 🕞               | ROT Conf       | irmation 🗔    |             | MT Collect Plan                  | ning         | Container Status        | 5                          |                        | Container Stag          | ing 🗔                        |                     | -                   | Track & Tracking      |                   | L2       |
|                       |                |               | 5           | MT Collect Sche                  | dule         |                         |                            |                        |                         |                              |                     |                     |                       |                   |          |

#### Figure 45

- i. Go to Container Planning > MT Collect Planning to view MT details.
- ii. The screen will be displayed as below. Select a record in the **Record Listing** and click onView button to view MT details.

| M | r Pickup | Plann  | ing      |                |       |        |              |       |             |             |               |       |         |
|---|----------|--------|----------|----------------|-------|--------|--------------|-------|-------------|-------------|---------------|-------|---------|
|   | Record   | Listin |          |                |       |        |              |       |             |             |               |       |         |
|   | Enter    | text t | o search |                |       | ٣      | Find         | Clear |             |             |               |       | View    |
|   | Selec    | ct     | ROT No   | Haulier ROT No | BL No | Job No | Container No | FA    | Pickup Date | Pickup Time | Received Date | Depot |         |
|   | 9        |        |          |                |       |        |              |       |             |             |               |       | Refresh |
|   |          |        |          |                |       |        |              |       |             |             |               |       |         |
|   |          |        |          |                |       |        |              |       |             |             |               |       |         |
|   |          |        |          |                |       |        |              |       |             |             |               |       |         |
|   |          |        |          |                |       |        |              |       |             |             |               |       |         |
|   |          |        |          |                |       |        |              |       |             |             |               |       |         |

Figure 46

## 2.3.1.2 MT Collect Schedule

| RA                    |                |               |                         |                    |                 |                         |                            | PKlang Net             | - Haulage Modu          | le                           |                     |                     |                       |                   |          |
|-----------------------|----------------|---------------|-------------------------|--------------------|-----------------|-------------------------|----------------------------|------------------------|-------------------------|------------------------------|---------------------|---------------------|-----------------------|-------------------|----------|
| че че                 | me Impo        | ort Process   | Export Proc             | ess Por            | t Pre-Arrival B | ooking Table            | e Center                   |                        |                         |                              |                     |                     |                       |                   |          |
| ₹                     |                |               | 6                       | Ser                | 200             |                         |                            |                        |                         | 1                            | <b>e</b>            | Q                   |                       |                   | Ê        |
| Download<br>Documents | Confirm<br>ROT | Upload<br>Doc | Container<br>Planning • | Assign<br>Driver • | Port Booking    | CT Movement<br>Update • | CT Damage<br>Photos Upload | Container<br>Staging • | Deliver To<br>Consignee | Depot Return<br>from Staging | GatePass<br>Inquiry | Container<br>Status | ROT Booking<br>Status | Support<br>Docs • | ROT Form |
| Inbox 🕫               | ROT Conf       | firmation 15  | MT C                    | ollect Planni      | ng              | Container Status        | 15                         |                        | Container Stag          | ping rs                      |                     | 1                   | Track & Tracking      |                   | rs.      |
|                       |                |               | 🐻 MT C                  | ollect Schede      | ule             |                         |                            |                        |                         |                              |                     |                     |                       |                   |          |

#### i. Go to **Container Planning > MT Collect Planning** to view MT details.

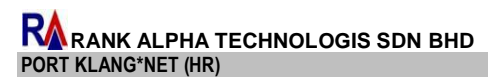

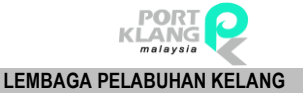

# ii. The page will be displayed as below. Select a **ROT No.** and click on View button to view record details.

| U | oad H  | ulage N                                | 1T Pickup Pl | lanning | MT Pickup So | hedule |            |        |       |             |             |      |   |        |     |        | >   |
|---|--------|----------------------------------------|--------------|---------|--------------|--------|------------|--------|-------|-------------|-------------|------|---|--------|-----|--------|-----|
|   | Record | Listing —                              |              |         |              |        |            |        |       |             |             |      |   |        |     |        |     |
|   | Enter  | text to sea                            | rch          |         |              | •      | Find Cle   | tar    |       |             |             |      |   |        |     | Vie    | ew  |
|   | Соп    | itainer Info Pickup Info Planning Info |              |         |              |        |            |        |       |             |             |      |   |        | >   |        |     |
|   | S      | ROT No                                 | BL No        | Job No  | Container    | FA     | Received D | Remark | Depot | Pickup Date | Pickup Time | Date | т | Remark |     | 🥖 Refr | esh |
|   |        |                                        |              |         |              |        |            |        |       |             |             |      |   |        |     |        |     |
|   |        |                                        |              |         |              |        |            |        |       |             |             |      |   |        | -91 | Exi    | .t  |
|   |        |                                        |              |         |              |        |            |        |       |             |             |      |   |        |     |        |     |
|   |        |                                        |              |         |              |        |            |        |       |             |             |      |   |        |     |        |     |
|   |        |                                        |              |         |              |        |            |        |       |             |             |      |   |        |     |        |     |
|   |        |                                        |              |         |              |        |            |        |       |             |             |      |   |        |     |        |     |
|   |        |                                        |              |         |              |        |            |        |       |             |             |      |   |        |     |        |     |
|   |        |                                        |              |         |              |        |            |        |       |             |             |      |   |        |     |        |     |

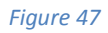

# 2.3.2 Assign Driver

# 2.3.2.1 Assign Driver Entries

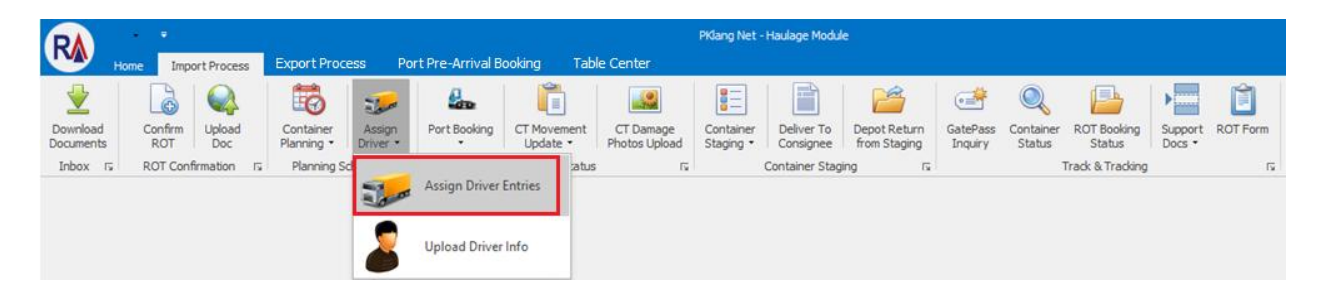

#### Figure 48

- i. Go to Assign Driver > Assign Driver Entries to view driver details.
- ii. The screen will be displayed as below.

| As  | sign Dri                                          | ver          |            |             |        |            |               |  |  |  |  |  |  |  |
|-----|---------------------------------------------------|--------------|------------|-------------|--------|------------|---------------|--|--|--|--|--|--|--|
| Lis | ting —                                            |              |            |             |        |            |               |  |  |  |  |  |  |  |
|     | Drag a column header here to group by that column |              |            |             |        |            |               |  |  |  |  |  |  |  |
|     | Dick                                              | Container No | ROT No     | BL No       | SCN No | Job No     | Shipment Date |  |  |  |  |  |  |  |
| ٩   |                                                   |              |            |             |        |            |               |  |  |  |  |  |  |  |
| •   |                                                   | CTFY001      | RT17030301 | OBL17030301 | FJTW   | BL17030301 | 03/03/2017    |  |  |  |  |  |  |  |
|     |                                                   | CTFY002      | RT17030301 | OBL17030301 | FJTW   | BL17030301 | 03/03/2017    |  |  |  |  |  |  |  |
|     |                                                   | RT121        | RT17030305 | OBL17030305 | FJET   | BL17030305 | 03/03/2017    |  |  |  |  |  |  |  |
|     |                                                   | LPK_CT1      | LPKROT_2   | LPK_BL1     | FJNN   | LPT_01     | 03/03/2017    |  |  |  |  |  |  |  |
|     |                                                   | TEST_CON_06  | TEST_007   | TEST_006    | FJ8W   | TEST_006   | 28/02/2017    |  |  |  |  |  |  |  |
|     |                                                   | CON_DATA1    | ROT_DATA1  | TEST_DATA1  | FJ6L   | TEST_DATA1 | 28/02/2017    |  |  |  |  |  |  |  |
|     |                                                   | CON_DATA1    | TEST_DATA2 | TEST_DATA1  | FJ6L   | TEST_DATA1 | 28/02/2017    |  |  |  |  |  |  |  |

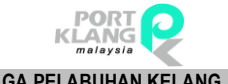

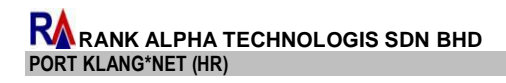

LEMBAGA PELABUHAN KELANG

| Assign   | Driver |  |           |                                                                                                    | × |
|----------|--------|--|-----------|----------------------------------------------------------------------------------------------------|---|
| Listing  |        |  |           | Job Info                                                                                                    |   |
| Drag a i |        |  |           | ROT No: RT17030301                                                                                                    |   |
| Pick     |        |  |           | BLNo : OPI 17030301                                                                                                    |   |
| P        |        |  |           |                                                                                                    |   |
| → 🗹      |        |  |           | SCN No : FJTW Shipmenic Date : 03/03/2017 +                                                                                                    |   |
|          |        |  |           | ETA : 26/02/2017 🔻 Feb 2 💠                                                                                                    |   |
|          |        |  |           | - LADEN Pickup Info                                                                                                    |   |
|          |        |  |           | Pick From Port : NP - GOODS DISCHARGE/LOAD A                                                                                                    |   |
|          |        |  |           | Park Transladu                                                                                                    |   |
|          |        |  |           | Port leminal:                                                                                                    |   |
|          |        |  |           | Closing Date/Time : 👘 /                                                                                                    |   |
|          |        |  |           | CT Status : Seal No : Container Type : Seal No : Container Type : Assign Driver                                                                                                    |   |
|          |        |  | Total = 7 | Driver :         •           Truck No :         •           Move From :         [S - Laden Staging         •           Move To :         •         •           Pickup Date/Time :         [27/04/2017] •         /         [11:04] • |   |

Figure 50

iii. Select a record in the listing to view Job Info at Job Info section. Fill up necessary field and click Save button to save the records.

#### 2.3.2.2 Upload Driver Info

| RA .                  |           | rt Process    | Export Proce            | ss Por           | t Pre-Arrival Bo | okina              | Table | Center                     | PKlang Net -           | Haulage Modu            | e                            |                     |                          |                       |                   |          |
|-----------------------|-----------|---------------|-------------------------|------------------|------------------|--------------------|-------|----------------------------|------------------------|-------------------------|------------------------------|---------------------|--------------------------|-----------------------|-------------------|----------|
| Download<br>Documents | Confirm   | Upload<br>Doc | Container<br>Planning • | Assign<br>Driver | Port Booking     | CT Movem<br>Update | nent  | CT Damage<br>Photos Upload | Container<br>Staging • | Deliver To<br>Consignee | Depot Return<br>from Staging | GatePass<br>Inquiry | Q<br>Container<br>Status | ROT Booking<br>Status | Support<br>Docs • | ROT Form |
| Inbox rī              | ROT Confi | rmation 🗔     | Planning Sd             | Jan              | Assign Driver I  | Entries            | atus  | G                          |                        | Container Stag          | ing la                       |                     |                          | Track & Tracking      |                   | 5        |
|                       |           |               |                         | 8                | Upload Driver    | Info               |       |                            |                        |                         |                              |                     |                          |                       |                   |          |

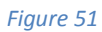

- i. Go to **Assign Driver > Upload Driver Info** to view driver details.
- The page will be displayed as below. Select a record in Record Listing and click on Select ii. button to add the records to the Selected Listing.

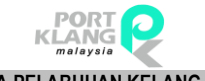

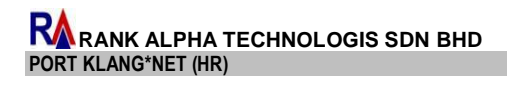

LEMBAGA PELABUHAN KELANG

| Up | load D  | iver Info  |              |         |               |         |            |          |                |     |        |           |                |        | ×         |          |        |
|----|---------|------------|--------------|---------|---------------|---------|------------|----------|----------------|-----|--------|-----------|----------------|--------|-----------|----------|--------|
| R  | scord L | isting     |              |         |               |         |            |          |                | 1 6 | Select | ed Listin | g              |        |           |          |        |
| Dr |         |            |              |         |               |         |            |          |                |     |        |           |                |        |           |          |        |
|    | Conta   | iner Info  |              |         | Delivery Info |         |            |          |                |     | Pick   | k BL N    | o Container No | ROT No | Move From | Move To  | Driver |
|    | Pick    | ROT No     | Container No | BL No   | Move From     | Move To | Est Date   | Est Time | Driver         |     | 9      | ]         |                |        |           |          |        |
| 9  |         |            |              |         |               |         |            |          |                |     |        |           |                |        |           |          |        |
|    |         | RT17030301 | CTFY001      | OBL1703 | LS            | DT      | 03/03/2017 | 23:00    | JPJL6 - ASHWIN |     |        |           |                |        |           |          |        |
|    |         | RT17030301 | CTFY001      | OBL1703 | LS            | DT      | 03/03/2017 | 23:00    | JPJL6 - ASHWIN |     |        |           |                |        |           |          |        |
|    |         |            |              |         |               |         |            |          |                |     |        |           |                |        |           |          |        |
|    |         |            |              |         |               | Ø       | Select 😂   | Refresh  | Exit           |     |        |           |                |        |           | 🔬 Submit | Remove |

Figure 52

#### iii. Click on **Submit** button to submit driver info.

| - Selectal Lating<br>Drog a column header here to group by that column<br>Pick, BL No. Container No. ROT No. Move From Move To. Driver<br>♥                                                                                                    | 5H |
|----------------------------------------------------------------------------------------------------|----|
| Dreg = column Header here to group by that column           Pick         E. Mo         Container No.         ROT No.         Move From         Move To         Driver           Y         Image: Container No.         ROT No.         Move From         Move To         Driver           X         Image: Container No.         RT1703         LS         DT         JP3.6 - A | 5H |
| Pol.         B. No         Container No         ROT No         Move From         Move To         Driver           Y                                                                                                    | 5н |
| Y                                                                                                    | 5H |
| I OGELI70 CTFY001 RT1703 LS DT JP3.6 - A                                                                                                    | 5H |
|                                                                                                    |    |
|                                                                                                    |    |
|                                                                                                    |    |
|                                                                                                    |    |
|                                                                                                    |    |
|                                                                                                    |    |
|                                                                                                    |    |
|                                                                                                    |    |
|                                                                                                    |    |
|                                                                                                    |    |
|                                                                                                    |    |
|                                                                                                    |    |
|                                                                                                    |    |
|                                                                                                    |    |
|                                                                                                    |    |
|                                                                                                    |    |
|                                                                                                    |    |
|                                                                                                    |    |
|                                                                                                    |    |
|                                                                                                    |    |
|                                                                                                    |    |
|                                                                                                    |    |
|                                                                                                    |    |
|                                                                                                    |    |
|                                                                                                    |    |
|                                                                                                    |    |
|                                                                                                    |    |
|                                                                                                    |    |
| Submit 😰 Remo                                                                                                    |    |
|                                                                                                    | °  |

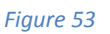

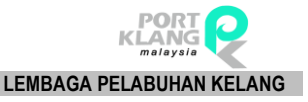

#### 2.4. Container Status

#### 2.4.1 Port Booking

2.4.1.1 Port Booking Entries

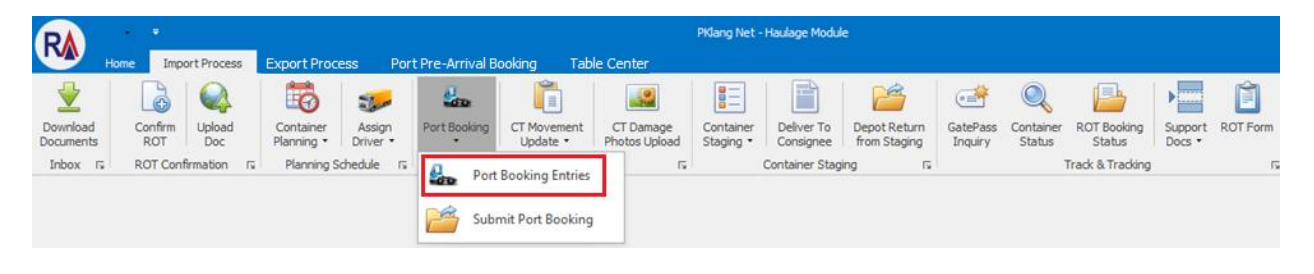

Figure 54

- i. Go to **Port Booking > Port Booking Entries** to view container details.
- ii. The screen will be displayed as below.

| P    | ort Gate | Booking      |            |              |        |            |               |   | د                               |
|------|----------|--------------|------------|--------------|--------|------------|---------------|---|---------------------------------|
| - Li | sting —  |              |            |              |        |            |               |   |                                 |
| Dr   |          |              |            |              |        |            |               |   |                                 |
|      | Pick     | Container No | ROT No     | BL No        | SCN No | Job No     | Shipment Date |   | ROT No :                        |
| ۴    |          |              |            |              |        |            |               | ^ | BLNo :                          |
| Þ    |          | WAN-IMP004   | WAN-IMP004 | WAN-IMP004   | QWEE   | WAN-IMP004 | 20/02/2017    |   | SCRUME . Shipment Date :        |
|      |          | WAN-IMP004   | WAN-IMP004 | WAN-IMP004   | QWEE   | WAN-IMP004 | 20/02/2017    |   |                                 |
|      |          | TEST_CON_06  | TEST_007   | TEST_006     | FJ8W   | TEST_006   | 28/02/2017    |   | ETA :                           |
|      |          | TEST_CON_06  | TEST_007   | TEST_006     | FJ8W   | TEST_006   | 28/02/2017    |   |                                 |
|      |          | TEST_CON_06  | TEST_007   | TEST_006     | FJ8W   | TEST_006   | 28/02/2017    |   |                                 |
|      |          | TEST_CON_06  | TEST_007   | TEST_006     | FJ8W   | TEST_006   | 28/02/2017    |   | Pick From Port :                |
|      |          | CON_DATA1    | ROT_DATA1  | TEST_DATA1   | FJ6L   | TEST_DATA1 | 28/02/2017    |   | Port Terminal : 🛛 🗸             |
|      |          | CON_DATA1    | TEST_DATA2 | TEST_DATA1   | FJ6L   | TEST_DATA1 | 28/02/2017    |   | Closing Date/Time :             |
|      |          | CON_DATA1    | TEST_DATA2 | TEST_DATA1   | FJ6L   | TEST_DATA1 | 28/02/2017    |   |                                 |
|      |          | 12121212     | KK_TT3     | KK_OCEANBL1  | FGWN   | KK_TIONG1  | 24/02/2017    |   |                                 |
|      |          | FT_01_1      | FT_ROT1    | FA_OCEAN     | FJNM   | FT_01      | 15/02/2017    |   |                                 |
|      |          | YY_CT1       | YY_ROT1    | JOANNE_BL    | FGWN   | YY_01      | 15/02/2017    |   | Container No : Size : 20FT 💌    |
|      |          | PCIU8280335  | PILOT3_ROT | SHTWSP170006 | FG9P   | PILOT_3    | 15/02/2017    |   | CT Status : 1 - FCL < Seal No : |
|      |          | 12121212     | KK_TT3     | KK_OCEANBL1  | FGWN   | KK_TIONG1  | 24/02/2017    |   | Contrainer Turne I              |
|      |          | FT_01_1      | FT_ROT1    | FA_OCEAN     | FJNM   | FT_01      | 15/02/2017    |   | Container Type .                |
|      |          | YY_CT1       | YY_ROT1    | JOANNE_BL    | FGWN   | YY_01      | 15/02/2017    |   |                                 |
|      |          | PCIU8280335  | PILOT3_ROT | SHTWSP170006 | FG9P   | PILOT_3    | 15/02/2017    |   |                                 |
|      |          | CTX1         | ROT1703020 | OBL17030201  | FJ6L   | BL17030201 | 02/03/2017    |   |                                 |
|      |          | CTX1         | ROT1703020 | OBL17030201  | FJ6L   | BL17030201 | 02/03/2017    |   |                                 |
|      |          | GGRT1        | RT17030202 | OBL17030202  | FJ6L   | BL17030202 | 02/03/2017    |   |                                 |
|      |          | FDS001       | RT17030203 | OBL17030203  | F36L   | BL17030203 | 02/03/2017    |   |                                 |
|      |          | JHB10001     | RT17030204 | OBL17030204  | FJ8W   | BL17030204 | 02/03/2017    |   |                                 |
|      |          | JHB10002     | RT17030204 | OBL17030204  | FJ8W   | BL17030204 | 02/03/2017    |   |                                 |
|      |          | JHB10001     | RT17030204 | OBL17030204  | FJ8W   | BL17030204 | 02/03/2017    |   |                                 |
|      |          | JHB10002     | RT17030204 | OBL17030204  | FJ8W   | BL17030204 | 02/03/2017    |   |                                 |
|      |          | HGT001       | RT17030205 | OBL17030205  | FJ6L   | BL17030205 | 02/03/2017    |   |                                 |
|      |          | BL_CON_01    | BL_TEST_02 | BL_TEST_01   | FJ6L   | BL_TEST_01 | 08/03/2017    | ~ |                                 |
|      |          |              |            |              |        | Total = 38 |               |   | Save                            |
|      |          |              |            |              |        |            |               |   | Driver :                        |
|      |          |              |            |              |        |            |               |   | Truck No : Cancel               |
|      |          |              |            |              |        |            |               |   |                                 |
|      |          |              |            |              |        | Refresh    | n Exit        |   |                                 |
|      |          |              |            |              |        |            |               |   |                                 |
|      |          |              |            |              |        |            |               |   |                                 |

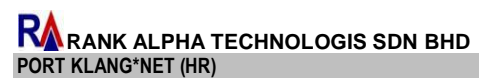

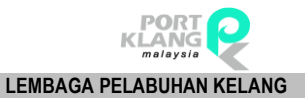

iii. Select a **record in the listing** to view Booking Info at Port Gate Booking Info section. Fill in all mandatory fields and click **Save** button to save information.

|                             |  |            | Port Gate Booking Info                     |
|-----------------------------|--|------------|--------------------------------------------|
| a lump beader here to group |  |            |                                            |
| ck Container No             |  |            | ROT No: WAN-IMP004                         |
|                             |  |            | A BL No : WAN-IMP004                       |
| WAN-IMP004                  |  |            | SCN No : OWEE Shipment Date : 20/02/2017 - |
| WAN-IMP004                  |  |            |                                            |
| TEST_CON_06                 |  |            | ETA: 20/02/2017 🔻 05:00 🚔                  |
| TEST_CON_06                 |  |            | – LADEN Pickup Info                        |
| TEST_CON_06                 |  |            |                                            |
| TEST_CON_06                 |  |            | Pick From Port :                           |
| CON_DATA1                   |  |            | Port Terminal : CT1 - TERMINAL 1           |
| CON_DATA1                   |  |            | Closing Date/Time : 21/02/2017 - / 05:00   |
| CON_DATA1                   |  |            |                                            |
| 12121212                    |  |            | - Container Info                           |
| FT_01_1                     |  |            |                                            |
| YY_CT1                      |  |            | Container No : WAN-IMP004 Size : 🗸         |
| PCIU8280335                 |  |            | CT Status : Seal No :                      |
| 12121212                    |  |            |                                            |
| FT_01_1                     |  |            | Container Type :                           |
| YY_CT1                      |  |            |                                            |
| PCIU8280335                 |  |            |                                            |
| CTX1                        |  |            |                                            |
| CTX1                        |  |            |                                            |
| GGRT1                       |  |            |                                            |
| FD5001                      |  |            |                                            |
| JHB10001                    |  |            |                                            |
| JHB10002                    |  | BL17030204 |                                            |
| JHB10001                    |  |            |                                            |
| JHB10002                    |  | BL17030204 |                                            |
| HGT001                      |  |            |                                            |
| BL_CON_01                   |  |            |                                            |
| -                           |  |            | Assign Driver_Truck No                     |
|                             |  |            | Driver : 😣                                 |
|                             |  |            |                                            |

#### Figure 56

iv. Successful message will be displayed.

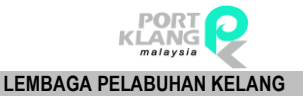

# 2.4.1.2 Port Booking Submit

| R                     | +<br>Home 1   | nport Process   | Export Proce            | ess Port         | t Pre-Arrival B | ooking Tabl                         | e Center                   | PKlang Net -           | Haulage Modul           | e                            |                     |                          |                       |                   |          |
|-----------------------|---------------|-----------------|-------------------------|------------------|-----------------|-------------------------------------|----------------------------|------------------------|-------------------------|------------------------------|---------------------|--------------------------|-----------------------|-------------------|----------|
| Download<br>Documents | Confin<br>ROT | n Upload<br>Doc | Container<br>Planning • | Assign<br>Driver | Port Booking    | CT Movement<br>Update •             | CT Damage<br>Photos Upload | Container<br>Staging * | Deliver To<br>Consignee | Depot Return<br>from Staging | GatePass<br>Inquiry | Q<br>Container<br>Status | ROT Booking<br>Status | Support<br>Docs • | ROT Form |
| Inbox 🕞               | ROT C         | onfirmation 🕫   | Planning S              | chedule rs       | Port            | Booking Entries<br>mit Port Booking | <u>ي</u> ا<br>ا            |                        | Container Stag          | ing rs                       |                     |                          | Track & Tracking      |                   | 15       |

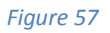

- i. Go to **Port Booking > Submit Port Booking** to view container details.
- ii. Submitted Port Booking screen will be displayed as below.

| Port G | ate Booking Submit |        |       |        |         |               |        |     |   |  |   |                                                                                                    | Х      |
|--------|--------------------|--------|-------|--------|---------|---------------|--------|-----|---|--|---|----------------------------------------------------------------------------------------------------|--------|
| Reco   | d Listing          |        |       |        |         |               |        |     |   |  |   |                                                                                                    |        |
|        |                    |        |       |        |         |               |        |     |   |  |   |                                                                                                    |        |
| Pic    | < Container No     | ROT No | BL No | SCN No | Job No  | Shipment Date | Driver |     |   |  |   |                                                                                                    |        |
| 9      |                    |        |       |        |         |               |        |     |   |  |   |                                                                                                    |        |
|        |                    |        |       |        |         |               |        |     |   |  |   |                                                                                                    |        |
|        |                    |        |       |        |         |               |        |     |   |  |   |                                                                                                    |        |
|        |                    |        |       |        |         |               |        |     |   |  |   |                                                                                                    |        |
|        |                    |        |       |        |         |               |        |     |   |  |   |                                                                                                    |        |
|        |                    |        |       |        |         |               |        |     |   |  |   |                                                                                                    |        |
|        |                    |        |       |        |         |               |        |     |   |  |   |                                                                                                    |        |
|        |                    |        |       |        |         |               |        |     |   |  |   |                                                                                                    |        |
|        |                    |        |       |        |         |               |        |     |   |  |   |                                                                                                    |        |
|        |                    |        |       |        |         |               |        |     |   |  |   |                                                                                                    |        |
|        |                    |        |       |        |         |               |        |     |   |  |   |                                                                                                    |        |
|        |                    |        |       |        |         |               |        |     |   |  |   |                                                                                                    |        |
|        |                    |        |       |        |         |               |        |     | : |  |   |                                                                                                    |        |
|        |                    |        |       |        |         |               |        |     |   |  |   |                                                                                                    |        |
|        |                    |        |       |        |         |               |        |     |   |  |   |                                                                                                    |        |
|        |                    |        |       |        |         |               |        |     |   |  |   |                                                                                                    |        |
|        |                    |        |       |        |         |               |        |     |   |  |   |                                                                                                    |        |
|        |                    |        |       |        |         |               |        |     |   |  |   |                                                                                                    |        |
|        |                    |        |       |        |         |               |        |     |   |  |   |                                                                                                    |        |
|        |                    |        |       |        |         |               |        |     |   |  |   |                                                                                                    |        |
|        |                    |        |       |        |         |               |        |     |   |  |   |                                                                                                    |        |
|        |                    |        |       |        |         |               |        |     |   |  |   |                                                                                                    |        |
|        |                    |        |       |        |         |               |        |     |   |  |   |                                                                                                    |        |
|        |                    |        |       |        | Tabel   | . 0           |        |     |   |  |   |                                                                                                    |        |
|        |                    |        |       |        | Tucal = | 0             |        |     |   |  |   |                                                                                                    |        |
|        |                    |        |       |        |         |               |        |     |   |  |   |                                                                                                    |        |
|        |                    |        |       |        |         | -1-1          |        |     |   |  |   | have the second second s |        |
|        |                    |        |       |        | 1       | Refr          | esh E: | ×it |   |  | S | ubmit                                                                                                    | Remove |
|        |                    |        |       |        |         |               |        |     |   |  |   |                                                                                                    |        |

- iii. Select Container No.by tick on the checkbox and click on Select button to add Container No. to the Selected Listing.
- iv. Tick record to be submitted at selected listing, then click **Submit** button to submit record.

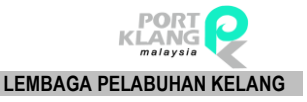

# 2.4.2 CT Movement Update

# 2.4.2.1 Pickup from Port

| RA                    |                |               |                         |                    |                |                         |                            | PKlang Net -           | Haulage Modu            | e                            |                     |                     |                       |                   |          |
|-----------------------|----------------|---------------|-------------------------|--------------------|----------------|-------------------------|----------------------------|------------------------|-------------------------|------------------------------|---------------------|---------------------|-----------------------|-------------------|----------|
|                       | Home Imp       | ort Process   | Export Proce            | ss Port            | Pre-Arrival Bo | oking Table             | e Center                   | <b>—</b>               |                         | <b>₽</b> ₿                   | ~**                 |                     | (E)                   |                   | Ĥ        |
| Download<br>Documents | Confirm<br>ROT | Upload<br>Doc | Container<br>Planning • | Assign<br>Driver • | Port Booking   | CT Movement<br>Update • | CT Damage<br>Photos Upload | Container<br>Staging • | Deliver To<br>Consignee | Depot Return<br>from Staging | GatePass<br>Inquiry | Container<br>Status | ROT Booking<br>Status | Support<br>Docs • | ROT Form |
| Inbox 15              | ROT Con        | firmation rs  | Planning S              | chedule 🗔          |                | Pickup F                | rom Port<br>o Consignee    |                        | Container Stag          | ing 15                       |                     | 1                   | Track & Tracking      |                   | 5        |
|                       |                |               |                         |                    |                | Pickup F                | rom Consignee<br>turn      |                        |                         |                              |                     |                     |                       |                   |          |

#### Figure 59

- i. Go to **CT Movement Update > Pickup From Port** to view container details.
- ii. The screen will be displayed as below. Select a **Container No.** and click **Add** button to add container details to CT Status section.

| Pi | :kup         | From Port                                                       |                      |                     |                   |        |        |              |       |            |   |                |                                 |            |               |                    |      |      |        | × | κ |
|----|--------------|-----------------------------------------------------------------|----------------------|---------------------|-------------------|--------|--------|--------------|-------|------------|---|----------------|---------------------------------|------------|---------------|--------------------|------|------|--------|---|---|
| P  | Reci<br>Drag | rom Port     ord Listing     a column header h     Container No | ere to gro<br>ROT No | up by that<br>Hauli | E column<br>BL No | SCN No | Job No | Local Trader | Shipm | Trpt. Mode | 2 | Add<br>Refresh | CT Status<br>Drag a column head | er here to | group by that | column<br>Trx Type | Date | Time | Remark | × | ¢ |
|    |              |                                                                 |                      |                     |                   |        |        |              |       |            |   |                |                                 |            |               |                    |      |      |        |   |   |

#### Figure 60

iii. Click on **Submit** button to submit container status.

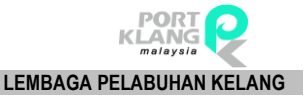

| - C | T Sta | atus        |               |               |          |      |      |        |            |      |   |
|-----|-------|-------------|---------------|---------------|----------|------|------|--------|------------|------|---|
| Dr  | ag a  | column head | ler here to g | group by that |          |      |      |        |            |      |   |
|     |       | BL No       | Job No        | Containe      | Tr× Type | Date | Time | Remark |            |      |   |
|     |       |             |               |               |          |      |      |        |            |      |   |
|     |       |             |               |               |          |      |      |        |            |      |   |
|     |       |             |               |               |          |      |      |        |            |      |   |
|     |       |             |               |               |          |      |      |        |            |      |   |
|     |       |             |               |               |          |      |      |        |            |      |   |
|     |       |             |               |               |          |      |      |        |            |      |   |
|     |       |             |               |               |          |      |      |        |            |      |   |
|     |       |             |               |               |          |      |      |        |            |      |   |
|     |       |             |               |               |          |      |      |        |            |      |   |
|     |       |             |               |               |          |      |      |        |            |      |   |
|     |       |             |               |               |          |      |      |        |            |      |   |
|     |       |             |               |               |          |      |      |        |            |      |   |
|     |       |             |               |               |          |      |      |        |            |      |   |
|     |       |             |               |               |          |      |      |        |            |      |   |
|     |       |             |               |               |          |      |      |        |            |      |   |
|     |       |             |               |               |          |      |      |        |            |      |   |
|     |       |             |               |               |          |      |      |        |            |      |   |
|     |       |             |               |               |          |      |      |        |            |      |   |
|     |       |             |               |               |          |      |      |        |            |      |   |
|     |       |             |               |               |          |      |      |        |            |      |   |
|     |       |             |               |               |          |      |      |        |            |      |   |
|     |       |             |               |               |          |      |      |        |            |      |   |
|     |       |             |               |               |          |      |      |        |            |      |   |
|     |       |             |               |               |          | -    |      | _      |            |      |   |
|     |       |             |               |               |          | G    | Su   | bmit   | -          | E×it | 1 |
|     |       |             |               |               |          |      |      |        | ~ <b>P</b> |      |   |

Figure 61

iv. Successful message will be displayed.

# 2.4.2.2 Deliver to Consignee

| R                                 | + +                        | ort Process                   | PKlang Net - Haulage Module<br>Export Process Port Pre-Arrival Booking Table Center |                                  |              |                                                                                     |                                                                                 |                        |                                           |                                        |                     |                     |                                           |                   |          |  |  |
|-----------------------------------|----------------------------|-------------------------------|-------------------------------------------------------------------------------------|----------------------------------|--------------|-------------------------------------------------------------------------------------|---------------------------------------------------------------------------------|------------------------|-------------------------------------------|----------------------------------------|---------------------|---------------------|-------------------------------------------|-------------------|----------|--|--|
| Download<br>Documents<br>Inbox rs | Confirm<br>ROT<br>ROT Conf | Upload<br>Doc<br>firmation 15 | Container<br>Planning •<br>Planning S                                               | Assign<br>Driver •<br>chedule 15 | Port Booking | CT Movement<br>Update *<br>Pickup Fi<br>Content<br>Pickup Fi<br>Content<br>Depot Re | CT Damage<br>Photos Upload<br>rom Port<br>o Consignee<br>rom Consignee<br>tturn | Container<br>Staging * | Deliver To<br>Consignee<br>Container Stag | Depot Return<br>from Staging<br>ing fs | GatePass<br>Inquiry | Container<br>Status | ROT Booking<br>Status<br>Track & Tracking | Support<br>Docs * | ROT Form |  |  |

- i. Go to **CT Movement > Delivered To Consignee** to view container details.
- The screen will be displayed as below. Select a record in Record Listing, click on Add button to add Container No. to update Container Status.
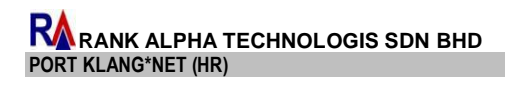

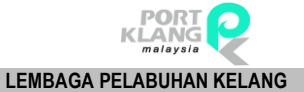

| rd Listing   |        |       |       |        |        |                      |       |            |          |        | CT Status                                       |
|--------------|--------|-------|-------|--------|--------|----------------------|-------|------------|----------|--------|-------------------------------------------------|
|              |        |       |       |        |        |                      |       |            |          | Add    |                                                 |
| Container No | ROT No | Hauli | BL No | SCN No | Job No | Local Trader         | Shipm | Trpt. Mode | <u> </u> |        | BL No Job No Containe Trx Type Date Time Remark |
|              |        |       |       |        |        |                      |       |            | Re Re    | efresh |                                                 |
| CTFY002      | RT17   | HROT  | OBL1  | FJTW   | BL1    | LOCAL TRADER SDN BHD | 03/03 | 1 - By Sea |          |        |                                                 |
| CTFY002      | RT17   | HROT  | OBL1  | FJTW   | BL1    | LOCAL TRADER SDN BHD | 03/03 | 1 - By Sea |          |        |                                                 |
| LPK_CT1      | LPKR   | HROT  | LPK   | FJNN   | LPT    | Kelvi Tiongssd       | 03/03 | 1 - By Sea |          |        |                                                 |
| LPK_CT1      | LPKR   | HROT  | LPK   | FJNN   | LPT    | Kelvi Tiongssd       | 03/03 | 1 - By Sea |          |        |                                                 |
| DT121        | RT17   | HROT  | OBL1  | EIET   | BL1    | LOCAL TRADER SDN BHD | 03/03 | 1 - By Sea |          |        |                                                 |

iii. Update Container Status popup will be displayed. Fill up necessary information and ClickSave button to update the records.

| 🖶 Update Containe    | r Status                      |
|----------------------|-------------------------------|
| Ship Call No :       | FJTW                          |
| ROT No :             | RT17030301                    |
| BL No :              | OBL17030301                   |
| Container No :       | CTFY002                       |
| Depot :              | MYPKGRADP5 - RANK ALPHA DEPOT |
|                      |                               |
| Trx Type :           | DT - Deliver To Consignee     |
| Update Status Date : | 27/04/2017 Time: 01:00 *      |
| Remark :             | Testing                       |
|                      |                               |
|                      |                               |
|                      | ×                             |
|                      |                               |
|                      |                               |

Figure 64

iv. Select a record and click on Submit button to submit container status.

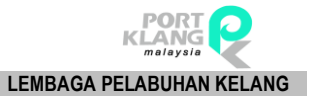

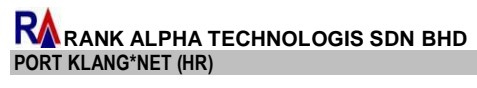

| CT Status |        |              |              |          |       |      |              |  |  |  |  |  |  |
|-----------|--------|--------------|--------------|----------|-------|------|--------------|--|--|--|--|--|--|
| Drag a    |        | er here to g | roup by that |          |       |      |              |  |  |  |  |  |  |
|           | BL No  | Job No       | Containe     | Trx Type | Date  | Time | Remark       |  |  |  |  |  |  |
| I 🗹       | OBL170 | BL1703       | CTFY002      | DT - D   | 27/04 | 01   | Testing      |  |  |  |  |  |  |
|           |        |              |              |          |       |      |              |  |  |  |  |  |  |
|           |        |              |              |          |       |      |              |  |  |  |  |  |  |
|           |        |              |              |          |       |      |              |  |  |  |  |  |  |
|           |        |              |              |          |       |      |              |  |  |  |  |  |  |
|           |        |              |              |          |       |      |              |  |  |  |  |  |  |
|           |        |              |              |          |       |      |              |  |  |  |  |  |  |
|           |        |              |              |          |       |      |              |  |  |  |  |  |  |
|           |        |              |              |          |       |      |              |  |  |  |  |  |  |
|           |        |              |              |          |       |      |              |  |  |  |  |  |  |
|           |        |              |              |          |       |      |              |  |  |  |  |  |  |
|           |        |              |              |          |       |      |              |  |  |  |  |  |  |
|           |        |              |              |          |       |      |              |  |  |  |  |  |  |
|           |        |              |              |          |       |      |              |  |  |  |  |  |  |
|           |        |              |              |          |       |      |              |  |  |  |  |  |  |
|           |        |              |              |          |       |      |              |  |  |  |  |  |  |
|           |        |              |              |          |       |      |              |  |  |  |  |  |  |
|           |        |              |              |          |       |      |              |  |  |  |  |  |  |
|           |        |              |              |          |       |      |              |  |  |  |  |  |  |
|           |        |              |              |          |       |      |              |  |  |  |  |  |  |
|           |        |              |              |          |       |      |              |  |  |  |  |  |  |
|           |        |              |              |          |       |      |              |  |  |  |  |  |  |
|           |        |              |              |          |       |      |              |  |  |  |  |  |  |
|           |        |              |              |          | _     |      |              |  |  |  |  |  |  |
|           |        |              |              |          |       | 2 SL | ubmit = Exit |  |  |  |  |  |  |
|           |        |              |              |          |       |      |              |  |  |  |  |  |  |

v. Successful message will be displayed.

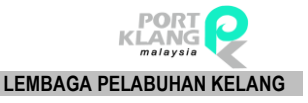

# 2.4.2.3 Pickup from Consignee

| RA .                  | • •            | ut Deserves   | Evport Proc             | ace Por          | t Pro-Arrival Br | ooking Tabl                                   | e Center                                          | PKlang Net -           | Haulage Modu            | e                            |                     |                          |                       |                   |          |
|-----------------------|----------------|---------------|-------------------------|------------------|------------------|-----------------------------------------------|---------------------------------------------------|------------------------|-------------------------|------------------------------|---------------------|--------------------------|-----------------------|-------------------|----------|
| Download<br>Documents | Confirm<br>ROT | Upload<br>Doc | Container<br>Planning • | Assign<br>Driver | Port Booking     | CT Movement<br>Update •                       | CT Damage<br>Photos Upload                        | Container<br>Staging • | Deliver To<br>Consignee | Depot Return<br>from Staging | GatePass<br>Inquiry | Q<br>Container<br>Status | ROT Booking<br>Status | Support<br>Docs • | ROT Form |
| Inbox rs              | ROT Conf       | irmation 🕫    | Planning S              | chedule 15       |                  | Pickup F<br>Beliver T<br>Pickup F<br>Depot Re | rom Port<br>o Consignee<br>rom Consignee<br>tturn |                        | Container Stag          | ing rs                       |                     |                          | Track & Tracking      |                   | G.       |

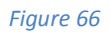

- i. Go to **CT Movement Update > Pickup From Consignee** to view container details.
- ii. The screen will be displayed as below. Click on **Add** button to update container status.

| cord Listing                                 |             |        |       |       |        |     |                      |      |            |   |         | - ст | Status |        |               |          |      |      |        |
|----------------------------------------------|-------------|--------|-------|-------|--------|-----|----------------------|------|------------|---|---------|------|--------|--------|---------------|----------|------|------|--------|
| a column header here to group by that column |             |        |       |       |        |     |                      |      |            |   | Add     |      |        |        | group by that |          |      |      |        |
|                                              | ontainer No | ROT No | Hauli | BL No | SCN No | Job | Local Trader         | Ship | Trpt. Mode |   |         |      | BL No  | Job No | Containe      | Trx Type | Date | Time | Remark |
|                                              |             |        |       |       |        |     |                      |      |            | ^ | Refresh |      |        |        |               |          |      |      |        |
|                                              | EST_CON     | TEST   | TEST  | TEST  | FJ8    | TES | LOCAL TRADER SDN BHD | 28/0 | 1 - By Sea |   |         |      |        |        |               |          |      |      |        |
|                                              | EST_CON     | TEST   | TEST  | TEST  | FJ8    | TES | LOCAL TRADER SDN BHD | 28/0 | 1 - By Sea |   |         |      |        |        |               |          |      |      |        |
|                                              | EST_CON     | TEST   | TEST  | TEST  | FJ8    | TES | LOCAL TRADER SDN BHD | 28/0 | 1 - By Sea |   |         |      |        |        |               |          |      |      |        |
|                                              | EST_CON     | TEST   | TEST  | TEST  | FJ8    | TES | LOCAL TRADER SDN BHD | 28/0 | 1 - By Sea |   |         |      |        |        |               |          |      |      |        |

iii. Update Container Status popup will be displayed. Fill up necessary information and Click
 Save button to update the records.

| 🔡 Update Containe                              | r Status                                                            |    |      |
|------------------------------------------------|---------------------------------------------------------------------|----|------|
| Ship Call No :<br>ROT No :                     | FJ8W<br>TEST_007                                                    | F  | Save |
| BL No :<br>Container No :                      | TEST_006                                                            | -1 | Exit |
| Depot :                                        | MYPKGRADP3 - RANK ALPHA DEPO T                                      |    |      |
| Trx Type :<br>Update Status Date :<br>Remark : | P5 - Pickup From Consignee<br>27/04/2017<br>Time : 01:00<br>testing |    | ^    |
|                                                |                                                                     |    | ·    |

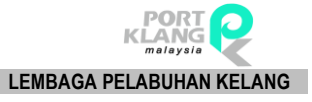

iv. Select **record** and click on **Submit** button to submit CT status.

| - 0 | T Sta        | tus         |               |              |          |       |      |         |      |  |
|-----|--------------|-------------|---------------|--------------|----------|-------|------|---------|------|--|
|     | ag a         | column head | ler here to g | roup by that |          |       |      |         |      |  |
|     |              | BL No       | Job No        | Containe     | Trx Type | Date  | Time | Remark  |      |  |
| I   | $\checkmark$ | TEST_006    | TEST          | TEST_CO      | PS - Pi  | 27/04 | 01   | testing |      |  |
|     |              |             |               |              |          |       |      |         |      |  |
|     |              |             |               |              |          |       | su 🦹 | ıbmit 🐴 | E×it |  |

v. Successfully message will be displayed.

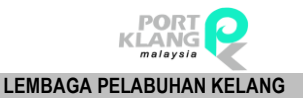

# 2.4.2.4 Depot Return

| RA ,                  | =<br>tome Impo | ort Process   | Export Proce            | ss Port            | : Pre-Arrival Bo | oking Table                                   | e Genter                                         | PKJang Net -           | Haulage Modu            | e                            |                     |                          |                       |                   |          |
|-----------------------|----------------|---------------|-------------------------|--------------------|------------------|-----------------------------------------------|--------------------------------------------------|------------------------|-------------------------|------------------------------|---------------------|--------------------------|-----------------------|-------------------|----------|
| Download<br>Documents | Confirm<br>ROT | Upload<br>Doc | Container<br>Planning • | Assign<br>Driver • | Port Booking     | CT Movement<br>Update •                       | CT Damage<br>Photos Upload                       | Container<br>Staging • | Deliver To<br>Consignee | Depot Return<br>from Staging | GatePass<br>Inquiry | Q<br>Container<br>Status | ROT Booking<br>Status | Support<br>Docs • | ROT Form |
| Inbox 15              | ROT Conf       | îrmation 15   | Planning S              | chedule 13         |                  | Pickup F<br>Beliver T<br>Pickup F<br>Depot Re | rom Port<br>o Consignee<br>rom Consignee<br>turn |                        | Container Stag          | ing rs                       |                     |                          | Track & Tracking      |                   | 6        |

Figure 68

- i. Go to CT Movement Update > Depot Return
- ii. The screen will be displayed as below. Select **Container No.** and click on **Add** to update container status.

| P | 1T Reti        | um           |        |       |       |        |     |                      |      |            |   |  |         |   |      |        |               |               |          |      |      |        | × |
|---|----------------|--------------|--------|-------|-------|--------|-----|----------------------|------|------------|---|--|---------|---|------|--------|---------------|---------------|----------|------|------|--------|---|
|   | Record Listing |              |        |       |       |        |     |                      |      |            |   |  |         |   | - ст | Status |               |               |          |      |      |        |   |
|   |                |              |        |       |       |        |     |                      |      |            | ſ |  | Add     |   |      |        | der here to ( | group by that |          |      |      |        |   |
|   |                | Container No | ROT No | Hauli | BL No | SCN No | Job | Local Trader         | Ship | Trpt. Mode | U |  |         |   |      | BL No  | Job No        | Containe      | Trx Type | Date | Time | Remark |   |
|   | 9              |              |        |       |       |        |     |                      |      |            | ^ |  | Refrest | n |      |        |               |               |          |      |      |        |   |
|   | •              | TEST_CON     | TEST   | TEST  | TEST  | FJ8    | TES | LOCAL TRADER SDN BHD | 28/0 | 1 - By Sea |   |  |         |   |      |        |               |               |          |      |      |        |   |
|   |                | TEST_CON     | TEST   | TEST  | TEST  | FJ8    | TES | LOCAL TRADER SDN BHD | 28/0 | 1 - By Sea |   |  |         |   |      |        |               |               |          |      |      |        |   |
|   |                | TEST_CON     | TEST   | TEST  | TEST  | FJ8    | TES | LOCAL TRADER SDN BHD | 28/0 | 1 - By Sea |   |  |         |   |      |        |               |               |          |      |      |        |   |
|   |                | TEST_CON     | TEST   | TEST  | TEST  | FJ8    | TES | LOCAL TRADER SDN BHD | 28/0 | 1 - By Sea |   |  |         |   |      |        |               |               |          |      |      |        |   |

iii. Update Container Status popup will be displayed. Fill up necessary information and ClickSave button to update the records.

| 🛃 Update Containe                  | r Status                       | × |
|------------------------------------|--------------------------------|---|
| Ship Call No :<br>ROT No :         | F38W                           | ] |
| BL No :<br>Container No :          | TEST_CON_06                    |   |
| Depot :                            | MYPKGRADP3 - RANK ALPHA DEPO 🔻 |   |
| Tr× Type :<br>Update Status Date : | MR - MT Return                 |   |
| Remark :                           |                                |   |
|                                    | v                              |   |

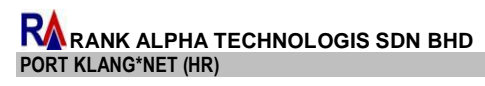

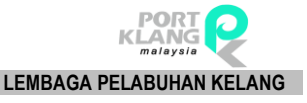

iv. Successfully message will be displayed.

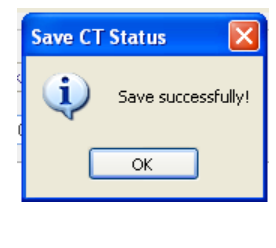

Figure 70

# 2.4.3 CT Damages Photos Upload

| RA                    |                |               |                         |                    |                  |                         |                            | PKlang Net -           | Haulage Modul           | e                            |                     |                     |                       |                   |          |
|-----------------------|----------------|---------------|-------------------------|--------------------|------------------|-------------------------|----------------------------|------------------------|-------------------------|------------------------------|---------------------|---------------------|-----------------------|-------------------|----------|
|                       | Home Imp       | ort Process   | Export Proce            | ss Port            | t Pre-Arrival Bo | ooking Tabl             | e Center                   |                        |                         |                              |                     |                     |                       |                   |          |
| ₹                     |                |               | 1                       | 3                  |                  | Ê                       |                            | Ē                      |                         | 1                            | <b>.</b>            | Q                   |                       | •                 | Ê        |
| Download<br>Documents | Confirm<br>ROT | Upload<br>Doc | Container<br>Planning • | Assign<br>Driver • | Port Booking     | CT Movement<br>Update • | CT Damage<br>Photos Upload | Container<br>Staging • | Deliver To<br>Consignee | Depot Return<br>from Staging | GatePass<br>Inquiry | Container<br>Status | ROT Booking<br>Status | Support<br>Docs • | ROT Form |
| Inbox 15              | ROT Con        | firmation 15  | Planning S              | chedule 🗔          |                  | Container Status        | 5                          |                        | Container Stag          | ing 15                       |                     |                     | Track & Tracking      |                   | Fi       |

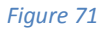

- i. Click on **CT Damage Photo Upload** tab.
- ii. The screen will be displayed as below. Select **a record in Container Listing** to view container detail in General Info, Shipment and Container Info section.

| PKNet - ( | Container Damage | Upload |      |            |          |               |       |   |                 | ×                  |             |
|-----------|------------------|--------|------|------------|----------|---------------|-------|---|-----------------|--------------------|-------------|
| Containe  | r Listing        |        |      |            |          |               |       |   | General Info    | Shinnent           |             |
|           |                  |        |      |            |          |               |       |   | Joh Alo         | . ACLIVITAL 704    |             |
| -         | Container No     | Size   | Туре | Job No     | BL No    | Shipment Date | DEPOT |   | 505 140         | A STIVIN_77        |             |
|           |                  |        |      |            |          |               |       | ^ | BL_No           | : ASHWIN_794       |             |
| : 🗹       | ASH_794          | 20FT   |      | ASHWIN_794 | ASHWIN_7 | 01/03/2017    |       |   | DEPOT           | :                  |             |
|           | SH_794           | 20FT   |      | ASHWIN_794 | ASHWIN_7 | 01/03/2017    |       |   |                 |                    |             |
|           | SH_794           | 20FT   |      | ASHWIN_794 | ASHWIN_7 | 01/03/2017    |       |   | Container Info  |                    |             |
|           | ASH_794          | 20FT   |      | ASHWIN_794 | ASHWIN_7 | 01/03/2017    |       |   | Container No    | : ASH_794          |             |
|           | ASH_794          | 20FT   |      | ASHWIN_794 | ASHWIN_7 | 01/03/2017    |       |   | Size            | : 20FT Type : 🗸    |             |
|           | ASH_794          | 20FT   |      | ASHWIN_794 | ASHWIN_7 | 01/03/2017    |       |   | POT No          |                    |             |
|           | ASH_794          | 20FT   |      | ASHWIN_794 | ASHWIN_7 | 01/03/2017    |       |   | KOTNO           | A PRIMARY 200      |             |
|           | ASH_794          | 20FT   |      | ASHWIN_794 | ASHWIN_7 | 01/03/2017    |       |   | - Upload Damage | Photo              |             |
|           | ASH_794          | 20FT   |      | ASHWIN_794 | ASHWIN_7 | 01/03/2017    |       |   | - Entries       |                    |             |
|           | \SH_794          | 20FT   |      | ASHWIN_794 | ASHWIN_7 | 01/03/2017    |       |   | File Upload     |                    |             |
|           | SH_794           | 20FT   |      | ASHWIN_794 | ASHWIN_7 | 01/03/2017    |       |   | The opioid      |                    | New         |
|           | ASH_794          | 20FT   |      | ASHWIN_794 | ASHWIN_7 | 01/03/2017    |       |   | Remark          |                    |             |
|           | ASH_794          | 20FT   |      | ASHWIN_794 | ASHWIN_7 | 01/03/2017    |       |   |                 |                    | Save        |
|           | SH_794           | 20FT   |      | ASHWIN_794 | ASHWIN_7 | 01/03/2017    |       |   |                 | ×                  |             |
|           | ASH_794          | 20FT   |      | ASHWIN_794 | ASHWIN_7 | 01/03/2017    |       |   | - Listing       |                    | Cancel      |
|           | ASH_794          | 20FT   |      | ASHWIN_794 | ASHWIN_7 | 01/03/2017    |       |   | Pick File       | Name Attach Remark |             |
|           | ASH_794          | 20FT   |      | ASHWIN_794 | ASHWIN_7 | 01/03/2017    |       |   |                 |                    | Delete      |
|           | ASH_794          | 20FT   |      | ASHWIN_794 | ASHWIN_7 | 01/03/2017    |       |   |                 |                    |             |
|           | ASH_794          | 20FT   |      | ASHWIN_794 | ASHWIN_7 | 01/03/2017    |       |   |                 |                    | Submit All  |
|           | ASH_794          | 20FT   |      | ASHWIN_794 | ASHWIN_7 | 01/03/2017    |       |   | L               |                    | Jubriik All |

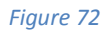

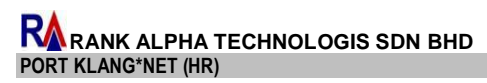

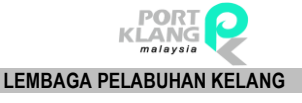

iii. Click on **New** button in Upload Damaged Photo section to add new entries. Fill up necessary field and click on **Save** button to save the entries.

| File Upload : | C:\Document | ts and Settings\A | II Users.WINDOWS | Document | New    |
|---------------|-------------|-------------------|------------------|----------|--------|
| Remark :      | 1           |                   |                  | ^        |        |
|               |             |                   |                  | ~        | Save   |
|               |             |                   |                  |          | Cancel |
|               |             |                   |                  |          |        |
|               |             |                   |                  |          | Delete |

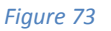

iv. Successful message will be displayed.

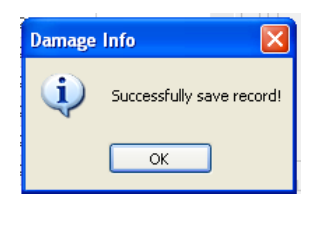

Figure 74

v. Click on **New** button to continue add new photo entries or delete added photo by click on **Delete** button. Click on **Submit All** button to submit the entries.

| Г | Uplo  | ad Dar         | nage Pl           | noto         |     |        |        |      |   |            |
|---|-------|----------------|-------------------|--------------|-----|--------|--------|------|---|------------|
|   | - En  | tries –        |                   |              |     |        |        |      |   |            |
|   |       | File Up<br>Rei | oload :<br>mark : |              |     |        |        | <br> |   | New        |
|   |       |                |                   |              |     |        |        | ~    |   | Save       |
|   | – Lis | ting –         | 1.                |              |     |        |        |      |   | Cancel     |
|   |       | Pick           | File N            | ame          |     | Attach | Remark |      | _ |            |
|   | •     |                | BLUE              | HILLS.JPG    |     | VIEW   | 1      |      |   | Delete     |
|   |       |                |                   |              |     |        |        |      |   | Submit All |
|   |       |                |                   |              |     |        |        |      |   |            |
|   |       |                |                   |              |     |        |        |      |   |            |
|   |       |                |                   |              |     |        |        |      |   |            |
|   |       |                |                   |              |     |        |        |      |   |            |
|   |       |                |                   |              |     |        |        |      |   |            |
|   |       |                |                   |              |     |        |        |      |   |            |
|   |       |                |                   |              |     |        |        |      |   |            |
|   |       |                |                   |              |     |        |        |      |   |            |
|   |       |                |                   | Total Record | d:1 |        |        |      |   |            |

Figure 75

vi. Successful message will be displayed.

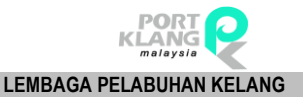

# 2.5 Container Staging

### 2.5.1 Container Staging

### 2.5.1.1 MT Staging

| RA                    |                | 1             |                         |                    |                |                         |                            | PKlang Net -           | Haulage Modu            | le                           |                     |                     |                       |                   |          |
|-----------------------|----------------|---------------|-------------------------|--------------------|----------------|-------------------------|----------------------------|------------------------|-------------------------|------------------------------|---------------------|---------------------|-----------------------|-------------------|----------|
|                       | Home Imp       | ort Process   | Export Proce            | ss Port            | Pre-Arrival Bo | ooking Table            | e Center                   |                        |                         |                              |                     |                     |                       |                   |          |
| ⊻                     |                |               | 10                      | Ser.               | Core.          | Ĩ                       |                            |                        |                         | 2                            | <b>.</b>            | Q                   |                       | •                 | Ê        |
| Download<br>Documents | Confirm<br>ROT | Upload<br>Doc | Container<br>Planning • | Assign<br>Driver • | Port Booking   | CT Movement<br>Update • | CT Damage<br>Photos Upload | Container<br>Staging • | Deliver To<br>Consignee | Depot Return<br>from Staging | GatePass<br>Inquiry | Container<br>Status | ROT Booking<br>Status | Support<br>Docs • | ROT Form |
| Inbox 🗔               | ROT Con        | firmation 🗔   | Planning So             | thedule 🖬          |                | Container Status        | rs.                        | 📰 MT S                 | taging                  | ig līs                       |                     |                     | Track & Tracking      |                   | 15       |
|                       |                |               |                         |                    |                |                         |                            | 📋 Lade                 | n Staging               |                              |                     |                     |                       |                   |          |

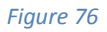

- i. Go to **Container Staging > MT Staging** to view container details.
- ii. The screen will be displayed as below. Select a **Container No.** and click **Add** button to add container details to update container status.

| MT Staging                                                                                                    | X                                                                                                    |
|----------------------------------------------------------------------------------------------------|----------------------------------------------------------------------------------------------------|
| Record Listing                                                                                                    | CT Status                                                                                                    |
| Drag a column header here to group by that column            Container No         ROT No         Hauli         BL No         SCN No         Job No         Local Trader         Shipm         Trpt. Mode | Add Drag a column header here to group by that column            BL No         Job No         Containe         Trx Type         Date         Time         Remark |
|                                                                                                    | Refresh                                                                                                    |
|                                                                                                    |                                                                                                    |

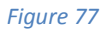

### iii. Click on **Submit** button to submit container status.

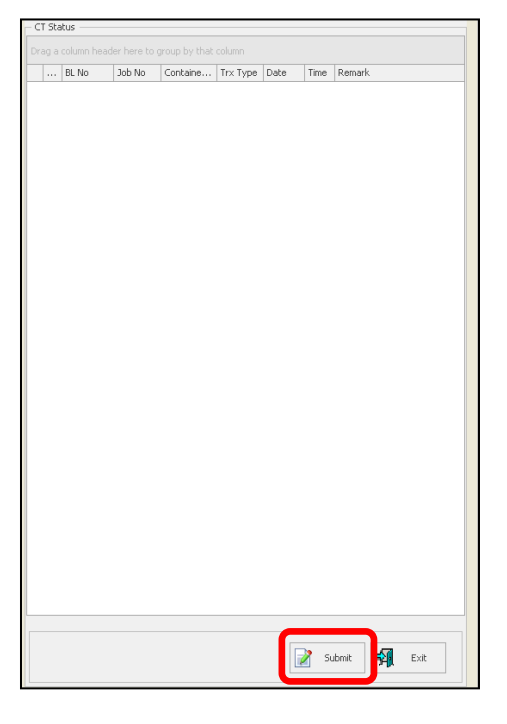

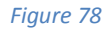

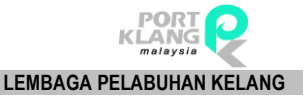

iv. Successful message will be displayed.

## 2.5.1.2 Laden Staging

| RA                    | •              |               |                         |                    |                |                         |                            | PKlang Net -           | Haulage Modu            | le                           |                     |                     |                       |                   |          |
|-----------------------|----------------|---------------|-------------------------|--------------------|----------------|-------------------------|----------------------------|------------------------|-------------------------|------------------------------|---------------------|---------------------|-----------------------|-------------------|----------|
|                       | Home Im        | port Process  | Export Proce            | ss Port            | Pre-Arrival Bo | oking Table             | e Center                   |                        |                         |                              |                     |                     |                       |                   |          |
| ₽                     |                |               | 6                       | 3                  | Con            | ĩ                       |                            | 1                      |                         | 1                            | <b>4</b>            | Q                   |                       | •                 | Ê        |
| Download<br>Documents | Confirm<br>ROT | Upload<br>Doc | Container<br>Planning + | Assign<br>Driver • | Port Booking   | CT Movement<br>Update • | CT Damage<br>Photos Upload | Container<br>Staging • | Deliver To<br>Consignee | Depot Return<br>from Staging | GatePass<br>Inquiry | Container<br>Status | ROT Booking<br>Status | Support<br>Docs • | ROT Form |
| Inbox 15              | ROT Cor        | firmation 15  | Planning S              | chedule 15         |                | Container Status        | 5                          | MT S                   | taging                  | ig lis                       |                     | 3                   | Track & Tracking      |                   | 15       |
|                       |                |               |                         |                    |                |                         |                            | Lade                   | n Staging               |                              |                     |                     |                       |                   |          |

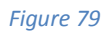

- i. Go to **Container Staging > Laden Staging** to view container details.
- ii. The screen will be displayed as below. Select **Container No.** and click on **Select** button to add Container No. to the CT Status section.

| Lader | n Stagir | ng         |        |       |       |        |        |                      |       |            |   |         |   |               |        |               |          |      |      |        | × |
|-------|----------|------------|--------|-------|-------|--------|--------|----------------------|-------|------------|---|---------|---|---------------|--------|---------------|----------|------|------|--------|---|
| Re    | cord Li: | sting      |        |       |       |        |        |                      |       |            | _ |         |   | – CT Status – |        |               |          |      |      |        |   |
|       |          |            |        |       |       |        |        |                      |       |            |   | Add     | 1 |               |        | group by that |          |      |      |        |   |
|       | Co       | ntainer No | ROT No | Hauli | BL No | SCN No | Job No | Local Trader         | Shipm | Trpt. Mode |   |         | / | BL No         | Job No | Containe      | Trx Type | Date | Time | Remark |   |
| 9     |          |            |        |       |       |        |        |                      |       |            |   | Refresh |   |               |        |               |          |      |      |        |   |
| 1     | 2 P      | K_CT1      | LPKR   | HROT  | LPK   | FJNN   | LPT    | Kelvi Tiongssd       | 03/03 | 1 - By Sea |   |         |   |               |        |               |          |      |      |        |   |
|       |          | K_CT1      | LPKR   | HROT  | LPK   | FJNN   | LPT    | Kelvi Tiongssd       | 03/03 | 1 - By Sea |   |         |   |               |        |               |          |      |      |        |   |
|       |          | 121        | RT17   | HROT  | OBL1  | FJET   | BL1    | LOCAL TRADER SDN BHD | 03/03 | 1 - By Sea |   |         |   |               |        |               |          |      |      |        |   |

Figure 80

iii. Update Container Status popup will be displayed. Fill up necessary information and ClickSave button to update the records.

| 🔜 Update Containe                  | r Status                                     |          |
|------------------------------------|----------------------------------------------|----------|
| Ship Call No :<br>ROT No :         | FJNN<br>LPKROT_2                             | Save     |
| BL No :<br>Container No :          | LPK_BL1                                      | Exit     |
| Depot :                            | MYPKGRADP5 - RANK ALPHA DEPOT 🔻              |          |
| Trx Type :<br>Update Status Date ; | LS - Laden Staging  28/04/2017  Time : 01:00 |          |
| Remark :                           |                                              | <u>`</u> |
|                                    |                                              |          |

Figure 81

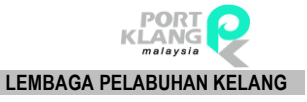

iv. Successful message will be displayed.

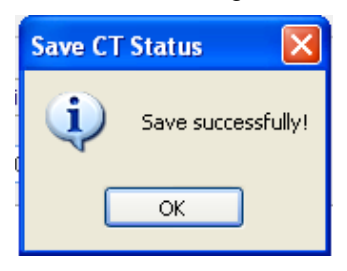

Figure 82

v. Select Container No. and click on Submit button to submit container status.

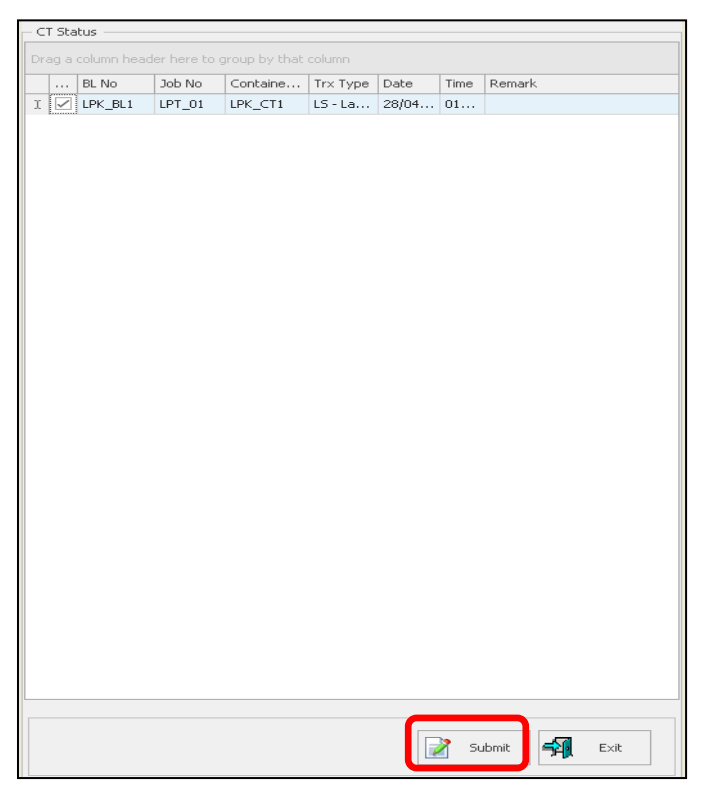

Figure 83

vi. Successful message will be displayed.

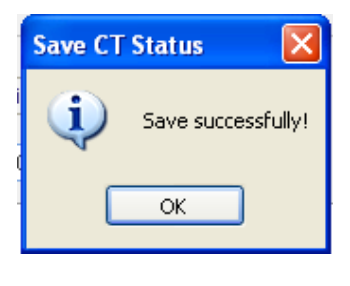

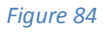

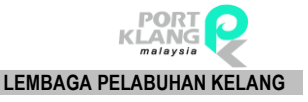

## 2.5.2 Deliver to Consignee

| PA                    | • •            |               |                         |                    |                 |                         |                            | PKlang Net -           | Haulage Modul           | e                            |                     |                     |                       |                   |          |
|-----------------------|----------------|---------------|-------------------------|--------------------|-----------------|-------------------------|----------------------------|------------------------|-------------------------|------------------------------|---------------------|---------------------|-----------------------|-------------------|----------|
|                       | Home Im        | oort Process  | Export Proce            | ess Por            | t Pre-Arrival B | ooking Tabl             | le Center                  |                        |                         |                              |                     |                     |                       |                   |          |
| ₹                     |                |               | 1                       | -                  |                 | Ê                       |                            |                        |                         | 1                            | <b>e</b>            | Q                   | <b>B</b>              | •                 | Ê        |
| Download<br>Documents | Confirm<br>ROT | Upload<br>Doc | Container<br>Planning • | Assign<br>Driver • | Port Booking    | CT Movement<br>Update • | CT Damage<br>Photos Upload | Container<br>Staging • | Deliver To<br>Consignee | Depot Return<br>from Staging | GatePass<br>Inquiry | Container<br>Status | ROT Booking<br>Status | Support<br>Docs • | ROT Form |
| Inbox r               | ROT Cor        | firmation 15  | Planning S              | chedule 🕫          |                 | Container Status        | 5                          |                        | Container Stagi         | ng 15                        |                     | 3                   | Track & Tracking      |                   | rs.      |

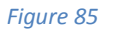

- i. Click on **Deliver To Consignee** tab.
- The screen will be displayed as below. Select Container No. and click on Add button to add
   Container No. to the Selected Listing. \*no record

| De | liver                                                                     | To Consignee |  |  |  |  |  |  |  |  |         |        |              |        |         |       |      |      |        | × |
|----|---------------------------------------------------------------------------|--------------|--|--|--|--|--|--|--|--|---------|--------|--------------|--------|---------|-------|------|------|--------|---|
| R  | ecord                                                                     | Listing      |  |  |  |  |  |  |  |  |         | - Sele | ected List — |        |         |       |      |      |        |   |
|    |                                                                           |              |  |  |  |  |  |  |  |  | Add     | Drag   |              |        |         |       |      |      |        |   |
|    | Container No ROT No Haulier R BL No SCN No Job No Local Trader Shipm Trpt |              |  |  |  |  |  |  |  |  |         |        | BL No        | Job No | Contain | Trx T | Date | Time | Remark |   |
| ٩  |                                                                           |              |  |  |  |  |  |  |  |  | Refresh |        |              |        |         |       |      |      |        |   |
|    |                                                                           |              |  |  |  |  |  |  |  |  |         |        |              |        |         |       |      |      |        |   |
|    |                                                                           |              |  |  |  |  |  |  |  |  |         |        |              |        |         |       |      |      |        |   |
|    |                                                                           |              |  |  |  |  |  |  |  |  |         |        |              |        |         |       |      |      |        |   |
|    |                                                                           |              |  |  |  |  |  |  |  |  |         |        |              |        |         |       |      |      |        |   |
|    |                                                                           |              |  |  |  |  |  |  |  |  |         |        |              |        |         |       |      |      |        |   |
|    |                                                                           |              |  |  |  |  |  |  |  |  |         |        |              |        |         |       |      |      |        |   |
|    |                                                                           |              |  |  |  |  |  |  |  |  |         |        |              |        |         |       |      |      |        |   |

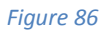

iii. Update Container Status popup will be displayed. Fill up necessary information and ClickSave button to update the records.

| 🔜 Update Containe    | r Status                        |      |
|----------------------|---------------------------------|------|
| Ship Call No :       | FJNN                            |      |
| ROT No :             | LPKROT_2                        | Save |
| BL No :              | LPK_BL1                         | Exit |
| Container No :       | LPK_CT1                         |      |
| Depot :              | MYPKGRADP5 - RANK ALPHA DEPOT 🔻 |      |
|                      |                                 |      |
| Trx Type :           | LS - Laden Staging 👻            |      |
| Update Status Date : | 28/04/2017 🔻 Time: 01:00 🛓      |      |
| Remark :             |                                 | ^    |
|                      |                                 |      |
|                      |                                 |      |
|                      |                                 | Y    |
|                      |                                 |      |
|                      |                                 |      |

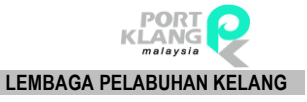

iv. Successful message will be displayed.

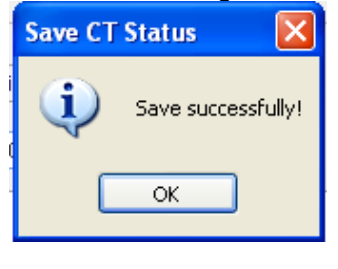

Figure 88

v. Select Container No. and click on Submit button to submit container status.

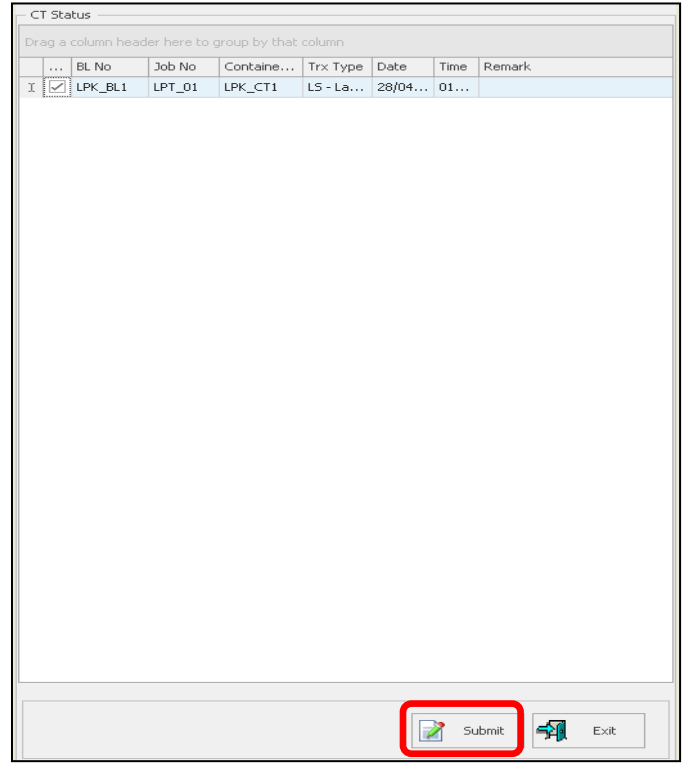

Figure 89

vi. Successful message will be displayed.

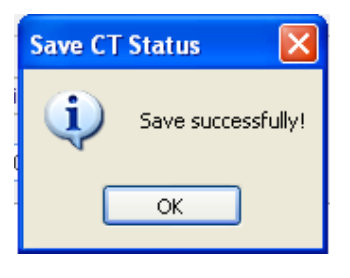

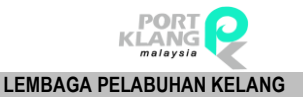

2.5.3 Depot Return from Staging

| RA                    |                |               |                         |                    |                  |                         |                            | PKlang Net -           | Haulage Module          |                              |                     |                     |                       |                   |          |
|-----------------------|----------------|---------------|-------------------------|--------------------|------------------|-------------------------|----------------------------|------------------------|-------------------------|------------------------------|---------------------|---------------------|-----------------------|-------------------|----------|
|                       | Home Imp       | ort Process   | Export Proc             | ess Por            | rt Pre-Arrival B | ooking Tab              | le Center                  |                        |                         |                              |                     |                     |                       |                   |          |
| ₩                     |                |               | 6                       | See.               |                  | i i                     |                            |                        |                         | 2                            | •                   | Q                   |                       |                   | Ê        |
| Download<br>Documents | Confirm<br>ROT | Upload<br>Doc | Container<br>Planning • | Assign<br>Driver • | Port Booking     | CT Movement<br>Update • | CT Damage<br>Photos Upload | Container<br>Staging • | Deliver To<br>Consignee | Depot Return<br>from Staging | GatePass<br>Inquiry | Container<br>Status | ROT Booking<br>Status | Support<br>Docs • | ROT Form |
| Inbox r               | ROT Conf       | irmation 15   | Planning S              | chedule 🕞          |                  | Container Status        | 15                         |                        | Container Stagi         | ng li                        |                     | 1                   | Track & Tracking      |                   | 15       |

- i. Click on **Depot Return from Staging** tab.
- ii. The screen will be displayed as below. Select Container No. and click on Add button to add Container No. to the Selected Listing.

| h   | Reu   | itn                                                                          |  |  |  |  |  |  |  |  |  |         |      |             |        |         |       |      |      |        | × |
|-----|-------|------------------------------------------------------------------------------|--|--|--|--|--|--|--|--|--|---------|------|-------------|--------|---------|-------|------|------|--------|---|
| - 1 | ecord | Listing                                                                      |  |  |  |  |  |  |  |  |  | _       | - Se | ected List  |        |         |       |      |      |        |   |
|     | ag a  |                                                                              |  |  |  |  |  |  |  |  |  | Add     |      | ag a column |        |         |       |      |      |        |   |
|     |       | Container No ROT No Haulier R BL No SCN No Job No Local Trader Shipm Trpt. M |  |  |  |  |  |  |  |  |  | لست     |      | BL No       | Job No | Contain | Trx T | Date | Time | Remark |   |
| ٩   |       |                                                                              |  |  |  |  |  |  |  |  |  | Refresh |      |             |        |         |       |      |      |        |   |
|     |       |                                                                              |  |  |  |  |  |  |  |  |  |         |      |             |        |         |       |      |      |        |   |
|     |       |                                                                              |  |  |  |  |  |  |  |  |  |         |      |             |        |         |       |      |      |        |   |
|     |       |                                                                              |  |  |  |  |  |  |  |  |  |         |      |             |        |         |       |      |      |        |   |
|     |       |                                                                              |  |  |  |  |  |  |  |  |  |         |      |             |        |         |       |      |      |        |   |
|     |       |                                                                              |  |  |  |  |  |  |  |  |  |         |      |             |        |         |       |      |      |        |   |
|     |       |                                                                              |  |  |  |  |  |  |  |  |  |         |      |             |        |         |       |      |      |        |   |
|     |       |                                                                              |  |  |  |  |  |  |  |  |  |         |      |             |        |         |       |      |      |        |   |

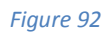

iii. Update Container Status popup will be displayed. Fill up necessary information and ClickSave button to update the records.

| 🔜 Update Containe    | r Status                        | . 🗆 🗙        |
|----------------------|---------------------------------|--------------|
| Ship Call No :       | FJNN                            |              |
| ROT No :             | LPKROT_2                        | Save         |
| BL No :              | LPK_BL1                         | Exit         |
| Container No :       | LPK_CT1                         |              |
| Depot :              | MYPKGRADPS - RANK ALPHA DEPOT 🔻 |              |
|                      |                                 |              |
| Trx Type :           | LS - Laden Staging 👻            |              |
| Update Status Date : | 28/04/2017 🔻 Time: 01:00 📥      |              |
| Remark :             |                                 | ^            |
|                      |                                 |              |
|                      |                                 |              |
|                      |                                 | $\checkmark$ |
|                      |                                 |              |
|                      | 11 II                           |              |

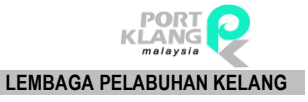

iv. Successful message will be displayed.

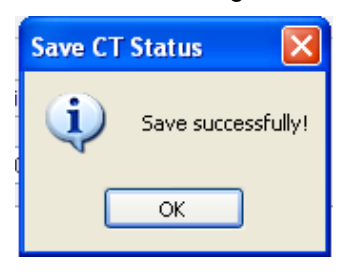

Figure 94

v. Select Container No. and click on Submit button to submit container status.

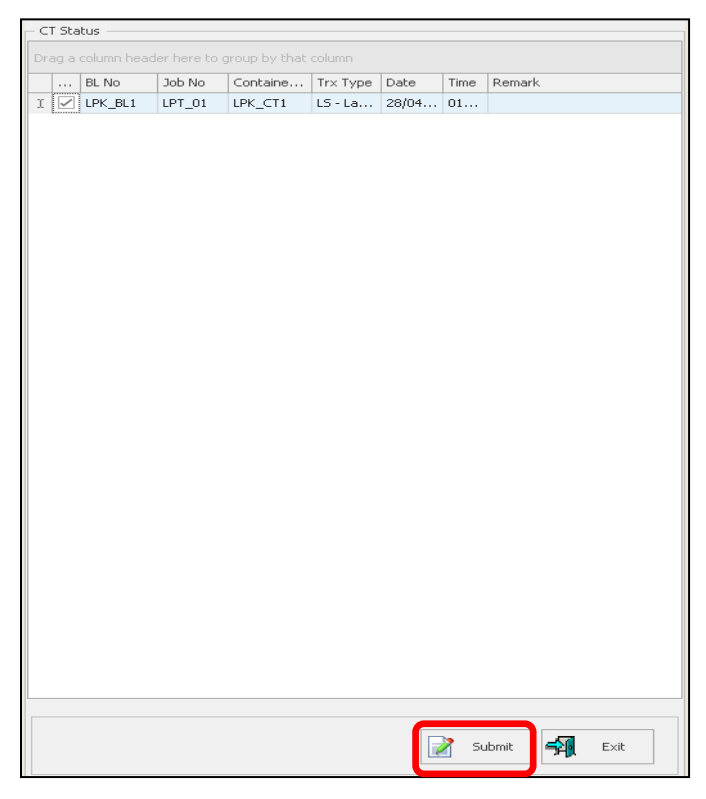

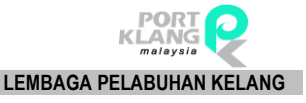

vi. Successful message will be displayed.

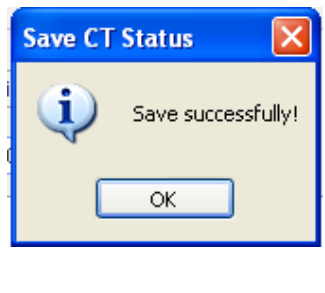

Figure 96

# 2.6 Track & Tracking

# 2.6.1 Gatepass Inquiry

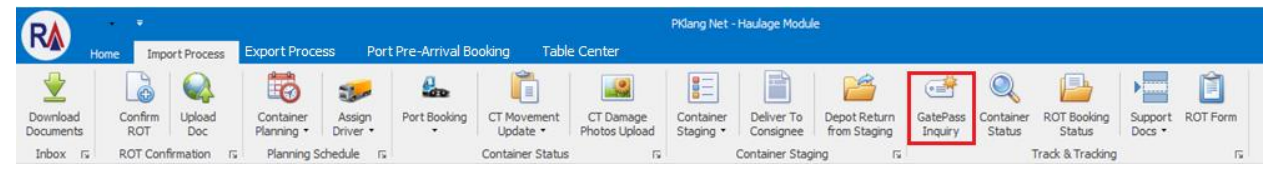

- i. Click on GatePass Inquiry tab.
- ii. GatePass Inquiry Listing will display as below

| Image: Second second second | RA Home Impo                                                             | rt Process Export                            | t Process Table Ce                                  | enter                          | Imp                                                    | ort GatePass Inquiry | - PKlang Net - Haulage Module                            | :                                                                 |                                   |               | - o ×                                                                                                    |
|----------------------------------------------------------------------------------------------------|--------------------------------------------------------------------------|----------------------------------------------|-----------------------------------------------------|--------------------------------|--------------------------------------------------------|----------------------|----------------------------------------------------------|-------------------------------------------------------------------|-----------------------------------|---------------|----------------------------------------------------------------------------------------------------|
| Container Info       @ Doplay All         R. No       Container Info       Ront       PA       Last Updated Date       GatePass No       Issued Date       Issued Date       Issued Date       Pron Date :       By GatePass Date         V       Image: SCN No       Container Info       Ront       FA       Last Updated Date       GatePass No       Issued Date       Issued Date       Issued Date       Issued Date       Pron Date :       Issued Date       Pron Date :       Issued Date       Issued Date       FA       Issued Date       From Date :       Issued Date       Issued Date       IssueDate       Issued Date       Issued Da                                                                                                    | Download<br>Documents<br>Inbox rs ROT Confirm<br>Import GatePass Inquiry | Upload Contr<br>Doc Plann<br>rmation IS Plan | ainer Assign<br>ing V Driver V<br>nning Schedule IS | Port Booking CT I<br>U<br>Cont | Movement<br>pdate • CT Dar<br>Photos I<br>ainer Status | nage<br>Jpload       | Deliver To<br>Consignee Depot Retur<br>Container Staging | GatePass Container ROT Bo<br>Inquiry Status Stat<br>rs Track & Tr | oking<br>Support ROT Fo<br>Docs • | rm<br>ت       | ×                                                                                                    |
| B. No       Container No       Port       FA       Last Updated Date       Issued Date       Issued Time       Pron Date:         V       Image: Sinth Sinth Si                                                                                                   |                                                                          |                                              |                                                     |                                |                                                        |                      |                                                          |                                                                   |                                   |               | Display All                                                                                                    |
| Info       Sch Ho       Container Ho       Port       PA       Last Updated Late       Last Updated Late       Last Updated Late       Last Updated Late       Isole Late       Isole L                                                                                                    | Container Info                                                           | 001111                                       | Contractory No.                                     | Deat                           | -                                                      |                      | Looper and the second                                    | GatePass Info                                                     | Trave d Data                      | town of The s | - O By GatePass Date                                                                                                    |
| Y       Image: Product :         Image: Product :       Image: Product :         Image: Product :       Image                                                                                                    | BLINO                                                                    | SUN NO                                       | Container No                                        | Port                           | FA                                                     |                      | Last Updated Date                                        | GatePass No                                                       | Issued Date                       | Issued Time   | From Data :                                                                                                    |
|                                                                                                    |                                                                          | ·                                            | T                                                   | otal : 0                       |                                                        |                      |                                                          |                                                                   |                                   |               | 08/07/2017         •           To Date :         15/07/2017         •           Isso Friter         •         •           Isso Friter         •         • |

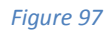

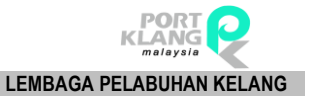

## 2.6.2 Container Status

| RA                    |                |               |                         |                    |                |                         |                            | PKlang Net             | Haulage Modul           | e                            |                     |                     |                       |                   |          |
|-----------------------|----------------|---------------|-------------------------|--------------------|----------------|-------------------------|----------------------------|------------------------|-------------------------|------------------------------|---------------------|---------------------|-----------------------|-------------------|----------|
|                       | Home Imp       | ort Process   | Export Proce            | ss Port            | Pre-Arrival Bo | ooking Table            | e Center                   |                        |                         |                              |                     |                     |                       |                   |          |
|                       |                |               | to                      | The                |                |                         |                            |                        |                         | 2                            | <b>*</b>            | Q                   |                       |                   | Ê        |
| Download<br>Documents | Confirm<br>ROT | Upload<br>Doc | Container<br>Planning • | Assign<br>Driver • | Port Booking   | CT Movement<br>Update • | CT Damage<br>Photos Upload | Container<br>Staging • | Deliver To<br>Consignee | Depot Return<br>from Staging | GatePass<br>Inquiry | Container<br>Status | ROT Booking<br>Status | Support<br>Docs • | ROT Form |
| Inbox r               | ROT Conf       | firmation 15  | Planning S              | chedule 🕼          |                | Container Status        | 5                          |                        | Container Stag          | ing līj                      |                     | 13                  | Track & Tracking      |                   | 5        |

| - | • |   |    | 00         |  |
|---|---|---|----|------------|--|
|   | n |   | rp | <b>Y</b> X |  |
|   | ч | u |    | 20         |  |

### i. Click on **Container Status** tab.

ii. The screen will be displayed as below. Select **a record in Request of Booking List** to view container status at Container Status section.

| Container Status Inqui | ry                       |             |   |            |            |   |                  |          |      |          |        |        |
|------------------------|--------------------------|-------------|---|------------|------------|---|------------------|----------|------|----------|--------|--------|
| equest of Booking Lis  | it                       |             |   |            |            |   | Container Status |          |      |          |        |        |
| Enter text to search.  |                          |             | • | Find Clear |            | [ | Container No 🔺   |          |      |          |        |        |
| ag a column header h   | nere to group by that co | lumn        |   |            |            |   | Trx Date         | Trx Time | From | Category | Status | Remark |
| Haulier ROT No         | ROT No                   | BL No       |   | Job No     | Open Date  |   |                  |          |      |          |        |        |
| ASHTEST                | ASHWIN_795               | ASHWIN_794  |   | ASHWIN_794 | 22/02/2017 |   |                  |          |      |          |        |        |
| ASHTEST                | ASHWIN_795               | ASHWIN_794  |   | ASHWIN_794 | 22/02/2017 |   |                  |          |      |          |        |        |
| ASHTEST                | ASHWIN_795               | ASHWIN_794  |   | ASHWIN_794 | 22/02/2017 |   |                  |          |      |          |        |        |
| ASHTEST                | ASHWIN_795               | ASHWIN_794  |   | ASHWIN_794 | 22/02/2017 |   |                  |          |      |          |        |        |
| ASHTEST                | ASHWIN_795               | ASHWIN_794  |   | ASHWIN_794 | 22/02/2017 |   |                  |          |      |          |        |        |
| ASHTEST                | ASHWIN_795               | ASHWIN_794  |   | ASHWIN_794 | 22/02/2017 |   |                  |          |      |          |        |        |
| ASHTEST                | ASHWIN_795               | ASHWIN_794  |   | ASHWIN_794 | 22/02/2017 |   |                  |          |      |          |        |        |
| TEST_007               | TEST_007                 | TEST_006    |   | TEST_006   | 22/02/2017 |   |                  |          |      |          |        |        |
| TEST_007               | TEST_007                 | TEST_006    |   | TEST_006   | 22/02/2017 |   |                  |          |      |          |        |        |
| TEST_007               | TEST_007                 | TEST_006    |   | TEST_006   | 22/02/2017 |   |                  |          |      |          |        |        |
| TEST_007               | TEST_007                 | TEST_006    |   | TEST_006   | 22/02/2017 |   |                  |          |      |          |        |        |
| ROT_DATA1              | ROT_DATA1                | TEST_DATA1  |   | TEST_DATA1 | 22/02/2017 |   |                  |          |      |          |        |        |
| TEST_DATA3             | TEST_DATA2               | TEST_DATA1  |   | TEST_DATA1 | 24/02/2017 | 1 |                  |          |      |          |        |        |
| TEST_DATA3             | TEST_DATA2               | TEST_DATA1  |   | TEST_DATA1 | 24/02/2017 |   |                  |          |      |          |        |        |
| BL_TEST_03             | BL_TEST_02               | BL_TEST_01  |   | BL_TEST_01 | 03/03/2017 |   |                  |          |      |          |        |        |
| BL_TEST_03             | BL_TEST_02               | BL_TEST_01  |   | BL_TEST_01 | 03/03/2017 |   |                  |          |      |          |        |        |
| HROT17030301           | RT17030301               | OBL17030301 |   | BL17030301 | 03/03/2017 |   |                  |          |      |          |        |        |
| HROT_LPT_01            | LPKROT_2                 | LPK_BL1     |   | LPT_01     | 03/03/2017 |   |                  |          |      |          |        |        |
| HROT17030305           | RT17030305               | OBL17030305 |   | BL17030305 | 03/03/2017 |   |                  |          |      |          |        |        |

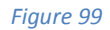

iii. Container status details will be displayed as below.

| Container No 🔺  |            |      |          |                       |                           |
|-----------------|------------|------|----------|-----------------------|---------------------------|
| Trx Date        | Trx Time   | From | Category | Status                | Remark                    |
| 2               |            |      |          |                       |                           |
| 🖌 🖌 Container N | o: ASH_794 |      |          |                       |                           |
| 01/01/1900      |            |      | HAULIER  |                       |                           |
| 06/03/2017      | 15:03      |      | HAULIER  |                       | Submit port gate booking, |
| 08/03/2017      | 07:00      |      | HAULIER  | PS - Pickup From Con  | TEST                      |
| 08/03/2017      | 07:00      |      | HAULIER  | DT - Deliver To Consi | TEST                      |
| 08/03/2017      | 07:00      |      | HAULIER  | MR - MT Return        | TEST                      |
| 28/04/2017      | 09:04      |      | FORW     |                       | CONTAINER DAMAGE          |

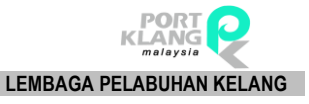

# 2.6.3 ROT Booking Status

| RA                    |             |                    |    | <i>C</i>                |                    |                 |                         |                            | PKlang Net -           | Haulage Modu            | e                            |                     |                     |                       |                   |          |
|-----------------------|-------------|--------------------|----|-------------------------|--------------------|-----------------|-------------------------|----------------------------|------------------------|-------------------------|------------------------------|---------------------|---------------------|-----------------------|-------------------|----------|
|                       | Home        | Import Proces      | is | Export Proc             | ess Port           | t Pre-Arrival B | ooking Tabl             | le Center                  |                        |                         |                              |                     |                     |                       |                   |          |
|                       |             |                    |    | 1                       | 1                  | -               | Ê                       |                            |                        |                         | 1                            | <b>4</b>            | Q                   |                       | •                 | Ê        |
| Download<br>Documents | Confi<br>RO | rm Upload<br>F Doc |    | Container<br>Planning • | Assign<br>Driver • | Port Booking    | CT Movement<br>Update • | CT Damage<br>Photos Upload | Container<br>Staging • | Deliver To<br>Consignee | Depot Return<br>from Staging | GatePass<br>Inquiry | Container<br>Status | ROT Booking<br>Status | Support<br>Docs • | ROT Form |
| Inbox I               | ROT         | Confirmation       | l, | Planning S              | chedule 🕠          |                 | Container Status        | 15                         |                        | Container Stag          | ing ra                       |                     |                     | Track & Tracking      |                   | 5        |

### Figure 101

- i. Click on **ROT Booking Status** tab.
- ii. The screen will be displayed as below. Select a **record in ROT Booking Status Inquiry** and click on **View** button to view Job details.

| ROT | Booking :    | Status Inquiry |            |            |            |             |                              |        |            |            |                  |   |   |         | × |
|-----|--------------|----------------|------------|------------|------------|-------------|------------------------------|--------|------------|------------|------------------|---|---|---------|---|
|     | inter text   | t to search    |            |            | T Find     | Clear       |                              |        |            |            |                  |   | _ |         |   |
|     |              |                |            |            |            | Clour       |                              | 1      |            |            |                  |   |   | View    | I |
|     | Select       | Haulier ROT    | ROT No     | BL No      | Job No     | Open Date   | FA                           | Status | Reply Date | Reply Time | Remark           |   |   |         | J |
| ٩   |              |                |            |            |            |             |                              |        |            |            |                  | ^ |   | Definet |   |
| I   | $\checkmark$ |                | WAN-IMP004 | WAN-IMP004 | WAN-IMP004 | 21/02/02017 | MYPKGRAFA4 - RA FORWARDING   |        |            |            | TRANSPORTCOMPANY |   |   | Refresh |   |
|     |              |                | WAN-IMP004 | WAN-IMP004 | WAN-IMP004 | 21/02/02017 | MYPKGRAFA4 - RA FORWARDING   |        |            |            | TRANSPORTCOMPANY |   |   |         |   |
|     |              | ASHTEST        | ASHWIN_795 | ASHWIN_794 | ASHWIN_794 | 22/02/02017 | MYPKGRAFA3 - RANK ALPHA FORW | ACCEPT | 22/02/2017 | 12:04      | SHOULD BE FAST   |   |   | E×it    |   |
|     |              | ASHTEST        | ASHWIN_795 | ASHWIN_794 | ASHWIN_794 | 22/02/02017 | MYPKGRAFA3 - RANK ALPHA FORW | ACCEPT | 22/02/2017 | 12:04      | SHOULD BE FAST   |   |   |         |   |
|     |              | ASHTEST        | ASHWIN_795 | ASHWIN_794 | ASHWIN_794 | 22/02/02017 | MYPKGRAFA3 - RANK ALPHA FORW | ACCEPT | 22/02/2017 | 12:04      | SHOULD BE FAST   |   |   |         |   |
|     |              | ASHTEST        | ASHWIN_795 | ASHWIN_794 | ASHWIN_794 | 22/02/02017 | MYPKGRAFA3 - RANK ALPHA FORW | ACCEPT | 22/02/2017 | 12:04      | SHOULD BE FAST   |   |   |         |   |
|     |              | ASHTEST        | ASHWIN_795 | ASHWIN_794 | ASHWIN_794 | 22/02/02017 | MYPKGRAFA3 - RANK ALPHA FORW | ACCEPT | 22/02/2017 | 12:04      | SHOULD BE FAST   |   |   |         |   |
|     |              | ASHTEST        | ASHWIN_795 | ASHWIN_794 | ASHWIN_794 | 22/02/02017 | MYPKGRAFA3 - RANK ALPHA FORW | ACCEPT | 22/02/2017 | 12:04      | SHOULD BE FAST   |   |   |         |   |
|     |              | ASHTEST        | ASHWIN_795 | ASHWIN_794 | ASHWIN_794 | 22/02/02017 | MYPKGRAFA3 - RANK ALPHA FORW | ACCEPT | 22/02/2017 | 12:04      | SHOULD BE FAST   |   |   |         |   |
|     |              | TEST_007       | TEST_007   | TEST_006   | TEST_006   | 22/02/02017 | MYPKGRAFA3 - RANK ALPHA FORW | ACCEPT | 06/03/2017 | 14:55      | DELIVER PROPERLY |   |   |         |   |
|     |              | TEST_007       | TEST_007   | TEST_006   | TEST_006   | 22/02/02017 | MYPKGRAFA3 - RANK ALPHA FORW | ACCEPT | 06/03/2017 | 14:55      | DELIVER PROPERLY |   |   |         |   |
|     |              | TEST_007       | TEST_007   | TEST_006   | TEST_006   | 22/02/02017 | MYPKGRAFA3 - RANK ALPHA FORW | ACCEPT | 06/03/2017 | 14:55      | DELIVER PROPERLY |   |   |         |   |
|     |              | TEST_007       | TEST_007   | TEST_006   | TEST_006   | 22/02/02017 | MYPKGRAFA3 - RANK ALPHA FORW | ACCEPT | 06/03/2017 | 14:55      | DELIVER PROPERLY |   |   |         |   |

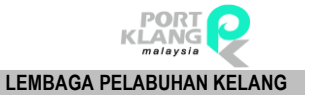

### 2.6.4 Support Docs

### 2.6.4.1 K1 Paperless Chit

| DA                    |                |               |                         |                    |                 |                         |                            | PKlang Net             | Haulage Modul           | e                            |                     |                     |                       |                   |                    |
|-----------------------|----------------|---------------|-------------------------|--------------------|-----------------|-------------------------|----------------------------|------------------------|-------------------------|------------------------------|---------------------|---------------------|-----------------------|-------------------|--------------------|
|                       | Home Im        | port Process  | Export Proc             | ess P              | ort Pre-Arrival | Booking T               | able Center                |                        |                         |                              |                     |                     |                       |                   |                    |
| 2                     |                |               | 10                      | 3                  |                 |                         |                            |                        |                         | 2                            | <b>.</b>            | Q                   | <b>B</b>              |                   | Ê                  |
| Download<br>Documents | Confirm<br>ROT | Upload<br>Doc | Container<br>Planning • | Assign<br>Driver • | Port Booking    | CT Movement<br>Update • | CT Damage<br>Photos Upload | Container<br>Staging • | Deliver To<br>Consignee | Depot Return<br>from Staging | GatePass<br>Inquiry | Container<br>Status | ROT Booking<br>Status | Support<br>Docs * | ROT Form           |
| Inbox 5               | ROT Co         | nfirmation G  | Planning S              | chedule rs         |                 | Container Status        | Fs.                        |                        | Container Stag          | ing rs                       |                     |                     | Track & Tracking      | 🖉 Su              | pporting Documents |
|                       |                |               |                         |                    |                 |                         |                            |                        |                         |                              |                     |                     |                       | 📓 C1              | Damage Tracking    |

- i. Go to Support Docs > Supporting Documents > K1 Paperless Chit to view container details.
- ii. The page will be displayed as below. Select **a record in the PkNet K1 Paperless Chit** and click on **View** button to view the records.

| Pł | Vet - K1 Pap | erless Chit |                |        |        |           |    |        | >         |
|----|--------------|-------------|----------------|--------|--------|-----------|----|--------|-----------|
|    | Enter text t | o search    |                | * Find | Clear  |           |    |        | View      |
|    | Select       | ROT No      | Haulage ROT No | BL No  | Job No | Open Date | FA | Remark | VIOW VIOW |
|    |              |             |                |        |        |           |    |        |           |
|    |              |             |                |        |        |           |    |        | Refresh   |
|    |              |             |                |        |        |           |    |        | Exit      |

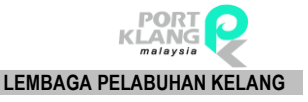

# 2.6.4.2 CT Damage Tracking

| PA                    | 1.00 · · · · · · · · · · · · · · · · · · |               |                         |                    |                  |                         |                            | PKlang Net -           | Haulage Modu            | le -                         |                     |                     |                       |                   |              |          |
|-----------------------|------------------------------------------|---------------|-------------------------|--------------------|------------------|-------------------------|----------------------------|------------------------|-------------------------|------------------------------|---------------------|---------------------|-----------------------|-------------------|--------------|----------|
|                       | Home Im                                  | port Process  | Export Proc             | tess l             | Port Pre-Arrival | Booking                 | Table Center               |                        |                         |                              |                     |                     |                       |                   |              |          |
| 2                     | 6                                        |               | 10                      | -                  | 2                | Ĩ                       |                            |                        |                         |                              | <b>e</b>            | Q                   |                       | ,                 | Ê            |          |
| Download<br>Documents | Confirm<br>ROT                           | Upload<br>Doc | Container<br>Planning • | Assign<br>Driver • | Port Booking     | CT Movement<br>Update • | CT Damage<br>Photos Upload | Container<br>Staging • | Deliver To<br>Consignee | Depot Return<br>from Staging | GatePass<br>Inquiry | Container<br>Status | ROT Booking<br>Status | Support<br>Docs * | ROT Form     |          |
| Inbox r               | ROT Co                                   | nfirmation 15 | Planning S              | chedule I          | rs.              | Container Statu         | s līs                      |                        | Container Stag          | ping 15                      |                     |                     | Track & Tracking      | 🐺 Su              | pporting Doc | uments 🕨 |
|                       |                                          |               |                         |                    |                  |                         |                            |                        |                         |                              |                     |                     |                       | 📓 ст              | í Damage Tra | tking    |

#### Figure 104

- i. Go to **Support Docs > CT Damaged Tracking** to view container details.
- ii. The page will be displayed as below. Select a record in the Container List to view Damage Info.

| PKNet - K1 Paperle | ss Chit PKN | et - Container D | amage Inquiry |            |          |        |          |             |       |          |         |        |  |
|--------------------|-------------|------------------|---------------|------------|----------|--------|----------|-------------|-------|----------|---------|--------|--|
| Container List     |             |                  |               |            |          |        |          |             | - Dam | age Info |         |        |  |
|                    |             | ip by that colum |               |            |          |        |          |             | Fi    | le Name  | Attachm | Remark |  |
| Haulier ROT No     | BL No       | CT No            | Job No        | Trx Date   | Trx Time | Remark | Sender   | Sender Type |       |          |         |        |  |
| ۴                  |             |                  |               |            |          |        |          |             |       |          |         |        |  |
| ASHTEST            | ASHWIN_7    | ASH_794          | ASHWIN_794    | 28/04/2017 | 09:04    |        | ASS00000 |             |       |          |         |        |  |
| ASHTEST            | ASHWIN_7    | ASH_794          | ASHWIN_794    | 28/04/2017 | 09:04    |        | ASS00000 |             |       |          |         |        |  |
| ASHTEST            | ASHWIN_7    | ASH_794          | ASHWIN_794    | 28/04/2017 | 09:04    |        | ASS00000 |             |       |          |         |        |  |
|                    |             |                  |               | eolo ileon |          |        |          |             |       |          |         |        |  |
| ASHTEST            | ASHWIN_7    | ASH_794          | ASHWIN_794    | 28/04/2017 | 09:04    |        | ASS00000 |             |       |          |         |        |  |
| ASHTEST            | ASHWIN_7    | ASH_794          | ASHWIN_794    | 28/04/2017 | 09:04    |        | ASS00000 |             |       |          |         |        |  |
| ASHTEST            | ASHWIN_7    | ASH_794          | ASHWIN_794    | 28/04/2017 | 09:04    |        | ASS00000 |             |       |          |         |        |  |
| BL TEST 03         | BL TEST 0   | BL CON 0         | BL TEST 01    | 06/03/2017 | 16:03    |        | MYPKGRAH |             |       |          |         |        |  |

#### Figure 105

iii. Container status will be displayed at Damage Info section. Click on **View** button to open the attachment.

| Damage Info |                |             |        |         |  |  |  |  |  |  |
|-------------|----------------|-------------|--------|---------|--|--|--|--|--|--|
|             | File Name      | Attachment  | Remark |         |  |  |  |  |  |  |
| ÷.          | Blue hills.jpg | <u>View</u> | 1      |         |  |  |  |  |  |  |
|             |                |             |        | Refresh |  |  |  |  |  |  |
|             |                |             |        |         |  |  |  |  |  |  |
|             |                |             |        | Exit    |  |  |  |  |  |  |
|             |                |             |        |         |  |  |  |  |  |  |
|             |                |             |        |         |  |  |  |  |  |  |
|             |                |             |        |         |  |  |  |  |  |  |
|             |                |             |        |         |  |  |  |  |  |  |
|             |                |             |        |         |  |  |  |  |  |  |
|             |                |             |        |         |  |  |  |  |  |  |
|             |                |             |        |         |  |  |  |  |  |  |
|             |                |             |        |         |  |  |  |  |  |  |
|             |                |             |        |         |  |  |  |  |  |  |

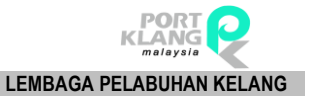

# 2.6.5 ROT Form

| R                     | + +<br>Home Imp | oort Process  | PKJang Net - Haulage Module S Export Process Port Pre-Arrival Booking Table Center |                    |              |                         |                            |                        |                         |                              |                     |                     |                       |                   |          |
|-----------------------|-----------------|---------------|------------------------------------------------------------------------------------|--------------------|--------------|-------------------------|----------------------------|------------------------|-------------------------|------------------------------|---------------------|---------------------|-----------------------|-------------------|----------|
|                       |                 |               | 6                                                                                  | -                  | <b>G</b> .   | Ê                       |                            |                        |                         | 2                            | <b>e</b>            | Q                   |                       | •                 | Ĺ        |
| Download<br>Documents | Confirm<br>ROT  | Upload<br>Doc | Container<br>Planning •                                                            | Assign<br>Driver • | Port Booking | CT Movement<br>Update • | CT Damage<br>Photos Upload | Container<br>Staging • | Deliver To<br>Consignee | Depot Return<br>from Staging | GatePass<br>Inquiry | Container<br>Status | ROT Booking<br>Status | Support<br>Docs • | ROT Form |
| Inbox 15              | ROT Cor         | firmation 5   | Planning S                                                                         | chedule 🗔          |              | Container Status        | 15                         |                        | Container Stag          | ing ru                       |                     | 1                   | rack & Tracking       |                   | 5        |

### Figure 107

- i. Click on **ROT Form** to prepare Request of Transport
- ii. The screen will be displayed as below. Select a record in Import ROT Form and click onPreview button to view record details.

| Γ | Enter text   | t to search |            |            | ▼ Find (   | Ilear       |                              |        |            |            |                  |   |                  |
|---|--------------|-------------|------------|------------|------------|-------------|------------------------------|--------|------------|------------|------------------|---|------------------|
|   |              |             | 1          | 1          |            |             |                              |        |            |            |                  |   | Select All       |
|   | Select       | Haulier ROT | ROT No     | BL No      | Job No     | Open Date   | FA                           | Status | Reply Date | Reply Time | Remark           |   | 🔿 Date Range     |
| ٩ |              |             |            |            |            |             |                              |        |            |            |                  | ^ |                  |
|   |              |             | WAN-IMP004 | WAN-IMP004 | WAN-IMP004 | 21/02/02017 | MYPKGRAFA4 - RA FORWARDING   |        |            |            | TRANSPORTCOMPANY |   | From Open Date : |
|   |              |             | WAN-IMP004 | WAN-IMP004 | WAN-IMP004 | 21/02/02017 | MYPKGRAFA4 - RA FORWARDING   |        |            |            | TRANSPORTCOMPANY |   | · · · ·          |
| I | $\checkmark$ | ASHTEST     | ASHWIN_795 | ASH₩IN_794 | ASHWIN_794 | 22/02/02017 | MYPKGRAFA3 - RANK ALPHA FORW | ACCEPT | 22/02/2017 | 12:04      | SHOULD BE FAST   |   | To Open Date :   |
|   |              | ASHTEST     | ASHWIN_795 | ASHWIN_794 | ASHWIN_794 | 22/02/02017 | MYPKGRAFA3 - RANK ALPHA FORW | ACCEPT | 22/02/2017 | 12:04      | SHOULD BE FAST   |   | Ψ                |
|   |              | ASHTEST     | ASHWIN_795 | ASHWIN_794 | ASHWIN_794 | 22/02/02017 | MYPKGRAFA3 - RANK ALPHA FORW | ACCEPT | 22/02/2017 | 12:04      | SHOULD BE FAST   |   |                  |
|   |              | ASHTEST     | ASHWIN_795 | ASHWIN_794 | ASHWIN_794 | 22/02/02017 | MYPKGRAFA3 - RANK ALPHA FORW | ACCEPT | 22/02/2017 | 12:04      | SHOULD BE FAST   |   | Preview          |
|   |              | ASHTEST     | ASHWIN_795 | ASHWIN_794 | ASHWIN_794 | 22/02/02017 | MYPKGRAFA3 - RANK ALPHA FORW | ACCEPT | 22/02/2017 | 12:04      | SHOULD BE FAST   |   |                  |
|   |              | ASHTEST     | ASHWIN_795 | ASHWIN_794 | ASHWIN_794 | 22/02/02017 | MYPKGRAFA3 - RANK ALPHA FORW | ACCEPT | 22/02/2017 | 12:04      | SHOULD BE FAST   |   | 🧭 Refresh        |
|   |              | ASHTEST     | ASHWIN_795 | ASHWIN_794 | ASHWIN_794 | 22/02/02017 | MYPKGRAFA3 - RANK ALPHA FORW | ACCEPT | 22/02/2017 | 12:04      | SHOULD BE FAST   |   |                  |
|   |              | TEST_007    | TEST_007   | TEST_006   | TEST_006   | 22/02/02017 | MYPKGRAFA3 - RANK ALPHA FORW | ACCEPT | 06/03/2017 | 14:55      | DELIVER PROPERLY |   | Evit             |
|   |              | TEST_007    | TEST_007   | TEST_006   | TEST_006   | 22/02/02017 | MYPKGRAFA3 - RANK ALPHA FORW | ACCEPT | 06/03/2017 | 14:55      | DELIVER PROPERLY |   | LAR LAR          |

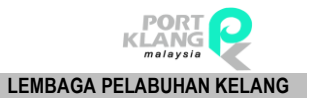

# RANK ALPHA TECHNOLOGIS SDN BHD PORT KLANG\*NET (HR)

- iii.
- Preview popup will be displayed as below.

| File View Background | nd                                                                                                    | · · · · · · · · · · · · · · · · · · · |
|----------------------|----------------------------------------------------------------------------------------------------|---------------------------------------|
| 1 🗄 AS 🗁 🗎 🛛         | 🔐 🔒 📭 🖑 🍳 🔍 👀 🔽 🔍   4 🔺 🕨    📴 - 🦣 - 🔯 🕼 - 🖂 - 🔕 -                                                                                                    |                                       |
|                      |                                                                                                    | ^                                     |
|                      |                                                                                                    |                                       |
|                      | RANK ALPHA TECHNOLOGIES SDN<br>BHD No. R                                                                                                    |                                       |
|                      | 269716T<br>5-19 MENARA KLH<br>PUSAT PERDAGANGAN KLH<br>BDR PUCHONG JAYA PUCHONG                                                                                                    |                                       |
|                      | ASHMIN_794                                                                                                    |                                       |
|                      | REQUEST NUMBER / DATE / TIME (FOR OFFICE USE ONLY) ASHTEST                                                                                                    |                                       |
|                      | CDA PORT BOOKING REF AMOUNT RM :                                                                                                    |                                       |
|                      | NO. OF CONTAINER(S) 7 SIZE : 20 / 40 7:20 0:40 0:46 STATUS : LADEN / EMPTY                                                                                                    |                                       |
|                      | CONTAINER TYPE : WEIGHT (TONNES): MEASUREMENT WT : 0.0000                                                                                                    |                                       |
|                      | COMMODITY PORT CODE: * SPECIAL HANDLING<br>FJBL SHOULD BE FAST                                                                                                    |                                       |
|                      | IMPORT/EXPORT/OTHERS SEAL NO TYPE OF DELIVERY: D/S N @TRIP R                                                                                                    |                                       |
|                      | VESSEL NAME : TRANSHIPMENT PORT                                                                                                    |                                       |
|                      | VOYAGE ND : ETA : DESTINATION PORT :                                                                                                    |                                       |
|                      | KSRA010 16/02/2017 AEAQU                                                                                                    |                                       |
|                      | LOCATION LOCATION RANKALPHA FORWARDING BHD<br>ADDRESS: 5-19 MENARA KLH<br>PUSAT BERDAGANGAN KLH<br>BDR PUCHONG JAYA PUCHONG<br>TEL/CONTACT: (032073-9488                                                                                                    |                                       |
|                      | SHIPPER/CONSIGNEE: LOCAL TRADER SON BHD EMPTY CONTAINER DROP OFF AGENT STAMP                                                                                                    |                                       |
|                      | FORWARDING AGENT : RANK ALPHA FORWARDING                                                                                                    |                                       |
|                      | SHIPPING AGENT :                                                                                                    |                                       |
|                      | DELIVERY INSTRUCTIONS REDUESTED BY:                                                                                                    |                                       |
|                      | REQUIRED DATE: 02/03/2017 TIME: 08:00 SIGNATURE:                                                                                                    |                                       |
|                      | OFF LOAD YES / NO N COMPANY STAMP :                                                                                                    |                                       |
|                      | FOR RANK ALPHA FORWARDING USE ONLY LIST OF CONTAINER NO                                                                                                    |                                       |
|                      | MODE OF PAYMENT: CASH/CREDIT<br>BANK:<br>EIR<br>DASH_794 X 20FT<br>- ASH_794 X 20FT<br>- ASH_794 X 20FT                                                                                                    |                                       |
|                      | CHEQUE NO:<br>CHOUE NO:<br>CMO<br>3) ASH, 794<br>CMO<br>3) ASH, 794<br>CMO<br>5) ASH, 794<br>CMO<br>5) ASH, 794<br>CMO |                                       |
|                      | REQUEST ENTINY CHECK         UTHENS         D         ASH_794         X20FT           CHECKED         //         //         //         ASH_794         X20FT           0)         ASH_794         X20FT         //         //         //         //           0)         ASH_794         X20FT         //         //         //         //         //           0)         ASH_794         X20FT         //         //         //         //         //         //         //         //         //         //         //         //         //         //         //         //         //         //         //         //         //         //         //         //         //         //         //         //         //         //         //         //         //         //         //         //         //         //         //         //         //         //         //         //         //         //         //         //         //         //         //         //         //         //         //         //         //         //         //         //         //         //         //         //         //         /                                                                                                    |                                       |

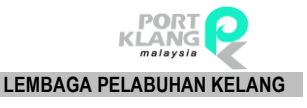

# Chapter 3 Export Module

# **3 EXPORT MODULE**

- 3.1 Inbox
  - 3.1.1 Download Document

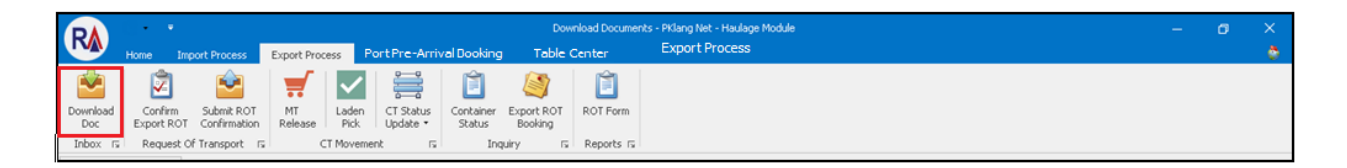

#### Figure 110

- i. Click on **Download Doc** tab.
- ii. The screen will be displayed as below. Click on **Download** button to get new document.

| Do    | ownload Documents |           |           |               |           |        | ×          |
|-------|-------------------|-----------|-----------|---------------|-----------|--------|------------|
| — Lis | sting             |           |           |               |           |        |            |
|       | PKNet eDoc Info   |           |           | Document Info |           |        |            |
|       | File Name         | eDoc GUID | eDoc Type | Doc. No       | Doc. Type | Status |            |
| ۴     |                   |           |           |               |           |        | . 🥯 .      |
|       |                   |           |           |               |           |        | Download   |
|       |                   |           |           |               |           |        |            |
|       |                   |           |           |               |           |        | Save Local |
|       |                   |           |           |               |           |        |            |
|       |                   |           |           |               |           |        |            |
|       |                   |           |           |               |           |        | Exit       |
|       |                   |           |           |               |           |        |            |

#### Figure 111

iii. Downloaded document will be generated. Select **Document** and click on **Save to Local** button to save the data.

| I                             | Download Documents |           |           |         |           |        | X          |  |  |  |  |
|-------------------------------|--------------------|-----------|-----------|---------|-----------|--------|------------|--|--|--|--|
| -1                            | Listing            |           |           |         |           |        |            |  |  |  |  |
| PKNet eDoc Info Document Info |                    |           |           |         |           |        |            |  |  |  |  |
|                               | File Name          | eDoc GUID | eDoc Type | Doc. No | Doc. Type | Status |            |  |  |  |  |
| 9                             | 7                  |           |           |         |           |        |            |  |  |  |  |
| -                             |                    |           |           |         |           |        | Download   |  |  |  |  |
|                               |                    |           |           |         |           |        |            |  |  |  |  |
|                               |                    |           |           |         |           |        |            |  |  |  |  |
|                               |                    |           |           |         |           |        | Save Local |  |  |  |  |
|                               |                    |           |           |         |           |        |            |  |  |  |  |
|                               |                    |           |           |         |           |        |            |  |  |  |  |
|                               |                    |           |           |         |           |        | Exit       |  |  |  |  |
|                               |                    |           |           |         |           |        |            |  |  |  |  |
|                               |                    |           |           |         |           |        |            |  |  |  |  |

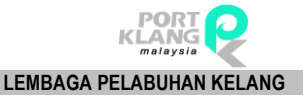

# 3.2 Request of Transport

# 3.2.1 Confirm Export ROT

| PA              | · • •                 |                            |                 |                            |                          | Dow                   | nload Documer | ts - PKlang Net - Haulage Module | - | 0 | × |
|-----------------|-----------------------|----------------------------|-----------------|----------------------------|--------------------------|-----------------------|---------------|----------------------------------|---|---|---|
|                 | Home In               | port Process               | Export Process  | PortPre-                   | Arrival Dooking          | Table (               | Center        |                                  |   |   | ٢ |
| <b>*</b>        | Ż                     | <b>e</b>                   | <b>.</b>        | ✓                          |                          |                       | Ê             |                                  |   |   |   |
| Download<br>Doc | Confirm<br>Export ROT | Submit ROT<br>Confirmation | MT L<br>Release | aden CT Sta<br>Pick Update | us Container<br>▼ Status | Export ROT<br>Booking | ROT Form      |                                  |   |   |   |
| Inbox 🕞         | Request               | of Transport 15            | CT M            | lovement                   | la In                    | juiry G               | Reports 15    |                                  |   |   |   |

#### Figure 113

- i. Click on **Export Booking** tab to proceed for *Export Booking* entries.
- ii. The screen will be displayed as below. Select **Job No.** and click **View** button to review job details.

| -                                                 |                           |                                                                                              |                   |           |            |            |                                      |                      |            |       |         |  |  |
|---------------------------------------------------|---------------------------|----------------------------------------------------------------------------------------------|-------------------|-----------|------------|------------|--------------------------------------|----------------------|------------|-------|---------|--|--|
| Do                                                | wnload                    | d Documents C                                                                                | onfirm Export ROT |           |            |            |                                      |                      |            |       | X       |  |  |
| - Re                                              | cord Li                   | isting                                                                                       |                   |           |            |            |                                      |                      |            |       |         |  |  |
| Drag a column header here to group by that column |                           |                                                                                              |                   |           |            |            |                                      |                      |            |       |         |  |  |
|                                                   | Booking Info Request Info |                                                                                              |                   |           |            |            |                                      |                      |            |       |         |  |  |
|                                                   | -                         | Job No Booking Ref No ROT NO Open Date Shipment Mode Forwarding Agent Local Trader Date Time |                   |           |            |            |                                      |                      |            |       |         |  |  |
| ٩                                                 |                           |                                                                                              |                   |           |            |            |                                      |                      |            |       | Refresh |  |  |
| •                                                 |                           | 1233334                                                                                      | 123               | 123333    | 20/02/2017 | 1 - By Sea | MYPKGRAFA4 - RA FORWARDING           | LOCAL TRADER SDN BHD | 22/02/2017 | 23:00 |         |  |  |
|                                                   |                           | LPKROT-1                                                                                     | LPK_EB01          | LPK_01    | 02/03/2017 | 1 - By Sea | MYPKGRAFA5 - RANK ALPHA TECHNOLOGIES | Kelvi Tiongssd       | 09/03/2017 | 23:00 | 🔀 Exit  |  |  |
|                                                   |                           | MASALAH2R                                                                                    | 0123456789        | MASALAH2  | 22/02/2017 | 1 - By Sea | MYPKGRAFA4 - RA FORWARDING           | LOCAL TRADER SDN BHD | 28/02/2017 | 13:00 |         |  |  |
|                                                   |                           | PILOT_ROT1                                                                                   | PILOT_EXP_1       | PILOT_1   | 27/02/2017 | 1 - By Sea | MYPKGRAFA5 - RANK ALPHA TECHNOLOGIES |                      | 07/02/2017 | 23:00 | 1       |  |  |
|                                                   |                           | R90001                                                                                       | KMTC00200901      | 390099    | 17/02/2017 | 1 - By Sea |                                      |                      | 17/02/2017 | 13:00 |         |  |  |
|                                                   |                           | RJ000087                                                                                     | SAJ170223A1       | J170223A1 | 23/02/2017 | 1 - By Sea |                                      |                      | 23/01/2017 | 14:00 | 1       |  |  |
|                                                   |                           | ROT_JOBNO1                                                                                   | EXPBOOKING1       | CEJOB_E1  | 03/03/2017 | 1 - By Sea | MYPKGRAFAS - RANK ALPHA TECHNOLOGIES |                      | 15/03/2017 | 23:00 |         |  |  |

#### Figure 114

iii. The page will be displayed as below. Click on **Approve/Reject** button to confirm the records.

| General Info                                                                       |                                                   |                                                  |                                                                             |                                                                                                  |         |
|------------------------------------------------------------------------------------|---------------------------------------------------|--------------------------------------------------|-----------------------------------------------------------------------------|--------------------------------------------------------------------------------------------------|---------|
| Sub Job No :<br>Export Booking No :<br>Forwarding Agent :                          | EXP024617A<br>1470107506<br>MYPKGCH521            | CE Job No : EXI<br>Trpt Mode : AZIO LOGISTICS SE | P024617A                                                                    | Open Date : 24/07/2017 -<br>Shipment Date : 24/07/2017 -                                         |         |
| Require Date :<br>Delivery Trip :<br>Delivery Type :                               | 24/07/2017 / 08:00<br>R - Round Trip<br>N- Normal | Ψ.<br>Ψ.                                         | Delivery Period<br>Delivery Instruction                                     | : 24 - 24 HOURS<br>:                                                                             |         |
| Haulage Request - Booking Info<br>Container - Movement Container                   | Info                                              |                                                  |                                                                             |                                                                                                  |         |
| Empty Container - Pick up Location                                                 | anonal .                                          |                                                  | Shipper Location / Deliver To                                               |                                                                                                  |         |
| Date/Time : 24/07/2017<br>Depot ID : MYPKGDH02<br>Pickup From Depot :<br>Address : | · /                                               |                                                  | Delivery Date/Time : 24/07<br>Customer : VIII-PC<br>Address : NO.48<br>TAMA | 2017 - / 08:00 - )<br>LIN AGRICULTURE SON BHD<br>I, JALAN BATAI LAUT 3, KAW 16<br>N INTAN, KLANG | Approve |
|                                                                                    |                                                   |                                                  |                                                                             |                                                                                                  | Est     |

Figure 115

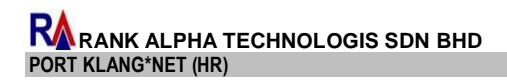

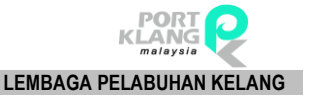

iv. Fill up necessary fields and click on **Save** button to reply Export Booking.

| 💀 ROTExport_R                                                         | eply 📃 🗖 🔀       |
|-----------------------------------------------------------------------|------------------|
| Sub Job I<br>Booking Ref                                              | No: 1233334      |
| CE Job                                                                | No : 123333 Exit |
| Haulier ROT No :<br>Trx Type :<br>Date :<br>Driver Name :<br>Remark : | A - Approve      |

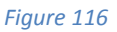

v. Successfully message will be displayed.

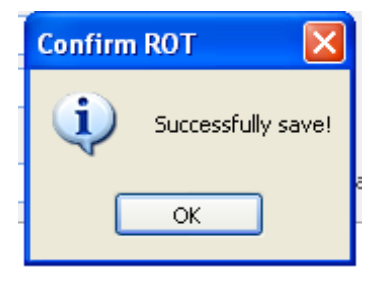

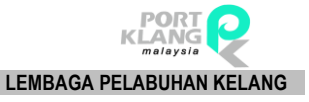

## 3.2.2 Submit ROT Confirmation

| PA            | •                 | •                                 |                 |                                 | Down                | nload Docume          | nts - PKlang Net - Haulage Module | - | ٥ | × |   |
|---------------|-------------------|-----------------------------------|-----------------|---------------------------------|---------------------|-----------------------|-----------------------------------|---|---|---|---|
|               | Home              | Import Process                    | Export Process  | PortPre-Arri                    | val Dooking         | Table C               | Center                            |   |   |   | ٥ |
| <b>N</b>      | 2                 | ]                                 |                 | ✓ 🚔                             | Ê                   |                       | Ê                                 |   |   |   |   |
| Downlo<br>Doc | ed Conf<br>Export | rm Submit ROT<br>ROT Confirmation | MT L<br>Release | aden CT Status<br>Pick Update • | Container<br>Status | Export ROT<br>Booking | ROT Form                          |   |   |   |   |
| Inbox         | rs Requ           | est Of Transport                  | CT M            | lovement 15                     | Inc                 | juiry 15              | Reports 🖬                         |   |   |   |   |

#### Figure 118

i. Click on **Submit ROT Confirmation** tab.

ii. The page will be displayed as below. Tick record to be submitted then click **Select** button.

| Up  | Upload Export ROT                                                   |           |            |        |        |       |        |            |               |      |           |                |        |          | х        |  |
|-----|---------------------------------------------------------------------|-----------|------------|--------|--------|-------|--------|------------|---------------|------|-----------|----------------|--------|----------|----------|--|
| Lis | ting                                                                |           |            |        |        |       |        |            | Selected List |      |           |                |        |          |          |  |
|     | Pick Job No Booking Ref No ROT No Haulier ROTNo Trx D Trx Ti Status |           |            |        |        |       |        |            |               | Pick | Job No    | Booking Ref No | ROT No | Trx Date | Trx Time |  |
| ٩   |                                                                     |           |            |        |        |       |        |            | ٩             |      |           |                |        |          |          |  |
| •   |                                                                     | пп        | 0456A10222 | J90002 | 01     | 16/02 | 12:57  | A - Approv |               |      |           |                |        |          |          |  |
|     | -                                                                   |           |            |        |        |       |        |            |               |      |           |                |        |          |          |  |
|     |                                                                     |           |            |        |        |       |        |            |               |      |           |                |        |          |          |  |
|     |                                                                     |           |            |        |        |       |        |            |               |      |           |                |        |          |          |  |
|     |                                                                     | Total : 1 |            |        |        |       |        |            |               |      | Total : 0 |                |        |          |          |  |
|     |                                                                     |           |            |        |        |       |        |            |               |      |           |                |        |          |          |  |
|     |                                                                     |           |            |        |        |       |        |            |               |      |           |                |        |          |          |  |
|     |                                                                     |           |            |        |        | 10    |        |            |               |      |           |                |        |          |          |  |
|     |                                                                     |           |            |        | Select | CCAR  | efresh | Exit       |               |      |           |                | Remove | Submit   | Exit     |  |

#### Figure 119

iii. Selected record will be display on right side. Select record by tick on the checkbox, then click **Submit** button to submit record.

| U | pload Ex | port ROT  |            |        |            |      |     |        |     |      |          |           |                |        |                | x        |
|---|----------|-----------|------------|--------|------------|------|-----|--------|-----|------|----------|-----------|----------------|--------|----------------|----------|
|   | sting    |           |            |        |            |      |     |        | S   | elec | ted List |           |                |        |                |          |
|   | Pick     | Job No    | Booking Re | ROT No | Haulier RO | Trx  | Trx | Status | 1   | Pi   | ck       | Job No    | Booking Ref No | ROT No | Trx Date       | Trx Time |
| ٩ |          |           |            |        |            |      |     |        | 9   |      |          |           |                |        |                |          |
| - |          |           |            |        |            |      |     |        | I   |      | 1        | ππ        | 0456A10222     | J90002 | 16/02/2017     | 12:57    |
|   |          |           |            |        |            |      |     |        |     |      |          |           |                |        |                |          |
|   |          |           |            |        |            |      |     |        | 117 |      |          |           |                |        |                |          |
|   |          |           |            |        |            |      |     |        |     |      |          |           |                |        |                |          |
|   |          | Total + 0 |            |        |            |      |     |        |     |      |          | Total + 1 |                |        |                |          |
|   |          | Total . U |            |        |            |      |     |        |     |      |          | Total . 1 |                |        |                |          |
|   |          |           |            |        |            |      |     |        |     |      |          |           |                |        |                |          |
|   |          |           |            |        |            |      |     |        |     |      |          |           |                |        |                |          |
|   |          |           |            |        | Select     | Refr | esh | Evit   |     |      |          |           |                |        |                | Evit     |
|   |          |           |            |        |            |      |     |        |     |      |          |           |                |        | itemove bubine |          |

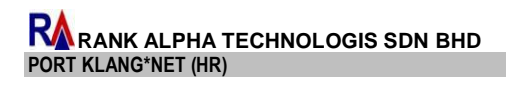

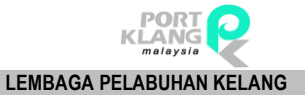

iv. Successfully message will be displayed.

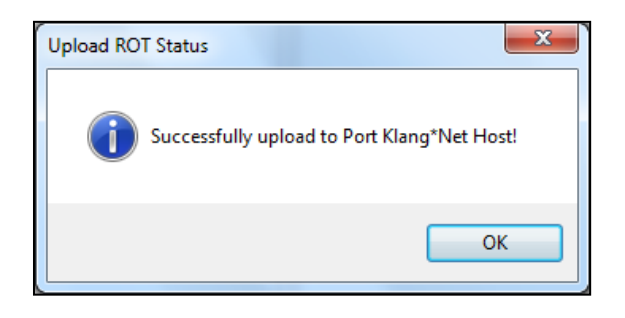

Figure 121

### 3.3 CT Movement

### 3.3.1 MT Release

| RA              | ••                   |                            |               |                                 |                     | Down                  | nload Documer | nts - PKlang Net - Haulage Module | - | 6 | ×   |
|-----------------|----------------------|----------------------------|---------------|---------------------------------|---------------------|-----------------------|---------------|-----------------------------------|---|---|-----|
|                 | Home 1               | Import Process             | Export Proc   | ss PortPre-A                    | rival Dooking       | Table C               | enter         |                                   |   |   | - Č |
|                 | 2                    | <b>e</b>                   | <b>.</b>      |                                 | Ê                   |                       | Ê             |                                   |   |   |     |
| Download<br>Doc | Confirm<br>Export RC | Submit ROT<br>Confirmation | MT<br>Release | Laden CT Statu<br>Pick Update • | Container<br>Status | Export ROT<br>Booking | ROT Form      |                                   |   |   |     |
| Inbox 15        | Request              | Of Transport 15            |               | l Movement                      | s Inq               | uiry 🖬                | Reports 15    |                                   |   |   |     |

#### Figure 122

i. Click on **MT Release** tab.

ii. The screen will be displayed as below. Select a record in listing and click **View** button to review job details.

| CT   | Release   | - New          |                         |            |                |                |         |         |          |         |      | х       |
|------|-----------|----------------|-------------------------|------------|----------------|----------------|---------|---------|----------|---------|------|---------|
| - Ex | iort Rec  | ord            |                         |            |                |                |         |         |          |         |      |         |
|      | ; a colur | nn header here | to group by that column |            |                |                |         |         |          |         |      | View    |
|      |           |                |                         |            |                | Container Info |         |         | CT DEPOT | Release |      |         |
|      | Pick      | Job_No         | Export Booking No       | Frwd Agent | Shippment Date | Container No   | CT Size | CT Type | DEPOT    | Date    | Time |         |
| ٩    |           |                |                         |            |                |                |         |         |          |         |      |         |
|      |           |                |                         |            |                |                |         |         |          |         |      | Refresh |
|      |           |                |                         |            |                |                |         |         |          |         |      | Exit    |
|      |           |                |                         |            |                |                |         |         |          |         |      |         |
|      |           |                |                         |            |                |                |         |         |          |         |      |         |
|      |           |                |                         |            |                |                |         |         |          |         |      |         |

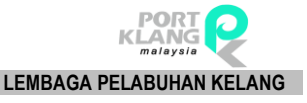

### 3.3.2 Laden Pick

| PA              | •                   |                                 |               |               |                       |                     | Dow                   | nload Docume | nts - PKlang Net - Haulage Module | - | σ | × |
|-----------------|---------------------|---------------------------------|---------------|---------------|-----------------------|---------------------|-----------------------|--------------|-----------------------------------|---|---|---|
|                 | Home                | Import Process                  | Export Pro    | tess P        | ortPre-Arri           | val Dooking         | Table C               | Center       |                                   |   |   |   |
| <b>*</b>        | 2                   | <b>e</b>                        | <b>.</b>      | $\checkmark$  |                       | Ê                   |                       | Ê            |                                   |   |   |   |
| Download<br>Doc | Confirm<br>Export R | n Submit ROT<br>OT Confirmation | MT<br>Release | Laden<br>Pick | CT Status<br>Update • | Container<br>Status | Export ROT<br>Booking | ROT Form     |                                   |   |   |   |
| Inbox 1         | Reque               | st Of Transport 1               | <u>,</u>      | CT Moverne    | nt ra                 | Inc                 | uiry G                | Reports 15   |                                   |   |   |   |

#### Figure 124

i. Click on Laden Pick tab.

ii. The page will be displayed as below. Click **Refresh** button to refresh listing.

| CT Release   | - New Laden Pickup      |                |                |         |         |         |            |        |      | ×        |
|--------------|-------------------------|----------------|----------------|---------|---------|---------|------------|--------|------|----------|
| Export Rec   | ord                     |                |                |         |         |         |            |        |      | _        |
| Drag a colur | nn header here to group |                | Container Info |         |         |         | Agent      | Pickup |      | _        |
| Pick         | xport Booking No        | Shippment Date | Container No   | CT Size | CT Type | Seal No | Frwd Agent | Date   | Time |          |
|              |                         |                |                |         |         |         |            |        |      | Pefrech  |
| _            |                         |                |                |         |         |         |            |        |      | Kerresit |
|              |                         |                |                |         |         |         |            |        |      | Exit     |
|              |                         |                |                |         |         |         |            |        |      |          |
|              |                         |                |                |         |         |         |            |        |      |          |
|              |                         |                |                |         |         |         |            |        |      |          |

#### Figure 125

# 3.3.3 CT Status Update

3.3.3.1 Depot Pickup

| RA              | ्                   |                               |               |               |                       |                     |                       | Pklang     | Net - Haulage Module | - | ٥ | × |
|-----------------|---------------------|-------------------------------|---------------|---------------|-----------------------|---------------------|-----------------------|------------|----------------------|---|---|---|
|                 | Home                | Import Process                | Export Proces | ss Por        | rt Fre-Anily          | al Dooking          | Table Cent            | er         |                      |   |   | ٥ |
| 2               | 2                   | <b>e</b>                      | <b>.</b>      | $\checkmark$  |                       | Ê                   |                       | Ê          |                      |   |   |   |
| Download<br>Doc | Confirm<br>Export R | Submit ROT<br>OT Confirmation | MT<br>Release | Laden<br>Pick | CT Status<br>Update • | Container<br>Status | Export ROT<br>Booking | ROT Form   |                      |   |   |   |
| Inbox F         | Reques              | t Of Transport                | ст            | Moverne       |                       | anat Dickup         | 6                     | Reports 15 |                      |   |   |   |
|                 |                     |                               |               |               |                       | ерос мскир          |                       |            |                      |   |   |   |
|                 |                     |                               |               |               | 阕 м                   | T Delivered         |                       |            |                      |   |   |   |
|                 |                     |                               |               |               | <u>a</u> 14           | aden Pickup         |                       |            |                      |   |   |   |
|                 |                     |                               |               |               | <b>P</b>              | ort Gate-In         |                       |            |                      |   |   |   |

- i. Go to CT Status Update > Depot Pickup to view container details.
- ii. The screen will be displayed as below. Select a **Container No.** and click **Add** button to add container details to update container status.

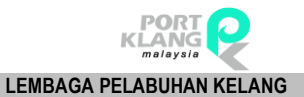

T

| MT Pickup                                              |                                                      |
|--------------------------------------------------------|------------------------------------------------------|
| Record Listing                                         | CT Status                                            |
| Drag a column header here to group by that column      | Drag a column header here to group by that column    |
| Container No Haulier Booking R Job No Forwarding Agent | Pick Booking Re Job No Container No Date Time Remark |
| P 🗆                                                    |                                                      |
|                                                        |                                                      |
|                                                        |                                                      |
|                                                        |                                                      |
|                                                        |                                                      |
|                                                        |                                                      |
|                                                        |                                                      |
|                                                        |                                                      |
| Total                                                  |                                                      |
|                                                        |                                                      |
| Add AD Refresh                                         | 🔾 okub 🕅 54                                          |
|                                                        | Submit Exit                                          |

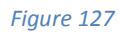

iii. Select CT Status record by tick on checkbox, then click **Submit** to submit record.

| MT Pickup                 |                   |                         |         |                 |               |                |      |      |        |   | х   |
|---------------------------|-------------------|-------------------------|---------|-----------------|---------------|----------------|------|------|--------|---|-----|
| Record Listing            |                   |                         | CT St   | atus            |               |                |      |      |        |   |     |
| Drag a column header here |                   |                         | Drag a  | column header h | iere to group | by that column |      |      |        |   | /   |
| Container No              | Haulier Booking R | Job No Forwarding Agent | Pid     | Booking Re      | Job No        | Container No   | Date | Time | Remark |   |     |
| Ŷ 🗌                       |                   |                         |         |                 |               |                |      |      |        |   |     |
|                           |                   |                         |         |                 |               |                |      |      |        |   |     |
|                           |                   |                         |         |                 |               |                |      |      |        |   |     |
|                           |                   |                         | =       |                 |               |                |      |      |        |   |     |
|                           |                   |                         |         |                 |               |                |      |      |        |   |     |
|                           |                   |                         |         |                 |               |                |      |      |        |   |     |
|                           |                   |                         |         |                 |               |                |      |      |        |   |     |
|                           |                   | Total                   |         |                 |               |                |      |      |        |   |     |
|                           |                   |                         |         |                 |               |                |      | -    |        |   |     |
|                           |                   | Add 🖓                   | Refresh |                 |               |                |      |      | Submit | В | kit |

Figure 128

iv. Successful message will be displayed.

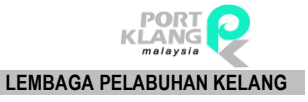

### 3.3.3.2 MT Delivered

| R               | <ul> <li>•</li> </ul> |                            |               |               |                       |                     |                       | PKlang     | Net - Haulage Module | - | ø | × |
|-----------------|-----------------------|----------------------------|---------------|---------------|-----------------------|---------------------|-----------------------|------------|----------------------|---|---|---|
|                 | Home Imp              | ort Process                | Export Proce  | ess Por       | t Fre-Antiv           | al Dooking          | Table Cent            | er -       |                      |   |   | ٥ |
| <b>Š</b>        | 2                     | <u></u>                    | <b>.</b>      | $\checkmark$  | <b>;</b>              | Ê                   |                       | Ê          |                      |   |   |   |
| Download<br>Doc | Confirm<br>Export ROT | Submit ROT<br>Confirmation | MT<br>Release | Laden<br>Pick | CT Status<br>Update • | Container<br>Status | Export ROT<br>Booking | ROT Form   |                      |   |   |   |
| Inbox 15        | Request Of            | Transport 🕞                | C             | T Movemen     | D 🗊                   | epot Pickup         | / 5                   | Reports 15 |                      |   |   |   |
|                 |                       |                            |               |               |                       |                     |                       |            |                      |   |   |   |
|                 |                       |                            |               |               | 义 м                   | T Delivered         |                       |            |                      |   |   |   |
|                 |                       |                            |               |               | <u>a</u> u            | aden Pickup         |                       |            |                      |   |   |   |
|                 |                       |                            |               |               | P                     | ort Gate-In         |                       |            |                      |   |   |   |

#### Figure 129

- i. Go to **CT Status Update > MT Delivered** to view container details.
- ii. The screen will be displayed as below. Select a record in Listing and click on **Add** button to add the record to container status listing.

| De  | iver To Consignee      |         |           |            |                  |          |            |        |              |      |      |        | х   |
|-----|------------------------|---------|-----------|------------|------------------|----------|------------|--------|--------------|------|------|--------|-----|
| Re  | cord Listing           |         |           |            |                  | CT Sta   | tus        |        |              |      |      |        |     |
| Dra | g a column header here |         |           |            |                  | Drag a ( |            |        |              |      |      |        | /   |
|     | Container No           | Haulier | Booking R | Job No     | Forwarding Agent | Pick     | Booking Re | Job No | Container No | Date | Time | Remark |     |
| 9 [ |                        |         |           |            |                  |          |            |        |              |      |      |        |     |
|     |                        |         |           |            |                  |          |            |        |              |      |      |        |     |
|     |                        |         |           |            |                  |          |            |        |              |      |      |        |     |
|     |                        |         |           |            |                  |          |            |        |              |      |      |        |     |
|     |                        |         |           |            |                  | -        |            |        |              |      |      |        |     |
|     |                        |         |           |            |                  |          |            |        |              |      |      |        |     |
|     |                        |         |           |            |                  |          |            |        |              |      |      |        |     |
|     |                        |         |           |            |                  |          |            |        |              |      |      |        |     |
|     |                        |         |           | Total      |                  |          |            |        |              |      |      |        |     |
|     |                        |         |           |            |                  |          |            |        |              |      |      |        |     |
|     |                        |         |           | _ <b>[</b> | Add AD Refresh   |          |            |        |              |      |      | Cubmit |     |
|     |                        |         |           | U          |                  |          |            |        |              |      |      | Submit | xit |

Figure 130

iii. Select CT Status record by tick on checkbox, then click **Submit** to submit record.

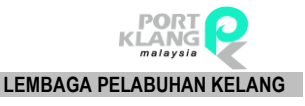

|   | MT Pi | ckup                 |         |             |        |                  |      |              |            |              |      |      |        | х    |
|---|-------|----------------------|---------|-------------|--------|------------------|------|--------------|------------|--------------|------|------|--------|------|
|   | Recor | rd Listing           |         |             |        |                  | CT S | tatus        |            |              |      |      |        |      |
|   |       | a column header here |         | that column |        |                  |      |              |            |              |      |      |        |      |
|   |       | Container No         | Haulier | Booking R   | Job No | Forwarding Agent | Pic  | k Booking Re | <br>Job No | Container No | Date | Time | Remark |      |
|   | ۹ 🗌   |                      |         |             |        |                  |      |              |            |              |      |      |        |      |
| 1 |       |                      |         |             |        |                  |      |              |            |              |      |      |        |      |
|   |       |                      |         |             |        |                  |      |              |            |              |      |      |        |      |
|   |       |                      |         |             |        |                  |      |              |            |              |      |      |        |      |
|   |       |                      |         |             |        |                  | -    |              |            |              |      |      |        |      |
|   |       |                      |         |             |        |                  |      |              |            |              |      |      |        |      |
|   |       |                      |         |             |        |                  |      |              |            |              |      |      |        |      |
|   |       |                      |         |             |        |                  |      |              |            |              |      |      |        |      |
|   |       |                      |         |             | Total  |                  |      |              |            |              |      |      |        |      |
| ſ |       |                      |         |             |        |                  |      |              |            |              |      |      |        |      |
|   |       |                      |         |             |        | Add Add Refresh  |      |              |            |              |      | ſ    | Cubmit | Evit |
|   |       |                      |         |             |        |                  |      |              |            |              |      | U    | Submit | EXIL |

iv. Successful message will be displayed.

# 3.3.3.3 Laden Pickup

| RA              | ••                   | _                            |               |               |                       |                     |                       | PKlang     | Net - Haulage Module | - | ٥ |  |
|-----------------|----------------------|------------------------------|---------------|---------------|-----------------------|---------------------|-----------------------|------------|----------------------|---|---|--|
|                 | Home                 | mport Process                | Export Proce  | ISS Por       | t Fre-Antive          | Dooking             | Table Cent            | er         |                      |   |   |  |
| <b>i</b>        | 2                    | <b>e</b>                     | <b>.</b>      | $\checkmark$  |                       | Ê                   |                       | Ê          |                      |   |   |  |
| Download<br>Doc | Confirm<br>Export RC | Submit ROT<br>T Confirmation | MT<br>Release | Laden<br>Pick | CT Status<br>Update • | Container<br>Status | Export ROT<br>Booking | ROT Form   |                      |   |   |  |
| Inbox 15        | Reques               | Of Transport 15              | CT            | Movemen       | 🛒 De                  | epot Pickup         | / 5                   | Reports 15 |                      |   |   |  |
|                 |                      |                              |               |               | 阕 м                   | í Delivered         |                       |            |                      |   |   |  |
|                 |                      |                              |               |               | ها 🚅                  | den Pickup          |                       |            |                      |   |   |  |
|                 |                      |                              |               |               | Po                    | rt Gate-In          |                       |            |                      |   |   |  |

- i. Go to CT Status Update > Laden Pickup to view container details.
- ii. The page will be displayed as below. Select a record in Listing and click on **Add** button to add the record to container status listing.

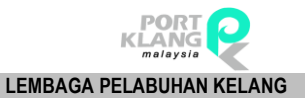

| Γ | Lade | n Pickup From Consig | jnee    |           |        |                  |        |            |        |              |      |      |        | ×    |
|---|------|----------------------|---------|-----------|--------|------------------|--------|------------|--------|--------------|------|------|--------|------|
|   | Reco | rd Listing           |         |           |        |                  | CT Sta | itus       |        |              |      |      |        |      |
|   |      |                      |         |           |        |                  | Drag a |            |        |              |      |      |        |      |
|   |      | Container No         | Haulier | Booking R | Job No | Forwarding Agent | Pick   | Booking Re | Job No | Container No | Date | Time | Remark |      |
|   | ۹ 🗆  |                      |         |           |        |                  |        |            |        |              |      |      |        |      |
|   |      |                      |         |           |        |                  |        |            |        |              |      |      |        |      |
|   |      |                      |         |           |        |                  |        |            |        |              |      |      |        |      |
|   |      |                      |         |           |        |                  | -      |            |        |              |      |      |        |      |
|   |      |                      |         |           |        |                  | -      |            |        |              |      |      |        |      |
|   |      |                      |         |           |        |                  |        |            |        |              |      |      |        |      |
|   |      |                      |         |           |        |                  |        |            |        |              |      |      |        |      |
|   |      |                      |         |           | Total  |                  |        |            |        |              |      |      |        |      |
| C |      |                      |         |           |        |                  |        |            |        |              |      |      |        |      |
|   |      |                      |         |           | - (    |                  |        |            |        |              |      |      |        |      |
|   |      |                      |         |           |        | Add Refresh      |        |            |        |              |      |      | Submit | Exit |
|   |      |                      |         |           |        |                  |        |            |        |              |      |      |        |      |

iii. Select CT Status record by tick on checkbox, then click **Submit** to submit record.

| Laden Pickup From Consignee                       |                       |            |        |              |      |      |        | x    |
|---------------------------------------------------|-----------------------|------------|--------|--------------|------|------|--------|------|
| Record Listing                                    | CT St                 | atus       |        |              |      |      |        |      |
| Drag a column header here to group by that column |                       |            |        |              |      |      |        | -//  |
| Container No Haulier Booking R Job No             | Forwarding Agent Pick | Booking Re | Job No | Container No | Date | Time | Remark |      |
| 9                                                 |                       |            |        |              |      |      |        |      |
|                                                   |                       |            |        |              |      |      |        |      |
|                                                   |                       |            |        |              |      |      |        |      |
|                                                   |                       |            |        |              |      |      |        |      |
|                                                   |                       |            |        |              |      |      |        |      |
|                                                   |                       |            |        |              |      |      |        |      |
|                                                   |                       |            |        |              |      |      |        |      |
|                                                   |                       |            |        |              |      |      |        |      |
| Iotal                                             |                       |            |        |              |      |      |        |      |
|                                                   |                       |            |        |              |      | -    |        |      |
|                                                   | Add AD Refresh        |            |        |              |      |      | Submit | Exit |
|                                                   |                       |            |        |              |      |      |        |      |

Figure 134

iv. Successful message will be displayed.

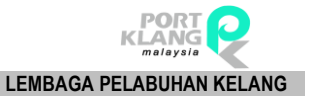

# 3.3.3.4 Port Gate In

| RA              | · •                   |                            |               |               |                       |                     |                       | PKlang     | Net - Haulage Module | - | σ | × |
|-----------------|-----------------------|----------------------------|---------------|---------------|-----------------------|---------------------|-----------------------|------------|----------------------|---|---|---|
|                 | Home Impo             | ort Process                | Export Proce  | ISS Por       | t Fre-Arriv           | al Dooking          | Table Cent            | er -       |                      |   |   | ٥ |
| 2               | 2                     | <b>e</b>                   | <b></b>       | $\checkmark$  |                       | Ê                   |                       | È          |                      |   |   |   |
| Download<br>Doc | Confirm<br>Export ROT | Submit ROT<br>Confirmation | MT<br>Release | Laden<br>Pick | CT Status<br>Update • | Container<br>Status | Export ROT<br>Booking | ROT Form   |                      |   |   |   |
| Inbox 15        | Request Of            | Transport 🗔                | CT            | Movemen       | ПП р                  | epot Pickup         | / 5                   | Reports 15 |                      |   |   |   |
|                 |                       |                            |               |               |                       | -per l'anap         |                       |            |                      |   |   |   |
|                 |                       |                            |               |               | 🕺 м                   | T Delivered         |                       |            |                      |   |   |   |
|                 |                       |                            |               |               | 👜 u                   | aden Pickup         |                       |            |                      |   |   |   |
|                 |                       |                            |               |               | Pr                    | ort Gate-In         |                       |            |                      |   |   |   |

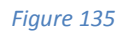

- i. Go to CT Status Update > Port Gate-in
- ii. The screen will be displayed as below. Select a record in Listing and click on **Add** button to add the record to container status listing.

| Γ | Portl | Delivered            |         |           |        |                  |        |            |        |              |      |      |        |     | х   |
|---|-------|----------------------|---------|-----------|--------|------------------|--------|------------|--------|--------------|------|------|--------|-----|-----|
|   | Reco  | rd Listing           |         |           |        |                  | CT Sta | tus        |        |              |      |      |        |     |     |
|   |       | a column header here |         |           |        |                  | Drag a |            |        |              |      |      |        |     | //  |
|   |       | Container No         | Haulier | Booking R | Job No | Forwarding Agent | Pick   | Booking Re | Job No | Container No | Date | Time | Remark |     |     |
|   | · 🗆   |                      |         |           |        |                  |        |            |        |              |      |      |        |     |     |
| 1 |       |                      |         |           |        |                  |        |            |        |              |      |      |        |     |     |
|   |       |                      |         |           |        |                  |        |            |        |              |      |      |        |     |     |
|   |       |                      |         |           |        |                  |        |            |        |              |      |      |        |     |     |
|   |       |                      |         |           |        |                  |        |            |        |              |      |      |        |     |     |
|   |       |                      |         |           |        |                  |        |            |        |              |      |      |        |     |     |
|   |       |                      |         |           |        |                  |        |            |        |              |      |      |        |     |     |
|   |       |                      |         |           | Tetal  | 1                |        |            |        |              |      |      |        |     |     |
| _ |       |                      |         |           | Iotal  |                  |        |            |        |              |      |      |        |     |     |
|   |       |                      |         |           | -      |                  |        |            |        |              |      |      |        |     |     |
|   |       |                      |         |           |        | Add Refresh      |        |            |        |              |      |      | Submit | х в | xit |
|   |       |                      |         |           |        |                  |        |            |        |              |      | l    |        |     |     |

Figure 136

iii. Select CT Status record by tick on checkbox, then click **Submit** to submit record.

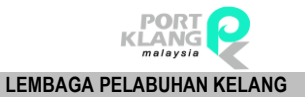

| Po  | ort Delivered          |               |           |        |                  |        |            |        |              |      |      |        |       | х   |
|-----|------------------------|---------------|-----------|--------|------------------|--------|------------|--------|--------------|------|------|--------|-------|-----|
| Re  | ecord Listing          |               |           |        |                  | CT Sta | tus        |        |              |      |      |        |       |     |
| Dra | ag a column header her | e to group by |           |        |                  | Drag a |            |        |              |      |      |        |       | 1   |
|     | Container No           | Haulier       | Booking R | Job No | Forwarding Agent | Pick   | Booking Re | Job No | Container No | Date | Time | Remark |       |     |
| ٩   |                        |               |           |        |                  |        |            |        |              |      |      |        |       |     |
|     |                        |               |           |        |                  |        |            |        |              |      |      |        |       |     |
|     |                        |               |           |        |                  |        |            |        |              |      |      |        |       |     |
|     |                        |               |           |        |                  |        |            |        |              |      |      |        |       |     |
|     |                        |               |           |        |                  |        |            |        |              |      |      |        |       |     |
|     |                        |               |           |        |                  |        |            |        |              |      |      |        |       |     |
|     |                        |               |           |        |                  |        |            |        |              |      |      |        |       |     |
|     |                        |               |           |        | 1                |        |            |        |              |      |      |        |       |     |
|     |                        |               |           | Total  |                  |        |            |        |              |      |      |        |       |     |
|     |                        |               |           |        |                  |        |            |        |              |      |      |        |       |     |
|     |                        |               |           |        | Add AD Refresh   |        |            |        |              |      | ſ    | Submit | EV EV | vit |
|     |                        |               |           |        |                  |        |            |        |              |      |      | Submit |       |     |

iv. Successful message will be displayed.

# 3.4 Inquiry

### 3.4.1 Container Status

| R               | · ·                                |                         |                        |                                   | Export               | t Container Status - PKlang Net - Haulage Module | - | 0 | × |
|-----------------|------------------------------------|-------------------------|------------------------|-----------------------------------|----------------------|--------------------------------------------------|---|---|---|
|                 | Home Import Proc                   | ss Export Pro           | ess Port Fre           | e-Arrival Dooking                 | Table Cent           | er                                               |   |   | ٢ |
| 2               | 2                                  |                         |                        |                                   |                      | <b>İ</b>                                         |   |   |   |
| Download<br>Doc | Confirm Submi<br>Export ROT Confir | ROT MT<br>ation Release | Laden CT :<br>Pick Upd | Status Container<br>date • Status | xport ROT<br>Booking | ROT Form                                         |   |   |   |
| Inbox 15        | Request Of Transp                  | rt na (                 | T Movement             | is Ing.                           | iry G                | Reports 15                                       |   |   |   |

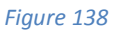

- i. Click on **Container Status** tab.
- ii. The screen will be displayed as below. Select **a record in Request of Booking List** to view container status at Container Status section.

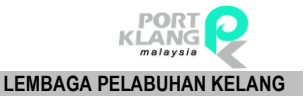

| Port Delivered Export     | t Container Status         |                |            |            |     |                     |          |      |          |        | ×      |
|---------------------------|----------------------------|----------------|------------|------------|-----|---------------------|----------|------|----------|--------|--------|
| - Request of Booking List |                            |                |            |            | - C | ontainer Status ——— |          |      |          |        |        |
| Enter text to search      |                            | •              | Find Clear |            | 0   | Container No 🔺      |          |      |          |        |        |
|                           |                            |                |            |            |     | Trx Date            | Trx Time | From | Category | Status | Remark |
| Ding a column hoader her  | ra ta group by that column |                |            |            | ٩   |                     |          |      |          |        |        |
| Haulier ROT No            | ROT No                     | Booking Ref No | Job No     | Open Date  |     |                     |          |      |          |        |        |
| 9                         |                            |                |            |            |     |                     |          |      |          |        |        |
| ▶ 01                      |                            | 0456A10222     | TTTT       | 12/01/2017 |     |                     |          |      |          |        |        |
| 170217                    |                            | EXPORTO01      | EXPORT001  | 14/02/2017 |     |                     |          |      |          |        |        |
| ASH_02                    |                            | TEST_ASH       | ASH01      | 15/02/2017 |     |                     |          |      |          |        |        |
| 7894561                   |                            | TEST_121       | 12345678   | 15/02/2017 |     |                     |          |      |          |        |        |
| 913319                    |                            | 913319         | 9133       | 16/02/2017 |     |                     |          |      |          |        |        |
| ASH_TEST_3                |                            | ASH_TEST_1     | ASH_TEST_2 | 18/02/2017 |     |                     |          |      |          |        |        |
| WIN_TEST_C                |                            | WIN_TEST_A     | WIN_TEST_B | 20/02/2017 |     |                     |          |      |          |        |        |
| WIN7947                   |                            | WIN_TEST_A     | WIN_TEST_C | 20/02/2017 |     |                     |          |      |          |        |        |
| ASHWIN_03                 |                            | ASHWIN_01      | ASHWIN_02  | 21/02/2017 |     |                     |          |      |          |        |        |
| ASHWIN_004                |                            | ASHWIN_002     | ASHWIN_003 | 27/02/2017 |     |                     |          |      |          |        |        |
| REN_102                   |                            | REN_100        | REN_101    | 28/02/2017 |     |                     |          |      |          |        |        |
| EB_ASH_003                |                            | EB_ASH_001     | EB_ASH_002 | 02/03/2017 |     |                     |          |      |          |        |        |
| FR18031701                |                            | BE18032017     | FR18031701 | 18/03/2017 | -   |                     |          |      |          |        |        |

#### iii. Container status details will be displayed as below.

| - Co | ontainer Status ——— |          |      |          |                       |                           |
|------|---------------------|----------|------|----------|-----------------------|---------------------------|
| 0    | ontainer No 🔺       |          |      |          |                       |                           |
|      | Trx Date            | Trx Time | From | Category | Status                | Remark                    |
| ٩    |                     |          |      |          |                       |                           |
| Þ    | 🔺 Container No: A   | SH_794   |      |          |                       |                           |
|      | 01/01/1900          |          |      | HAULIER  |                       |                           |
|      | 06/03/2017          | 15:03    |      | HAULIER  |                       | Submit port gate booking, |
|      | 08/03/2017          | 07:00    |      | HAULIER  | PS - Pickup From Con  | TEST                      |
|      | 08/03/2017          | 07:00    |      | HAULIER  | DT - Deliver To Consi | TEST                      |
|      | 08/03/2017          | 07:00    |      | HAULIER  | MR - MT Return        | TEST                      |
|      | 28/04/2017          | 09:04    |      | FORW     |                       | CONTAINER DAMAGE          |
|      |                     |          |      |          |                       |                           |

#### Figure 140

## 3.4.2 Export ROT Booking

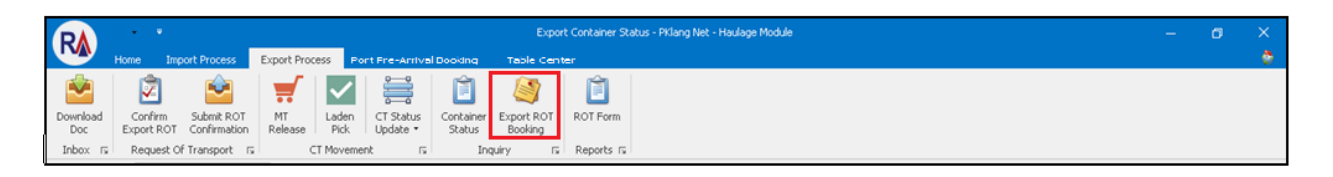

- i. Click on **Export ROT Booking** tab.
- ii. The screen will be displayed as below. Select **Job No.** and click **View** button to review job details.

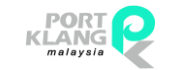

LEMBAGA PELABUHAN KELANG

| L | Export ROT | F Booking Inquiry |            |                |            |             |                               |        |            |            |             | X       |
|---|------------|-------------------|------------|----------------|------------|-------------|-------------------------------|--------|------------|------------|-------------|---------|
| ľ |            |                   |            |                |            |             |                               |        |            |            |             |         |
|   | Enter text | t to search       |            |                | * Find C   | ear         |                               |        |            |            |             | View    |
|   | Select     | Haulier ROT No    | ROT No     | Booking Ref No | Job No     | Open Date   | FA                            | Status | Reply Date | Reply Time | Remark      |         |
|   | ۰          |                   |            |                |            |             |                               |        |            |            |             |         |
|   | •          | 010101            | J00022     | CDB0219248     | RJ00022    | 06/01/02017 |                               | ACCEPT | 17/02/2017 | 09:21      | Test170217  | Refresh |
|   |            | 01                | J90002     | 0456A10222     | TTTT       | 12/01/02017 | MYPKGRAFA3 - RANK ALPHA FORWA | ACCEPT | 16/02/2017 | 12:57      | Testing     |         |
|   |            | 170217            | EXPORT001  | EXPORTO01      | EXPORT001  | 14/02/02017 | MYPKGRAFA3 - RANK ALPHA FORWA | ACCEPT | 17/02/2017 | 09:24      | Test        | 🔀 Exit  |
|   |            | ASH_02            | TEST_ASH   | TEST_ASH       | ASH01      | 15/02/02017 | MYPKGRAFA3 - RANK ALPHA FORWA | ACCEPT | 15/02/2017 | 10:00      | NIL MARK    |         |
|   |            | 7894561           | TEST_121   | TEST_121       | 12345678   | 15/02/02017 | MYPKGRAFA3 - RANK ALPHA FORWA | ACCEPT | 15/02/2017 | 16:38      | NIL MARK    |         |
|   |            | 913319            | 913319     | 913319         | 9133       | 16/02/02017 | MYPKGRAFA3 - RANK ALPHA FORWA | ACCEPT | 16/02/2017 | 17:03      | NIL REMARK. |         |
|   |            |                   | 390099     | KMTC0020090    | R90001     | 17/02/02017 |                               |        |            |            |             |         |
|   |            | ASH_TEST_3        | ASH_TEST_1 | ASH_TEST_1     | ASH_TEST_2 | 18/02/02017 | MYPKGRAFA3 - RANK ALPHA FORWA | ACCEPT | 18/02/2017 | 10:41      | NIL MARK.   |         |

#### Figure 142

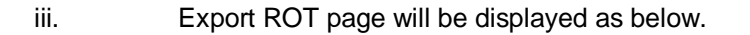

| Export ROT Booking Inquiry View                      | Export ROT - RJ00022   |                                                          |                              |    | ×    |
|------------------------------------------------------|------------------------|----------------------------------------------------------|------------------------------|----|------|
| General Inito                                        |                        |                                                          |                              |    | 1    |
| Sub Job No :                                         | RJ00022 CE Job No : JC | 0022                                                     | Open Date : 06/01/2017 -     |    | Exit |
| Export Booking No :                                  | CDB0219248 Trpt Mode : | Ŧ                                                        | Shipment Date : 16/02/2017 - |    |      |
| Forwarding Agent :                                   |                        | Ψ                                                        |                              |    |      |
| Require Date :                                       | 06/01/2017 🝸 / 13:00 ≑ | Delivery Period :                                        |                              | Ψ. |      |
| Delivery Trip :                                      | R - Round Trip         | Delivery Instruction :                                   | THIS IS DELIVERY INSTRUCTION |    |      |
| Delivery Type :                                      | N- Normal 👻            |                                                          |                              |    |      |
| - Haulage Request - Booking Info                     |                        |                                                          |                              |    |      |
| Container - Movement Container                       | Info Reply Info        |                                                          |                              |    |      |
| - Empty Container - Pick up Location                 |                        | - Shipper Location / Deliver To                          |                              |    |      |
| Date/Time : 06/01/2017 Pickup From Depot : Address : | v / 12:00 *            | Delivery Date/Time : 06/01/20<br>Customer :<br>Address : | 017 v / 12:30 ×              |    |      |

Figure 143

## 3.4.3 ROT Form

| RA              | ()•••                                |                          |                                   | Export                                 | t Container Statu | us - PKJang Net - Haulage Module | - | ø | × |
|-----------------|--------------------------------------|--------------------------|-----------------------------------|----------------------------------------|-------------------|----------------------------------|---|---|---|
|                 | Home Import Proce                    | s Export Process         | Port Fre-Arrival D                | looking Table Cente                    | er                |                                  |   |   | ٥ |
| <b>P</b>        | 2                                    |                          | ✓ 🚔                               | Ê 🍯                                    | Ê                 |                                  |   |   |   |
| Download<br>Doc | Confirm Submit<br>Export ROT Confirm | OT MT Li<br>tion Release | aden CT Status (<br>Pick Update • | Container Export ROT<br>Status Booking | ROT Form          |                                  |   |   |   |
| Inbox 15        | Request Of Transpo                   | IS CT M                  | ovement rs                        | Inquiry IS                             | Reports 15        |                                  |   |   |   |

- i. Click on **ROT Form** tab
- ii. The secreen will be displayed as below. Select a **record in Export ROT Form** and click on **Preview** button to view record details.

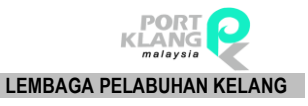

| Exp  | ort ROT Fo | rm         |                |                                    |             |              |                                  | ×            |
|------|------------|------------|----------------|------------------------------------|-------------|--------------|----------------------------------|--------------|
| - RO | Listing —  |            |                |                                    |             |              |                                  | Filter By    |
| Drag | a column h |            | nat column     |                                    |             |              |                                  | Select All   |
| F    |            | Job No     | Haulier ROT No | FA                                 | Open Date 4 | Request Date | Remark                           | O By Date    |
| ۴    |            |            |                |                                    |             |              |                                  |              |
| I    |            | RJ00022    | 010101         |                                    | 06/01/2017  | 06/01/2017   | THIS IS DELIVERY INSTRUCTION     | From Date :  |
|      |            | TTTT       | 01             | MYPKGRAFA3 - RANK ALPHA FORWARDING | 12/01/2017  | 11/01/2017   |                                  | Troin Date . |
|      |            | EXPORT001  | 170217         | MYPKGRAFA3 - RANK ALPHA FORWARDING | 14/02/2017  | 14/02/2017   | ART LINE 1                       |              |
|      |            | ASH01      | ASH_02         | MYPKGRAFA3 - RANK ALPHA FORWARDING | 15/02/2017  | 22/02/2017   | DELIVER IT WELL                  | To Date :    |
|      |            | 12345678   | 7894561        | MYPKGRAFA3 - RANK ALPHA FORWARDING | 15/02/2017  | 22/02/2017   | TESTING                          | · · ·        |
|      |            | 9133       | 913319         | MYPKGRAFA3 - RANK ALPHA FORWARDING | 16/02/2017  | 24/02/2017   |                                  |              |
|      |            | R90001     |                |                                    | 17/02/2017  | 17/02/2017   |                                  | Filter       |
|      |            | ASH_TEST_2 | ASH_TEST_3     | MYPKGRAFA3 - RANK ALPHA FORWARDING | 18/02/2017  | 24/02/2017   |                                  |              |
|      |            | WIN_TEST_B | WIN_TEST_C     | MYPKGRAFA3 - RANK ALPHA FORWARDING | 20/02/2017  | 27/02/2017   |                                  | Preview      |
|      |            | 1233334    | 333            | MYPKGRAFA4 - RA FORWARDING         | 20/02/2017  | 22/02/2017   | НАНАААААААА                      | TONON        |
|      |            | WIN_TEST_C | WIN7947        | MYPKGRAFA3 - RANK ALPHA FORWARDING | 20/02/2017  | 21/02/2017   |                                  |              |
|      |            | ASHWIN_02  | ASHWIN_03      | MYPKGRAFA3 - RANK ALPHA FORWARDING | 21/02/2017  | 27/02/2017   |                                  | Print        |
|      |            | MASALAH2R  |                | MYPKGRAFA4 - RA FORWARDING         | 22/02/2017  | 28/02/2017   | JANGAN NAJ CALL WAKTU HABIS KERJ |              |
|      |            | RJ000087   |                |                                    | 23/02/2017  | 23/01/2017   |                                  | Eva          |
|      |            | TEST_151   | TEST_152       |                                    | 25/02/2017  | 01/03/2017   | MUST BESAFE                      | Exit         |

iii. Preview popup will be displayed as below.

| 🖗 Preview                                                                                                    |                                                                                                    |                 | C 10072 |                                                |                             |      |  |
|----------------------------------------------------------------------------------------------------|----------------------------------------------------------------------------------------------------|-----------------|---------|------------------------------------------------|-----------------------------|------|--|
| File View Background                                                                                                    |                                                                                                    |                 |         |                                                |                             | Ý    |  |
| 12 83 🗀 🖻   🗳 🗅 🖓 🕄 -   17 9.   9.   9.   100% 🔹 9.   14 4 🕨 14   19 - 14 7 20 14 14 - 10   19 - 14 7 20 14 14 14 14 14 14 14 14 14 14 14 14 14 |                                                                                                    |                 |         |                                                |                             |      |  |
|                                                                                                    |                                                                                                    |                 |         |                                                |                             | ^    |  |
|                                                                                                    |                                                                                                    |                 |         |                                                |                             |      |  |
|                                                                                                    | RANK ALPHA TECHNOLOGIES SDN                                                                              |                 |         |                                                |                             |      |  |
| i                                                                                                    | BHD                                                                                                    |                 |         |                                                | No. R                       |      |  |
|                                                                                                    | 5-19 MENARA KLH                                                                                          |                 |         |                                                |                             |      |  |
| 4                                                                                                    | PUSAT PERDAGANGAN KLH                                                                                    |                 |         |                                                |                             |      |  |
| -                                                                                                    | BDR POCHONG JAYA POCHONG                                                                                 |                 |         |                                                |                             |      |  |
| -                                                                                                    | RJ00022                                                                                                  |                 |         |                                                |                             |      |  |
|                                                                                                    | REQUEST NUMBER / DATE / TIME (FOR OFFICE USE UNLY)<br>010101                                             |                 |         |                                                |                             |      |  |
|                                                                                                    | CDA PORT BOOKING REF                                                                                     |                 |         |                                                | AMOUNT RM :                 |      |  |
|                                                                                                    | SIZE : 20 / 40                                                                                           | 1×20FT 0×40FT 0 | ×45FT   | STATUS : LADEN / EMPTY                         |                             |      |  |
|                                                                                                    | CONTAINER TYPE : WEIGHT (TONNES) :                                                                       |                 |         |                                                | MEASUREMENT WT :            |      |  |
|                                                                                                    | COMMODITY PORT CODE :                                                                                    |                 |         | ECIAL HA                                       |                             |      |  |
|                                                                                                    |                                                                                                    |                 |         |                                                |                             |      |  |
|                                                                                                    | MPORT / EXPORT   OTHERS ISEAL NO TYPE OF DE<br>VESSEL NAME : TRANSHIPME<br>VOYAGE NO : ETA : DESTINATION |                 |         | ELIVERY: D/S/NL/ @/RP R<br>ENT PORT<br>N PORT: |                             |      |  |
|                                                                                                    |                                                                                                    |                 |         |                                                |                             |      |  |
|                                                                                                    | FROM TO                                                                                                  |                 |         | BIL                                            | L TO A/C NO : MYPKGRAHR4    |      |  |
|                                                                                                    | LOCATION LOCATION<br>RANK ALPHA DEPO                                                                     |                 |         | NAME                                           | RANK ALPHA TECHNOLOGIES SDN |      |  |
| P                                                                                                    | ADDRESS 1                                                                                                |                 |         | ADDR                                           | ESS: 5-19 MENARA KLH        |      |  |
|                                                                                                    | ADDRESS 2<br>ADDRESS 3                                                                                   |                 |         |                                                | FPERDAGANGAN KLH            |      |  |
|                                                                                                    |                                                                                                    |                 |         |                                                | CONTACT: (03)8073-8488      |      |  |
|                                                                                                    | SHIPPER / CONSIGNEE : EMPTY                                                                              |                 |         |                                                | TAINER DROP OFF AGENT STAP  | MP   |  |
|                                                                                                    | FORWARDING AGENT : RANK ALPHA TECHNOLOGIES SDN BHD                                                       |                 |         |                                                |                             |      |  |
|                                                                                                    | SHIPPING AGENT :                                                                                         |                 |         |                                                | AGENT CIGNATIO              | RE   |  |
|                                                                                                    | DELIVERY INSTRUCTIONS REC                                                                                |                 |         |                                                | BY:                         |      |  |
|                                                                                                    | REQUIRED DATE : 06/01/2017 TIME : 13:00                                                                  |                 |         |                                                |                             |      |  |
|                                                                                                    | OFF LOAD YES / NO N COMPA                                                                                |                 |         |                                                | TAMP :                      |      |  |
|                                                                                                    | FOR USE O                                                                                                |                 |         | NLY LIST OF CONTAINER NO                       |                             |      |  |
|                                                                                                    | MODE OF PAYMENT : CASH / CF                                                                              | EDIT            | -       | 1)                                             | 1 X 20FT 22GP               |      |  |
|                                                                                                    | BANK :                                                                                                   |                 | EIR     | 2)                                             |                             |      |  |
|                                                                                                    | CHEQUE NO :                                                                                              |                 | ] смо   | 4)                                             |                             |      |  |
| <                                                                                                    |                                                                                                    |                 |         |                                                |                             | >    |  |
| Page 1 of 1                                                                                                    |                                                                                                    |                 |         |                                                |                             | 100% |  |

Figure 146
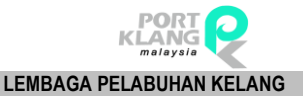

# Chapter 4 Port Pre-Alert Booking

| RA Hom                           | ≠<br>e ImportProcess Expor | t Process P               | ort Pre-Arrival Booking          | Table Center                      |                           |                              |
|----------------------------------|----------------------------|---------------------------|----------------------------------|-----------------------------------|---------------------------|------------------------------|
| -                                | 🌈 Edit CT Pickup Request   | 1                         |                                  |                                   | 🌈 Edit CT Deliver Request | 1                            |
| New CT Pickup<br>Request Entries | 📕 Delete CT Pickup Request | Submit CT<br>Pickup Reque | CT Pickup<br>est Request Inquiry | New CT Deliver<br>Request Entries | Delete CT Deliver Request | Submit CT<br>Deliver Request |
|                                  | Pickup Container Re        | equest                    | E.                               |                                   | Deliver Container Request | rs.                          |

### Figure 147

Port Alert Pre-Booking consist of :

- 1. New CT pickup
- 2. Submit CT Pickup Request
- 3. New CT Deliver Request Entries
- 4. Submit CT Deliver Request

# 4.1 Pickup Container Request

# 4.1.1 New CT Container Pickup

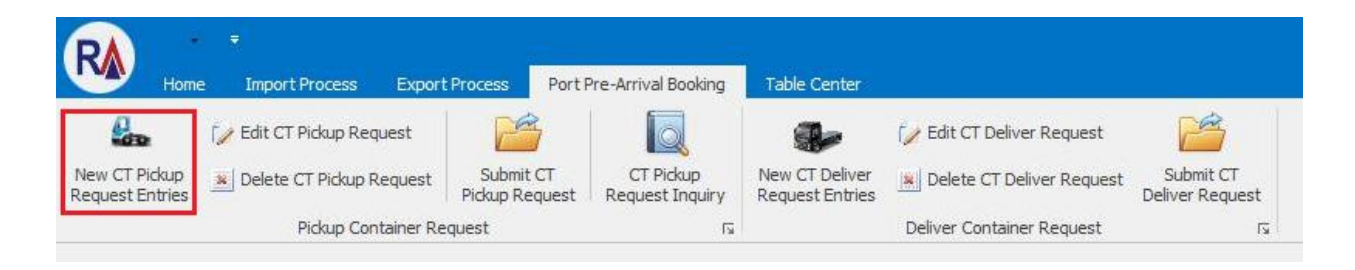

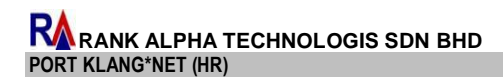

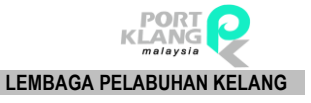

i. System will shows a screen as below

| <b>1</b>                         |            |                                                   |                   |                             |                                   |                                       |                                                    |                 |                   | Port Gate Booking - PKlang Net - Haulage Module - 🖉 🗙 |
|----------------------------------|------------|---------------------------------------------------|-------------------|-----------------------------|-----------------------------------|---------------------------------------|----------------------------------------------------|-----------------|-------------------|-------------------------------------------------------|
| Hom                              | ne Imp     | port Process                                      | Export            | Process Port Pre-+          | Arrival Booking                   | Table Cente                           | et.                                                |                 |                   |                                                       |
| New CT Pickup<br>Request Entries | Pickup     | it CT Pidup Ri<br>lete CT Pidup<br>i Container Re | equest<br>Request | Submit CT<br>Pickup Request | New CT Deliver<br>Request Entries | Edit CT D<br>Delete C<br>eliver Conti | beliver Request<br>T Deliver Requ<br>ainer Request | est Si<br>Deliv | ibmit C<br>er Req | kCT<br>sequent                                        |
| Fort Gate Book                   | king       |                                                   |                   |                             |                                   |                                       |                                                    |                 |                   |                                                       |
| Containers List                  | ting D     |                                                   |                   |                             |                                   |                                       |                                                    |                 | 45                | Asign Driver_Index No                                 |
| Import - for La                  | eden Picku | P Export - f                                      | or MT Picku       | ø                           |                                   |                                       |                                                    |                 |                   | Driver :                                              |
| Job Listing                      |            |                                                   |                   |                             |                                   |                                       |                                                    |                 |                   | Driver NREC : Driver Contact :                        |
| Job Info                         |            |                                                   |                   |                             |                                   |                                       |                                                    |                 |                   | Hauler Port Code : Caro                               |
| Pick Haules                      | ROT        | ROT No                                            | Forwardin         | ng Agent                    | BL No                             | SCN No                                | Shipment D                                         | Port            |                   | Prime Mover No :                                      |
| · 🗐                              |            |                                                   |                   |                             |                                   |                                       |                                                    |                 | -                 | PM Net Weight : Trailer Net Weight : Exi              |
| 11 ESR36                         | 5347       | 66555                                             | MYPKGRA           | FA4 - RANK ALPHA F          | . 122                             | 244                                   | 22/02/2017                                         | NPOR            |                   | Refun Date/Time :                                     |
| ANS-J                            | 082        | ANS-J082                                          | MYPKGRA           | FA4 - RANK ALPHA F          | . SDIPKL13578                     | EU2                                   | 13/09/2016                                         | NPOR            | =                 | - / - /                                               |
| CK RC                            | 0000       | CK ROTODO 1                                       | MYPKGRA           | FAI - RANK ALPHA F          | . CK [MP001                       | FH98                                  | 28/02/2017                                         | NP              | 1                 | Side Loader Back to Back                              |
| D OK RO                          | OT00       | OK ROTOOD1                                        | MYPKGRA           | FA4 - RANK ALPHA F.         | . OK IMP001                       | P+98                                  | 28/02/2017                                         | NP              |                   | Containers Info                                       |
| BOTH                             | 9          | BOT69                                             | MYPKGRA           | FA4 - RANK ALPHA F.         | APLU750047                        | FUBS                                  | 28/09/2016                                         |                 |                   | First Container                                       |
| E ROTES                          | 9          | ROT69                                             | MYPKGRA           | FA4 - RANK ALPHA F.         | APLU750042                        | EWBS                                  | 28/09/2016                                         |                 |                   |                                                       |
| ET acres                         | 9          | ROTER                                             | NYPEGRA           | FA4 - DANK AI DHA F         | 42111750042                       | EVBS                                  | 28/09/2016                                         |                 |                   | CT Hovements Long-Laden Houp                          |
| E ROTE                           | 9          | ROT69                                             | MYPKGRA           | FA4 - PANK ALPHA F          | APILI750042                       | EVIDS                                 | 28/09/2016                                         |                 |                   | ROT No : SCN No :                                     |
| E actes                          | 9          | ROTE9                                             | MYRKGRA           | FA4 - DANK AI PHA F         | 49111750047                       | EVBS                                  | 28/09/2016                                         |                 |                   | BL No : Shipment Date : •                             |
| E ROTES                          | 9          | ROTER                                             | MYPKGRA           | EA4 - RANK ALPHA F          | APLU750042                        | EMBS                                  | 28/09/2016                                         |                 |                   | ETA:                                                  |
|                                  | ·          |                                                   |                   |                             |                                   |                                       |                                                    |                 | *                 | FA:                                                   |
|                                  |            |                                                   |                   |                             |                                   |                                       |                                                    |                 |                   | Pick From Port : +                                    |
| Job Info                         |            |                                                   |                   |                             |                                   | GatePass                              | s \                                                |                 |                   | Chaine Date/Time :                                    |
| Contain                          | ner No     | Shipmer                                           | nt Date           | SCN No                      | Port                              | GatePass                              | No Date                                            | Time            |                   |                                                       |
|                                  |            |                                                   |                   |                             |                                   |                                       |                                                    |                 |                   | Container Info                                        |
|                                  |            |                                                   |                   |                             |                                   |                                       |                                                    |                 |                   |                                                       |
|                                  |            |                                                   |                   |                             |                                   |                                       |                                                    |                 |                   | Container No : Seal No :                              |
|                                  |            |                                                   |                   |                             |                                   |                                       |                                                    |                 |                   | Size: 20FT -                                          |
|                                  |            |                                                   |                   |                             |                                   |                                       |                                                    |                 |                   | ISO Size Type : *                                     |
|                                  |            |                                                   |                   |                             |                                   |                                       |                                                    |                 |                   | GatePass                                              |
|                                  |            |                                                   |                   |                             |                                   |                                       |                                                    |                 |                   | GatePass No :                                         |
|                                  |            |                                                   |                   |                             |                                   |                                       |                                                    |                 |                   | GatePace Date/Time :                                  |
|                                  |            |                                                   |                   |                             |                                   |                                       |                                                    |                 |                   |                                                       |
|                                  |            |                                                   |                   |                             |                                   |                                       |                                                    |                 |                   |                                                       |
|                                  |            |                                                   |                   |                             |                                   |                                       |                                                    |                 |                   |                                                       |
|                                  |            |                                                   |                   |                             |                                   |                                       |                                                    |                 |                   |                                                       |
|                                  |            |                                                   |                   |                             |                                   | ¢                                     | Refresh                                            | × D             | a                 |                                                       |
|                                  |            |                                                   |                   |                             |                                   |                                       |                                                    |                 |                   |                                                       |
| Connected                        |            |                                                   |                   |                             |                                   |                                       |                                                    |                 |                   | -3.22 ADMIN 07/09/                                    |

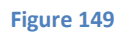

ii. Select a record from Port Gate Booking and Job Info to continue assign Truck Number

| Assign Driver Truck Ne  Driver 1  T        |
|--------------------------------------------|
| Driver : *                                 |
| 50/0                                       |
| Driver NRIC : Driver Contact :             |
| Haulier Port Code : Cance                  |
| Prime Mover No :                           |
| A PM Net Weight : Traler Net Weight : Exit |
| Pidup Date/Time :                          |
| = Side Loader Back to Back                 |
| Container Info                             |
| East Containers                            |
| Pris Container                             |
| CT Movement : LDN - Laden Pidup *          |
| RDT No : SCN No :                          |
| BL No : Shipment Date : +                  |
| ETA:                                       |
| FA:                                        |
|                                            |
| POCHON PORT:                               |
| Closing Date/Time : / 2                    |
| Container Infin                            |
|                                            |
| Container No : Seal No :                   |
| Sze:                                       |
| ISO Size Type :                            |
| GatePass                                   |
| GatePass No :                              |
| GatePass Date/Time : + /                   |
|                                            |
|                                            |
|                                            |
|                                            |
|                                            |
|                                            |
|                                            |
|                                            |
|                                            |
|                                            |
| K                                          |
| 2                                          |

Figure 150

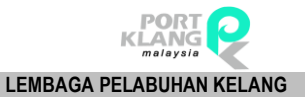

# iii. Enter all require information for assigning Truck Driver with the respective container details

# information.

| Port Gate Booking                                |                                                                                                    |                                         |
|--------------------------------------------------|----------------------------------------------------------------------------------------------------|-----------------------------------------|
| Containers Listing                               | 40 Assign Driver_Truck N                                                                                                    | 10<br>                                  |
| Import - for Laden Pickup Export - for MT Pickup | Driver :                                                                                                    | Save                                    |
| Jab Listing                                      | Driver NRIC :                                                                                                    | 890603145841 Driver Contact :           |
|                                                  | Haulier Port Code :                                                                                                    | RA8488 😪 Cancel                         |
|                                                  | ELNo SONIO Showent D Part Prime Mover No :                                                                                                    | Traler No :                             |
|                                                  | PM Net Weight :                                                                                                    | 0.0000 Trailer Net Weight : 0.0000 Exit |
| ESROEMT 66355 MYTRURAFAH - RANK ALPHA F I        | 122 2-H 72/02/2017 NPCR Pidup Date/Time :                                                                                                    | 07/09/2017 - / 11:22 ;                  |
| MIG-JOB2 MIG-JOB2 MYRKGRAFA4 - RANK ALPHA.F S    | SINPV0.13678 E0.02 12/09/2016 NPOR                                                                                                    | Side Loader Back to Back                |
| CK_ROTOD CK_ROTODD1 MIRKORAFA4 - RANK ALPHA.F C  | 04_399001 H-68 28/02/2017 NP                                                                                                    |                                         |
| V OX ROTOD OX ROTOGOI MYPKGRAFA4+RANK ALPHA F O  | CK_0*P001 FH93 25/02/2017 //P                                                                                                    |                                         |
| ROTES ROTES MYRICRAFA4 RAVE ALPHA F 4            | APLU750042 EV/85 25/09/2016                                                                                                    |                                         |
| ROTE9 ROTE9 MIPKGRAFA4-RANKALPHA.F., A           | APC0750042 EW85 28/05/2016 CT Movement :                                                                                                    | LDN - Laden Pidup *                     |
| ROT69 ROT69 MIPRERAFA4-RANKALPHA.F., A           | APLU750042 EV/65 28/09/2016 ROT No :                                                                                                    | OK ROT0001 SONNo : FHSE                 |
| 1 ROTES MYRCHAFAS - RANK ALPHA F., A             | APLU750042 EX105 28/09/2016 BL No :                                                                                                    | OK IMP001 Shipment Date : 28/02/2017 -  |
| ROTES MYRICRAPA4 - RANK ALPHA F N                | APLU750042 EV/B5 28/09/2016 ETA:                                                                                                    | 16/12/2017 - / 03:00                    |
| ROTER ROTER MICHORAPAR - RANK AUPHA F., A        | APLL17500-42 ISV65 26/09/2016 T                                                                                                    |                                         |
|                                                  | This Room Parts                                                                                                    |                                         |
| (all store)                                      | Pick Promi Port 2                                                                                                    | NP GOODS DISCHARGE/LOAD AT NORTH PORT   |
|                                                  | Closing Date/Time : .                                                                                                    |                                         |
|                                                  | Contractor procession of the second second sec |                                         |
|                                                  | Contailer 190                                                                                                    |                                         |
|                                                  | Container No :                                                                                                    | CKTEST0001 Seal No :                    |
|                                                  | Sze :                                                                                                    |                                         |
|                                                  | ISO Size Type :                                                                                                    |                                         |
|                                                  | GatePass                                                                                                    |                                         |
|                                                  | CatePa                                                                                                    | and his +                               |
|                                                  | Galdra                                                                                                    |                                         |
|                                                  | GatePass Date                                                                                                    | /ime:/                                  |
|                                                  |                                                                                                    |                                         |

### Figure 151

iv. Once fnish the entries, click on

Save

to confirm save the records.

v. System will prompt a dialog message to inform for the status of the entris.

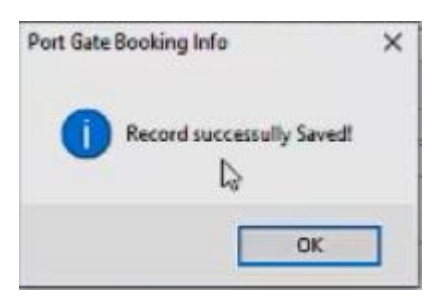

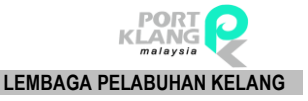

# 4.1.2 Edit CT Pickup Request

| R -                              | ≠<br>e ImportProcess Export | Process Port                | t Pre-Arrival Booking        | Table Center                      |                             |                              |
|----------------------------------|-----------------------------|-----------------------------|------------------------------|-----------------------------------|-----------------------------|------------------------------|
| 6.000 C                          | 📝 Edit CT Pickup Request    | 1                           |                              | 9                                 | 📝 Edit CT Deliver Request   | 1                            |
| New CT Pickup<br>Request Entries | Nelete CT Pickup Request    | Submit CT<br>Pickup Request | CT Pickup<br>Request Inquiry | New CT Deliver<br>Request Entries | 📕 Delete CT Deliver Request | Submit CT<br>Deliver Request |
|                                  | Pickup Container Re         | quest                       | 5                            |                                   | Deliver Container Request   | Fa                           |

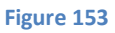

i. Clik on EDIT CT Pickup request allows to modify any information related. System will shows below listing to allow for record selection.

| EditPort   | Sate Pidup Listing         |                        |            |                         |        |      |              |   |                  |            |       | ×         |
|------------|----------------------------|------------------------|------------|-------------------------|--------|------|--------------|---|------------------|------------|-------|-----------|
| Record Li  | thng                       |                        |            |                         |        |      |              |   |                  |            |       |           |
| Drag a col | im header here to group by | that column            |            |                         |        |      |              |   |                  |            |       | Par Eder  |
| Contair    | er Info                    |                        |            |                         |        |      |              |   | Import Gate Pass |            |       |           |
| Pick       | Job No                     | BL No / Exp Booking no | ROTNo      | Container No / No of CT | Driver | Port | Back To Back |   | GatePass No      | Date       | Time  |           |
| * E        |                            |                        |            |                         |        |      |              |   |                  |            |       | C Refresh |
| · E        | OK_IMP001                  | OC_IMP001              | CK_R070001 | OKTEST0001              | 222    | NP   |              | 2 | A810033          | 08/09/2017 | 08:00 |           |
|            |                            |                        |            |                         |        |      |              |   |                  |            |       | X Ext     |
|            |                            |                        |            |                         |        |      |              |   |                  |            |       |           |
|            |                            |                        |            |                         |        |      |              |   |                  |            |       |           |
|            |                            |                        |            |                         |        |      |              |   |                  |            |       |           |
|            |                            |                        |            |                         |        |      |              |   |                  |            |       |           |

Figure 154

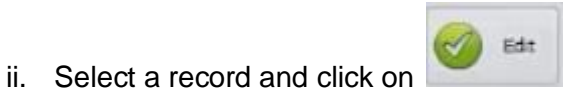

to start make any changes on the selected

## record.

| Assign Driver_Truck                                                                                 | No                                                                                                    |      |
|----------------------------------------------------------------------------------------------------|----------------------------------------------------------------------------------------------------|------|
| Driver<br>Driver NRIC<br>Haulier Port Code<br>Prime Mover No<br>PM Net Weight<br>Pickup Date/Time : | 222 - MCHD 19MAIL ABOULLAH  ▼   350603145841  Driver Contact : 013622111   Trafer No :  Trafer No :  Trafer Net Weight :  07/09/2012 - / / 11:23   Ské Loader  ✓ Back to Back | Save |
| Containers Info                                                                                     |                                                                                                    |      |
| First Container S                                                                                   | econd Container                                                                                                    |      |
| CT Movement :<br>ROT No :<br>BL No :<br>ETA :<br>FA :<br>Pick From Port :<br>Closing Date/Time :    | LDN - Laden Pickp  CR (20100 1  SCN No 1  FH58  SCN No 1  Shipment Date 1  28/02/2017  If 03:00  MINNGRAPA4  RANK ALPHA PA  P  GOCDS DISCHARGEACAD AT NORTH PORT              |      |
| Container Info<br>Container No :<br>Size :<br>ISO Size Type :                                       | OCTEST0001      Seal No :        20FT      -        256P      : •        20 FOOT HIGH CUEE DRY SHIPPING CONTAINER                                                             |      |
| GatePass<br>GateF<br>GatePass Dat                                                                   | has No : [AB 10033<br>fe/Time : [08/09/2017 + / [08:00 ]]                                                                                                    |      |

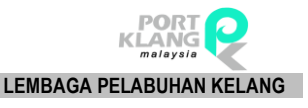

iii. Click on ince complete the changes and system will prompt a message

to inform if record has successfully saved.

| Port Gate Booking Info   | × |
|--------------------------|---|
| Record successully Saved |   |
| L3                       | 1 |
| OK                       | ] |

Figure 156

# 4.1.3 Delete CT Pickup Request

| RA                               | e 👳                   |                                   |                                |                                   |                           |                              |
|----------------------------------|-----------------------|-----------------------------------|--------------------------------|-----------------------------------|---------------------------|------------------------------|
| Но                               | me Import Process     | Export Process Por                | rt Pre-Arrival Booking         | Table Center                      |                           |                              |
| 200                              | 🌈 Edit CT Pickup Requ | uest                              |                                |                                   | 💋 Edit CT Deliver Request | <b>1</b>                     |
| New CT Pickup<br>Request Entries | 🚊 Delete CT Pickup R  | equest Submit CT<br>Pickup Reques | CT Pickup<br>t Request Inquiry | New CT Deliver<br>Request Entries | Delete CT Deliver Request | Submit CT<br>Deliver Request |
|                                  | Pickup Cont           | tainer Request                    | يا<br>م                        |                                   | Deliver Container Request | rs.                          |

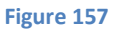

i. Record can be deleted by clicking on the option of **Delete CT Pickup Reugest**. System will shows a listing for user to select a record.

| l | Delete Port Gal | e Pickup Listing                   |                        |            |                         |        |      |              |                  |            |       | ×        |
|---|-----------------|------------------------------------|------------------------|------------|-------------------------|--------|------|--------------|------------------|------------|-------|----------|
| I | Record Listing  |                                    |                        |            |                         |        |      |              |                  |            |       |          |
|   | Drag a column h | eader here to group by that column | 1                      |            |                         |        |      |              |                  |            |       | C Delete |
| I | Container Inf   | 5                                  |                        |            |                         |        |      |              | Import Gate Pass |            |       | -        |
| I | Pick            | Job No                             | BL No / Exp Booking no | ROT No     | Container No / No of CT | Driver | Port | Back To Back | GatePass No      | Date       | Time  | A        |
| I | ۲ 🗉             |                                    |                        |            |                         |        |      |              |                  |            |       | Refresh  |
| I | . 4             | CK_IMP001                          | CK_IMP001              | CK_ROT0001 | OKTEST0001              | 222    | 1P   |              | AB 100322        | 08/09/2017 | 08:00 |          |
|   | w               |                                    |                        |            |                         |        |      |              |                  |            |       | Ext.     |
| 1 |                 |                                    |                        |            |                         |        |      |              |                  |            |       |          |

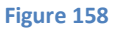

Delete

- ii. Select record to be deleted and click on to proceed for deletion.
- iii. System will prompt a message once record successfully deleted.

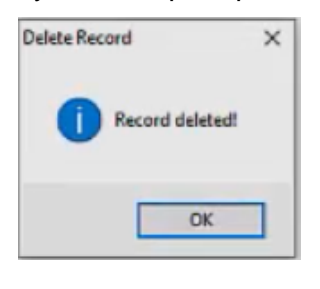

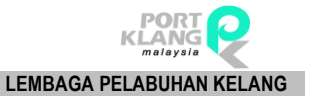

# 4.1.4 Submit CT Pickup Request

| R                                | ÷                          |                            |                                |                                   |                           |                              |
|----------------------------------|----------------------------|----------------------------|--------------------------------|-----------------------------------|---------------------------|------------------------------|
| Home                             | e Import Process Export    | t Process Por              | rt Pre-Arrival Booking         | Table Center                      |                           |                              |
|                                  | 🌈 Edit CT Pickup Request   |                            |                                | -                                 | 🌈 Edit CT Deliver Request | 1                            |
| New CT Pickup<br>Request Entries | 🗶 Delete CT Pickup Request | Submit CT<br>Pickup Reques | CT Pickup<br>t Request Inquiry | New CT Deliver<br>Request Entries | Delete CT Deliver Request | Submit CT<br>Deliver Request |
|                                  | Pickup Container Re        | quest                      | 5                              |                                   | Deliver Container Request | L2                           |

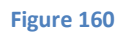

i. Option will allows user to do submission of CT Pickup request.

| Record Lis<br>Irag a colu | iting<br>imn header here to crou | p by that colum | n            |        |           |            |       |           |
|---------------------------|----------------------------------|-----------------|--------------|--------|-----------|------------|-------|-----------|
| Pidk C                    | ontainer No / No OF C            | ROT No          | Trade Doc No | SCN No | Jab No    | Shipment D | Drive | r         |
| 0                         | KTEST0001                        | CK_ROT0001      | CK_IMP00     | FH98   | OK_IMP    | 28/02/2017 | 222   | - MOHD 15 |
|                           |                                  |                 |              |        |           |            | _     |           |
|                           |                                  |                 |              |        |           |            |       |           |
|                           |                                  |                 |              |        |           |            |       |           |
|                           |                                  |                 |              |        |           |            |       |           |
|                           |                                  |                 |              |        |           |            |       |           |
|                           |                                  |                 |              |        |           |            |       |           |
|                           |                                  |                 |              |        |           |            |       |           |
|                           |                                  |                 |              |        |           |            |       |           |
|                           |                                  |                 |              |        |           |            |       |           |
|                           |                                  |                 |              |        | Tatal = 1 | 1          |       |           |
| Dert                      | arant -                          |                 |              |        | Total = 1 | 1          |       |           |

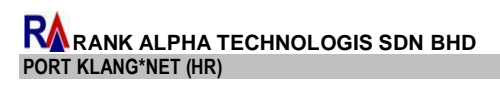

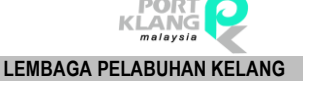

to send the record to the Selected List on

ii. Tick a record from listing to be submitted. Declarat are mandatory field to be enter before can proceed for submission.

|             | ×                |                                  |   |                | 10  |  |
|-------------|------------------|----------------------------------|---|----------------|-----|--|
|             | Code             | de Name                          |   |                |     |  |
|             | KEL<br>TEST<br>K | name<br>wgewgewg<br>Kelvin Tiong |   |                |     |  |
|             | 5                | Kelvin CH Tiong                  | 2 |                |     |  |
| Declarant : |                  |                                  |   | and the second | 100 |  |

#### Figure 162

Select.

iii. Select a Declarat before click on

right windows.

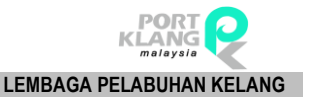

## RANK ALPHA TECHNOLOGIS SDN BHD PORT KLANG\*NET (HR)

- iv. Record need to be ticked before it can be sent for submission.
- v. To remove record from Selected List, click on and record will move back to the right windows on Record Listing.
- vi. Tick all require record and click on to proceed for submission.

# 4.1.5 CT Pickup Request Inquiry

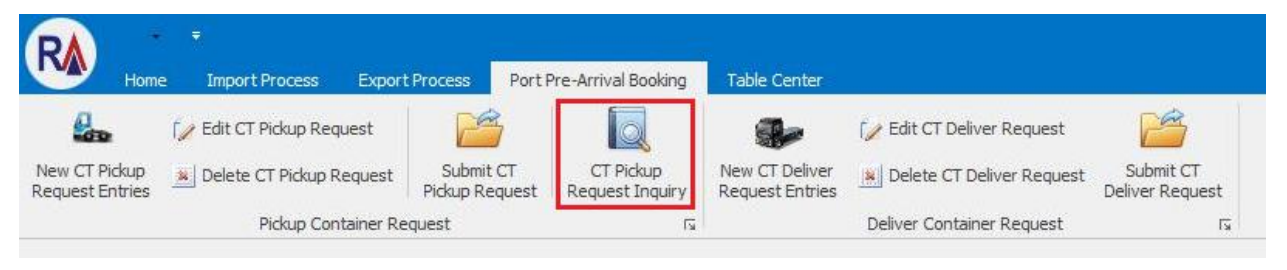

### Figure 164

CT Pickup Request can be query by clicking on **CT Pickup Request Inquiry** option.

# 4.2. Deliver Container Request

4.2.1 New CT Deliver Request Entries

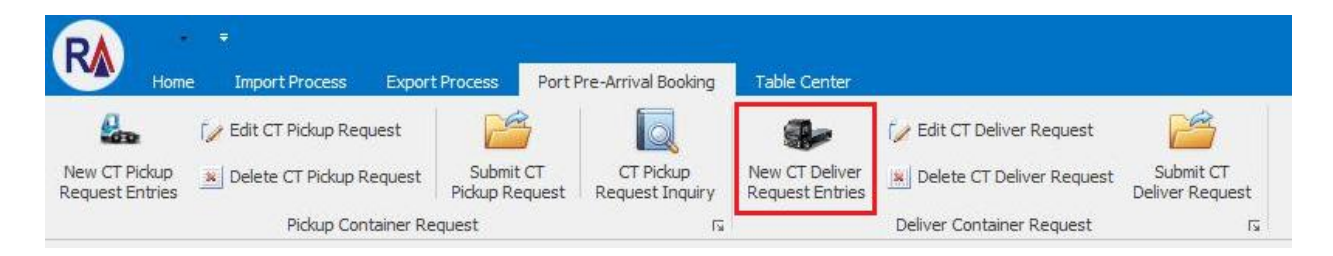

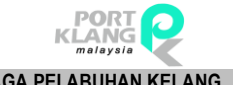

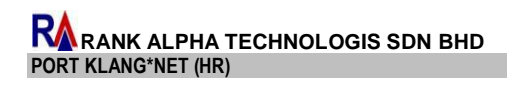

.

LEMBAGA PELABUHAN KELANG

| Containers Listing 44                                                            | Assgn Driver , ITUCK NO                                                                                                    |
|----------------------------------------------------------------------------------|----------------------------------------------------------------------------------------------------|
| Import - for MT Return Export - for Laden Deliver                                | Driver :                                                                                                    |
| Job Listing                                                                      | Driver NRLC : Driver Contact :                                                                                                    |
| Job Difo                                                                         | Hauler Port Code :                                                                                                    |
| Pick Hauler ROT ROT No Forwarding Agent BL No SON No Shipment D Port             | Prime Nover No : East                                                                                                    |
| * 🗉 🔺                                                                            | PM Net Weight : Trailer Net Weight :                                                                                                    |
| ▶ 🔄 ESR36347 56555 MYPKGRAFA4 - RANK ALPHA F 122 244 22/02/2017 NPCR             | Pickup Date/Time : + / C                                                                                                    |
| 🔲 MIS-JOB2 MIS-JOB2 MIPKGRAFA4 - RANK ALPHA F SIMPKL13678 ENU2 13/09/2016 NPOR = | Side Loader Back to Back                                                                                                    |
| C. C. ROTOD CK_ROTODD1 MYPKGRAFA4-RANK ALPHA F CK_MP001 FH98 28/02/2017 NP       |                                                                                                    |
| CL.ROT00 OK_ROT0001 MYPKGRAFA4 - RANK ALPHA F OK_IMP001 FH98 28/02/2017 NP       | Containers Info                                                                                                    |
| C ROT69 ROT69 MYPKGRAFA4 - RANK ALPHA F APLU750042 EWB5 28/09/2016               | First Container                                                                                                    |
| ROT69 ROT69 MYPKGRAFA4 - RANK ALPHA F APLU750042 EWB5 28/09/2016                 | CT Movement : LDN - Laden Delivery =                                                                                                    |
| ROT69 ROT69 MYPKGRAFA4 - RANK ALPHA F APLU750042 EWB5 28/09/2016                 | POT No.                                                                                                    |
| ROT69 ROT69 MYPKGRAFA4 - RANK ALPHA F APLU750042, EWB5 25/09/2016                |                                                                                                    |
| ROT69 ROT69 MYPKGRAFA4 - RANK ALPHA F APLU750042 EWB5 28/09/2016                 | DC IND : DRUMERIC CAUE : *                                                                                                    |
| ROT69 ROT69 MYPKGRAFA4-RANK ALPHA F APLU750042 EWB5 28/09/2016                   |                                                                                                    |
|                                                                                  | FA:                                                                                                    |
|                                                                                  | Pick From Port : *                                                                                                    |
| Job Info                                                                         | Closing Date/Time :                                                                                                    |
| Pick Container No Shipment Date SCN No Port                                      |                                                                                                    |
| 7 1                                                                              | Container Info                                                                                                    |
|                                                                                  | Container No : Sool No : Sool No : S |
| Refresh 🔀 Exit                                                                   |                                                                                                    |
| Containers Listing                                                               |                                                                                                    |

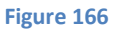

- Select record from Import for MT Return or Export for Laden Deliver. Tick to proceed i. further.
- Click on the JobInfo will activate entries on right windows and user are require to enter ii. all necessary information to proceed for Deliver Container to Port.

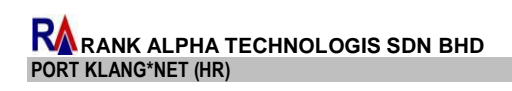

Deliver Containers To Port

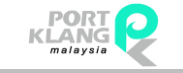

### LEMBAGA PELABUHAN KELANG

| Cont  | iners Listing      | -            |                           |             |        |            | ~      | Assign Driver_Truck No               |
|-------|--------------------|--------------|---------------------------|-------------|--------|------------|--------|--------------------------------------|
| Inco  | rt - for MT Return | Export - for | Laden Delver              |             |        |            |        | Driver : Save                        |
| Jobi  | istino.            | CAPARE - IM  | UND DO DO                 |             |        |            |        | Driver NRIC : Driver Contact :       |
| 30    | b Info             |              |                           |             |        |            |        | Hauler Port Code : Cano              |
| Pi    | k Haulier ROT      | ROT No       | Forwarding Agent          | BL No       | SCN NO | Shipment D | Port   | Prime Mover No : + Trailer No : +    |
| ¥ E   | 1                  |              |                           |             |        |            | -      | PM Net Weight : Traler Net Weight :  |
| E     | ESR36347           | 66555        | MYPKGRAFA4 - RANK ALPHA P | 122         | 244    | 22/02/2017 | NPOR   | Pickup Date/Time :                   |
| E     | ANS-JOB2           | ANS-JOB2     | MYPKGRAFA4 - RANK ALPHA P | SDNPKL13578 | ENU2   | 13/09/2016 | NPOR = | Side Loader Eack to Back             |
| E     | OK_ROT00           | CK_ROTOOD1   | MYPKGRAFA4 - RANK ALPHA P | CK_IMP001   | FH98   | 28/02/2017 | NP     | Carbon Tab                           |
| E     | OK_ROT00           | OK_R0T0001   | MYPKGRAFA4 - RANK ALPHA P | OC_DMP001   | FH98   | 28/02/2017 | NP     | Containers Into                      |
|       | ROT69              | ROT69        | MYPKGRAFA4 - RANK ALPHA P | APLU750042  | EWB5   | 28/09/2016 |        | First Container                      |
| F     | 80769              | ROT69        | MYPKGRAFA4 - RANK ALPHA F | 4911750042  | PMB5   | 28/09/2016 | -      | CT Movement : LDN - Laden Delivery * |
| • B   | ROTES              | ROT69        | MYPKGRAFA4 - RANK ALPHA P | APLU750042  | EW85   | 28/09/2016 |        | BOT No : SON No :                    |
| E     | ROT69              | ROT69        | MYPKGRAFA4 - RANK ALPHA F | APLU750042  | EW85   | 28/09/2016 |        | B No.                                |
| E     | ROT69              | ROT69        | MYPKGRAFA4 - RANK ALPHA P | APLU750042  | EV/85  | 28/09/2016 |        | FTA:                                 |
| E     | ROT69              | ROT69        | MYPKGRAFA4 - RANK ALPHA F | APLU750042  | EVIBS  | 28/09/2016 |        |                                      |
|       |                    |              |                           |             |        |            |        | FA:                                  |
| 1.0   | tale               |              |                           |             |        |            | 1      | PidcFromPort:                        |
| Pic   | k Container No     |              | Shipment Date             | SCN No      |        | Port       |        | Coorg Date/Time :                    |
| 9 I   | 1                  |              |                           |             |        |            |        | Container Info                       |
| + 1   | APHU7294705        |              | 28/09/2016                | EWBS        |        |            | 1      |                                      |
| 1     | APHJ7294705        |              | 28/09/2016                | EWB5        |        |            |        | Container No : Seal No :             |
| T.    | APHU7294705        |              | 28/09/2016                | EWBS        |        |            |        | Size : 20FT -                        |
| I     | APHU7294705        |              | 28/09/2016                | EWB5        |        |            |        | ISO Size Type : *                    |
| 1     | APHU7294705        |              | 28/09/2016                | EWBS        |        |            |        |                                      |
| Ī     | APHJ7294705        |              | 28/09/2016                | EW85        |        |            |        |                                      |
| Ĩ     | APHU7294705        |              | 28/09/2016                | EWBS        |        |            |        |                                      |
| -     | APHU7294705        |              | 28/09/2016                | EW85        |        |            |        |                                      |
| - and | APHU7294705        |              | 28/09/2016                | EWBS        |        |            |        |                                      |
| 1     | APHU7294705        |              | 28/09/2016                | EWB5        |        |            |        |                                      |
| 1     | APHJ7294705        |              | 28/09/2016                | EWBS        |        |            |        |                                      |
| 1     | APHU7294705        |              | 28/09/2016                | EWB5        |        |            |        |                                      |
|       |                    |              |                           |             | 4      | Refresh    | 🗶 Exit |                                      |

- iii. Assign Driver Truck Number and Container Information before can click on Save button.
- iv. System will prompt a notification once record successfully saved.

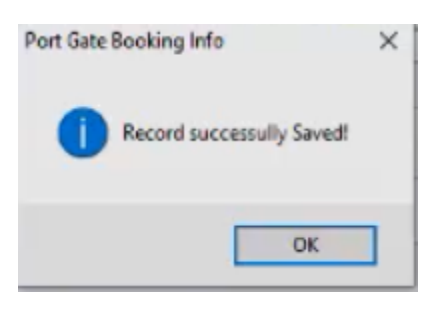

| Figure 168 |
|------------|
|------------|

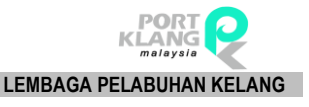

# 4.2.2 Edit CT Deliver Request

| RA Home                          | ≠<br>e Import Process Expor | t Process Po               | ort Pre-Arrival Booking         | Table Center                      |                           |                              |
|----------------------------------|-----------------------------|----------------------------|---------------------------------|-----------------------------------|---------------------------|------------------------------|
| (and                             | 📝 Edit CT Pickup Request    |                            |                                 |                                   | 🕼 Edit CT Deliver Request | 2                            |
| New CT Pickup<br>Request Entries | Selete CT Pickup Request    | Submit CT<br>Pickup Reques | CT Pickup<br>st Request Inquiry | New CT Deliver<br>Request Entries | Nelete CT Deliver Request | Submit CT<br>Deliver Request |
|                                  | Pickup Container Re         | equest                     | ي<br>ا                          |                                   | Deliver Container Request | L.                           |

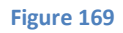

- i. Click on the option of Edit CT Deliver Deliver Entries record to proceed for modification.
- ii. Below listing will be shown for user to select a record.

| Edit Port Gate Deliver Listing               |                         |           |                          |        |     |              |      |
|----------------------------------------------|-------------------------|-----------|--------------------------|--------|-----|--------------|------|
| Record Listing                               | Lig.                    |           |                          |        |     |              | -    |
| Drag a column header here to group by that o | olumn                   |           |                          |        |     |              | Ed   |
| Container Info                               | In the In-              | 0.0714    | Contractor in the second |        |     | 0.47.0.4     |      |
| MOL JOD NO                                   | prive / cxb pooking lie | KOTNO     | Container No / No or Ci  | univer | POL | Deck 10 Deck | Refr |
| A DI LOY MENT                                | CK IMPORT               | CK ROTION | COTIESTIMA I             | 222    | 107 |              |      |
| -tunning a second                            |                         |           |                          |        |     |              | X D  |
|                                              |                         |           |                          |        |     |              |      |
|                                              |                         |           |                          |        |     |              |      |
|                                              |                         |           |                          |        |     |              |      |
|                                              |                         |           |                          |        |     |              |      |

Figure 170

# 4.2.3 Delete CT Container Request

| RA                              | e e                  |                            |                                       |                                   |                           |                              |
|---------------------------------|----------------------|----------------------------|---------------------------------------|-----------------------------------|---------------------------|------------------------------|
| Ho                              | me Import Process    | Export Process             | Port Pre-Arrival Booking              | Table Center                      |                           |                              |
| 200                             | 🧽 Edit CT Pickup Req | uest                       |                                       |                                   | 💋 Edit CT Deliver Request | 1                            |
| New CT Pickup<br>Request Entrie | Delete CT Pickup R   | equest Submit<br>Pickup Re | CT CT Pickup<br>quest Request Inquiry | New CT Deliver<br>Request Entries | Elete CT Deliver Request  | Submit CT<br>Deliver Request |
|                                 | Pickup Cont          | tainer Request             | 5                                     |                                   | Deliver Container Request | 5                            |

- i. Click on the option of Delete CT Deliver Request to remove a required record.
- ii. Delete button to proceed delete CT Deliver Request.

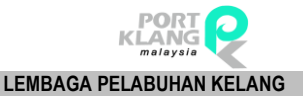

# Chapter 5 Table Center

# 5. Table Center

- **5.1 Business Partner** 
  - 5.1.1 Forwarding Agent

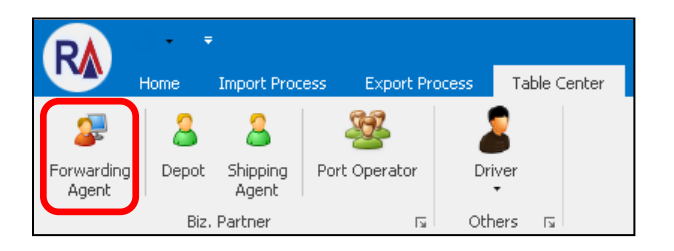

### Figure 172

- i. Click on **Forwarding Agent** tab.
- ii. The screen will be displayed as below. Click on **New** button to add new Forwarding Agent.

| Ð   | oport ROT P | Form Forwar | rding Agent                     |                               |                               |            |                          |            |      | ×      |
|-----|-------------|-------------|---------------------------------|-------------------------------|-------------------------------|------------|--------------------------|------------|------|--------|
| - • |             |             |                                 |                               |                               |            |                          |            |      |        |
|     |             |             |                                 |                               |                               |            |                          |            | C    |        |
|     |             | Code :      | ROC No :                        | Age                           | nt Code : PKNet Online        | ID :       |                          |            |      | New    |
|     |             | Name :      |                                 |                               |                               |            |                          |            |      |        |
|     |             | Address :   |                                 | Perso                         |                               |            |                          |            |      | Edit   |
|     |             |             |                                 |                               | Name :                        |            |                          |            |      |        |
|     |             |             |                                 |                               | Level :                       |            |                          |            |      | Delete |
|     |             |             |                                 |                               | Contact No :                  |            |                          |            |      |        |
|     |             | Post Code : |                                 |                               | NRIC :                        |            |                          |            |      |        |
|     |             | Tel. No :   | Fax. No :                       |                               |                               |            |                          |            |      | Save   |
|     |             |             |                                 |                               |                               |            |                          |            |      |        |
|     | rag a colum |             | to group by that column         |                               |                               |            |                          |            | - 11 | Cancel |
|     | Select      | Code        | Name                            | Address1                      | Address2                      | Tel. No    | Contact Name             | Agent Code |      |        |
| 9   |             |             |                                 |                               |                               |            |                          |            |      |        |
| •   |             | MYPKGCH215  | A M FORWARDING SDN BHD          | NO 27-A, LORONG SANGGUL 1D,   | BANDAR PUTERI,                | 03-5167243 | ASOKHAN NAIDU            | WF0327     |      |        |
|     |             | MYPKGCH167  | ABLE FREIGHT FORWARDING SDN BH  | NO.63B-65B, JALAN BAYU TINGGI | 6/KS6, BATU UNJUR, TAMAN BAYU | 03-3324850 | WANDA WONG               | BF0111     |      | Exit   |
|     |             | MYPKGCH310  | ACE FREIGHT SYSTEMS (M) SDN BHD | NO. 2, LOT 2610, JALAN SUBANG | TAMAN PERINDUSTRIAN SUBANG,   | 03-8024 66 | IRENE KONG               | BZ1499     |      |        |
|     |             | MYPKGCH157  | ACE VISION SDN BHD              | NO.55B, JALAN BAYU TINGGI 7,  | BATU UNJUR, KLANG, SELANGOR   | 03-3319 33 | KAMARUL ZAMAN BIN HASSAN | BF1028     |      |        |

### Figure 173

iii. Click on **Save** button to save the details.

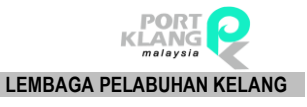

| Export ROT Form Forwarding Agent               | ×      |
|------------------------------------------------|--------|
| General Info.                                  |        |
| Code : ROC No : Agent Code : PKNet Online ID : | New    |
| Address : Person In Charge                     | Edit   |
| Name :        Level :                          | Delete |
| Contact No :                                   |        |
| Tel. No : Fax. No :                            | Save   |

Figure 174

iv. Select a record to review Forwarding Agent details.

| Export ROT   | Form Forwar                                                                                                    | rding Agent                     |                               |                                |            |                          |            |        | >      |
|--------------|----------------------------------------------------------------------------------------------------|---------------------------------|-------------------------------|--------------------------------|------------|--------------------------|------------|--------|--------|
| — General Ir | fo                                                                                                    |                                 |                               |                                |            |                          |            |        |        |
|              | Code :<br>Name :                                                                                                    | MYPKGCH ROC No : 165848D        | Age                           | ent Code : WF0327 PKNet Online | D : MYPKGC | H215                     |            |        | New    |
|              | Address : NO 27-A, LORONG SANGGUL ID, Person In Charge                                                                                                    |                                 |                               |                                |            |                          | Edit       |        |        |
|              | BANDAR PUTERI,  Name : ASOKHAN NAIDU    KLANG SELANGOR  Level :                                                                                                    |                                 |                               |                                |            |                          |            | Delete |        |
|              | Post Code :      41200_      Contact No :      Image: Contact No :      Image: Contact N |                                 |                               |                                |            |                          |            |        | Save   |
| Drag a colu  |                                                                                                    |                                 |                               |                                |            |                          |            |        | Cancel |
| Select       | Code                                                                                                    | Name                            | Address1                      | Address2                       | Tel. No    | Contact Name             | Agent Code |        |        |
| ۲            |                                                                                                    |                                 |                               |                                |            |                          |            | ^      |        |
|              | MYPKGCH215                                                                                                    | A M FORWARDING SDN BHD          | NO 27-A, LORONG SANGGUL 1D,   | BANDAR PUTERI,                 | 03-5167243 | ASOKHAN NAIDU            | WF0327     |        |        |
|              | MYPKGCH167                                                                                                    | ABLE FREIGHT FORWARDING SDN BH  | NO.63B-65B, JALAN BAYU TINGGI | 6/KS6, BATU UNJUR, TAMAN BAYU  | 03-3324850 | WANDA WONG               | BF0111     |        | Evit   |
|              | MYPKGCH310                                                                                                    | ACE FREIGHT SYSTEMS (M) SDN BHD | NO. 2, LOT 2610, JALAN SUBANG | TAMAN PERINDUSTRIAN SUBANG,    | 03-8024 66 | IRENE KONG               | BZ1499     |        | LAN.   |
|              | MYPKGCH157                                                                                                    | ACE VISION SDN BHD              | NO.55B, JALAN BAYU TINGGI 7,  | BATU UNJUR, KLANG, SELANGOR    | 03-3319 33 | KAMARUL ZAMAN BIN HASSAN | BF1028     |        |        |
|              | MYPKGCH186                                                                                                    | ACTPRO FREIGHT SDN BHD          | NO 12 JALAN BAYU TINGGI 2/K56 | BAYU TINGGI KLANG              | 033325757  | SURESH A/L KARUNAKARAN   | BF0656     |        |        |
|              | MYPKGCH313                                                                                                    | ADANTSU FREIGHT FORWARDING SD   | NO.6B LORONG SANGGUL 1E       | BANDAR PUTERI KLANG SELANGO    | 603-516277 | ZULKARNAIN BIN MD NOOR   | BF0992     |        |        |

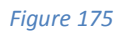

## 5.1.2 Depot

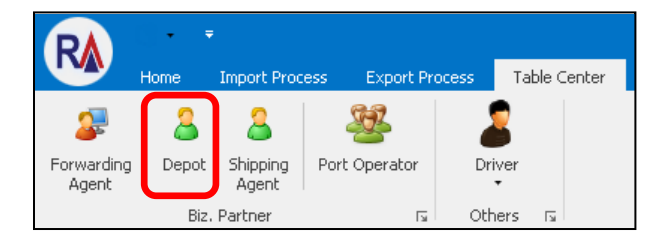

Figure 176

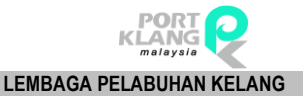

## i. Click on **Depot** tab.

ii. The screen will be displayed as below. Click on **Download** button to download Live Depoh Listing.

| ι   | ive DEPOT I   | List      |              |                |           |           |           |        |        | X          |
|-----|---------------|-----------|--------------|----------------|-----------|-----------|-----------|--------|--------|------------|
| - 1 | Record Listin | ig        |              |                |           |           |           |        |        | 1          |
|     | Enter text    | to search | <b>v</b>     | Find Clear     |           |           |           |        |        |            |
|     | Select        | ROC No    | Company Name | Contact Person | Address 1 | Address 2 | Address 3 | Tel No | Fax No |            |
| ٩   |               |           |              |                |           |           |           |        |        | Download   |
|     |               |           |              |                |           |           |           |        |        | Select All |

### Figure 177

iii. Live Depoh List will be generate as below. Click on **Save Local** button to save the data.

| Li  | /e DEPOT    | List      |                                     |                          |                          |                            |                          |        |          |   | 3          |
|-----|-------------|-----------|-------------------------------------|--------------------------|--------------------------|----------------------------|--------------------------|--------|----------|---|------------|
| - R | ecord Listi | ng        |                                     |                          |                          |                            |                          |        |          | - |            |
| r   |             |           |                                     |                          |                          |                            |                          |        |          |   |            |
|     | Enter text  | to search | <b>▼</b>                            | Find Clear               |                          |                            |                          |        |          |   |            |
|     | Select      | ROC No    | Company Name                        | Contact Person           | Address 1                | Address 2                  | Address 3                | Tel No | Fax No   |   |            |
| ę   |             |           |                                     |                          |                          |                            |                          |        |          | ^ | Download   |
| +   |             | 18177X    | AL MARINE SERVICES SDN BHD          | MR. LEE EUU HOCK         | 4215 GROUND FLOOR,       | PERSIARAN RAJA MUDA MUSA,  | PELABUHAN KLANG          | 033166 | 0331667  |   |            |
|     |             | 496832U   | ASIA GLOBAL CONNECTION SDN BHD      | MEGAT ZUL AZIZI BIN FAHI | ON DOCK DEPOH (ODD9),    | WESTPORT CT5, PULAU INDAH, | PELABUHAN KLANG          | 03-316 | 03-3161  |   | Select All |
|     |             | 23444X    | BINAKON SDN BHD                     | MR. SIOW TEE HEONG       | WISMA BINAKON, LENGKO    | KAW 20, BNDR SLTN SULAIM   | PELABUHAN KLANG          |        |          | ſ |            |
|     |             | 945512D   | COGENT CONTAINER DEPOT(M) SDN BHD   | LOO ZHENG DAO            | LOT 28, LEBUH SULTAN MO  | BANDAR SULTAN SULEIMAN,    | PELABUHAN KLANG SELANGOR | 03-317 | 03-31766 |   |            |
|     |             | 878678KA  | CONTAINER CONNECTION (M) SDN BHD    | JACKY ONG CHONG ENG      | LOT 18, LEBUH BANDAR SU  | PERUSAHAAN SULTAN SULAI    | SELANGOR , MALAYSIA      | 033176 | 0331765  |   | Save Local |
|     |             | 878678KAA | CONTAINER CONNECTIONS (M) SDN. BHD. | JACKY ONG CHONG ENG      | LOT. 6434 , JALAN PERIGI | TAMAN PERINDUSTRIAN PUL    | PULAU INDAH , SELANGOR D | 03-317 | 03-3176  |   |            |
|     |             | 878678K   | CONTAINER CONNECTIONS (M) SDN. BHD. | AESON NG AIK CHIUN       | ODD 11, CONTAINER YARD   | PULAU INDAH, PELABUHAN K   |                          | 03-388 | 03-31015 |   |            |
|     |             | 882325W   | CWT CONTAINER LOGISTICS SDN. BHD.   | MUHAMMAD FIRDAUS BIN G   | ODD8 , CONTAINER YARD    | WESTPORTS MALAYSIA,        | PULAU INDAH, PLBHN KLANG | 03-310 | 03-31011 |   | Exit       |
|     |             | 238749A   | EXCELLENT LINK (M) SDN BHD          | MR. KESAVAN DATO' JAGAN  | LOT 31, SECTION 12, JALA | TMN PERINDUSTRIAN PULAU    | PELABUHAN KLANG          | 033101 | 0331012  |   |            |
|     |             | 270585P   | FLEXI-VAN SERVICES SDN BHD          | AMINSHA SHAHADAN         | NO 51852, JALAN PERIGI N | TAMAN PERINDUSTRIAN PUL    | 42920 PELABUHAN KELANG   | 603-31 | 603-3101 |   |            |

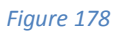

iv. Successful message will be displayed.

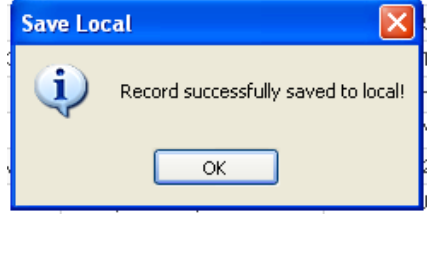

Figure 179

5.1.3 Shipping Agent – [Will be available soon]

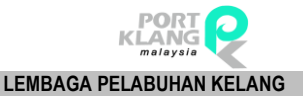

# 5.1.4 Port Operator

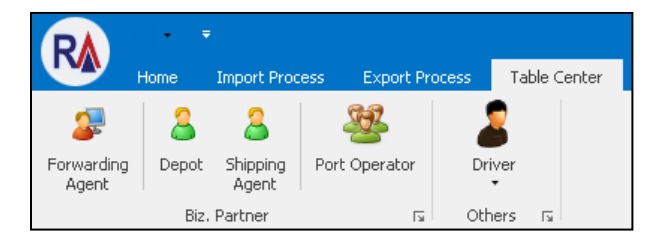

Figure 180

- i. Click on **Port Operator** tab.
- ii. The screen will be displayed as below. Click on New button to add Port Operator. Click onEdit button to edit Port Operator detail. Click on Delete button to delete Port Operator.

| Port Operator/Terminal | ×         |
|------------------------|-----------|
| General Info           |           |
| Code : ROC No :        | New       |
| Name :                 | £7        |
| Address :              | Edit      |
|                        | <b>B</b>  |
|                        | La Delete |
| Post Code :            |           |
| Tel. No : Fax. No :    | Cancel    |
| Area Code : 📉 👻        | Save.     |
| Location ID :          | L Jave    |
| MyCloud ID :           |           |
|                        | Exit      |

### Figure 181

iii. After enter necessary details. Click **Save** button to save entries.

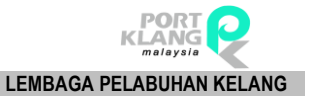

# 5.2 Others

## 5.2.1 Driver

# 5.2.1.1 Driver Entries

| R                   | • •   |                   |                  |                  | PKlang Net - Haulage Module | ٥ |    |
|---------------------|-------|-------------------|------------------|------------------|-----------------------------|---|----|
|                     | Home  | Import Proce      | ess Export Proce | ess Table Center |                             |   | ۵. |
| 2                   | 8     | 8                 | <u></u>          | 2                |                             |   |    |
| Forwarding<br>Agent | Depot | Shipping<br>Agent | Port Operator    | Driver           |                             |   |    |
|                     | Biz.  | Partner           | Б.               | Driver Entries   |                             |   |    |
|                     |       |                   |                  | 122              |                             |   |    |
|                     |       |                   |                  | Driver Resigna   | tion                        |   |    |

### Figure 182

- i. Go to **Driver > Driver Entries**.
- ii. The page will be displayed as below. Click on **New** button to create new driver entries.

| Dri | /er Entri  | es          |            |                                         |            |               |             |                                   | х |
|-----|------------|-------------|------------|-----------------------------------------|------------|---------------|-------------|-----------------------------------|---|
| E   | Driver Lis | st          |            |                                         |            |               |             | Driver Info                       |   |
| C   |            |             |            |                                         |            |               |             | Driver Code : Gender : F - Female |   |
|     | Pick       | Driver Code | Name       | NRIC                                    | Contact No | License Class | Expiry Date | Driver Name : New                 |   |
|     |            |             |            |                                         |            |               |             | NRIC : D.O.B. : 29/04/2017 💌      |   |
|     |            | JPJL6       | ASHWINDRAN | 888888888888888888888888888888888888888 | 0177112450 | E1            | 15/01/2018  | Address : Save                    |   |
|     |            |             |            |                                         |            |               |             |                                   |   |
|     |            |             |            |                                         |            |               |             | Cancel                            |   |
|     |            |             |            |                                         |            |               |             | Contact No : Smart Phone          |   |
|     |            |             |            |                                         |            |               |             | Driving License Info              |   |
|     |            |             |            |                                         |            |               |             | Liepze Ma L                       |   |
|     |            |             |            |                                         |            |               |             | License no :                      |   |
|     |            |             |            |                                         |            |               |             |                                   |   |
|     |            |             |            |                                         |            |               |             | Expiry Date : 29/04/2017          |   |
|     |            |             |            |                                         |            |               |             | - Mobile Apps Login               |   |
|     |            |             |            |                                         |            |               |             |                                   |   |
|     |            |             |            |                                         |            |               |             | Submit PRNet                      |   |
|     |            |             |            |                                         |            |               |             | User Ivame :                      |   |
|     |            |             |            |                                         |            |               |             | Password :                        |   |

### Figure 183

iii. Fill up necessary field and click on **Save** button to save the details.

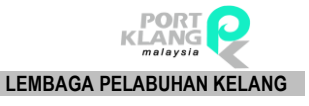

| - Driver Info                            |                             |               |              |   |        |
|------------------------------------------|-----------------------------|---------------|--------------|---|--------|
| Driver Code :                            | 5252                        | Gender : M -  | Male         | - |        |
| Driver Name :                            | Amin                        |               |              |   | New    |
| NRIC :                                   | 690222-01-2325              | D.O.B. : 29/0 | 04/2017      | - |        |
| Address :                                |                             |               |              |   | Save   |
|                                          |                             |               |              |   | Cancel |
| Contact No :                             |                             | Smart Phone   |              |   |        |
| Driving License                          | Info                        |               |              |   | Delete |
| License N<br>License Clas<br>Expiry Date | o :<br>5 :<br>e :29/04/2017 |               |              |   | E×it   |
| — Mobile Apps Lo                         |                             |               |              |   |        |
| User II                                  |                             | =             | Submit PKNet |   |        |
| User Nam                                 |                             |               |              |   |        |
| Passwor                                  | 1:                          |               |              |   |        |

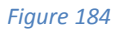

iv. Successful message will be display.

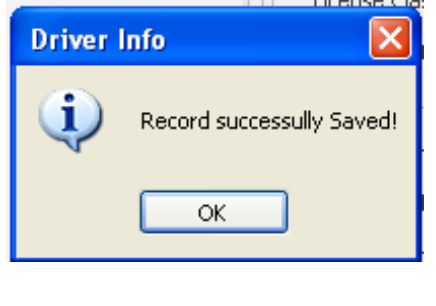

Figure 185

v. Select a record and click on **Delete** button to delete driver entries.

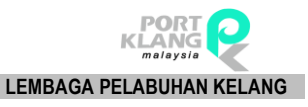

| ver  | Entri   | es |  |  |                                           |
|------|---------|----|--|--|-------------------------------------------|
| Driv | /er Lis | .t |  |  | Driver Info                               |
|      |         |    |  |  | Driver Code : 5252 Gender : M - Male 💌    |
|      |         |    |  |  | Driver Name : Amin New                    |
|      |         |    |  |  | NRIC : 690222012325 D.O.B. : 29/04/2017 💌 |
|      |         |    |  |  | Address : Save                            |
|      |         |    |  |  |                                           |
|      |         |    |  |  | Cancel                                    |
|      |         |    |  |  | Contact No : Smart Phone                  |
|      |         |    |  |  | Driving License Info Delete               |
|      |         |    |  |  | License No :                              |
|      |         |    |  |  | License Class : Exit                      |
|      |         |    |  |  | Expiry Date : 29/04/2017 💌                |
|      |         |    |  |  | Mobile Apps Login                         |
|      |         |    |  |  | User ID : Submit PKNet                    |
|      |         |    |  |  | User Name :                               |
|      |         |    |  |  | Password :                                |
|      |         |    |  |  |                                           |

Figure 186

vi. Successful message will be displayed.

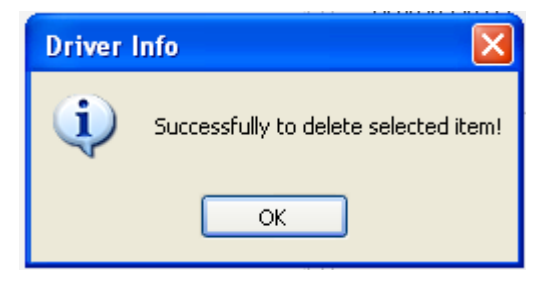

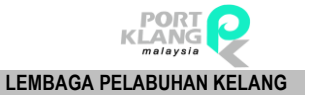

# 5.2.1.2 Driver Resignation

| <b>W</b>            | Home  | Import Proc       | ess Export Proc | ess Tal  | ble Center   |          |
|---------------------|-------|-------------------|-----------------|----------|--------------|----------|
| 2                   | 8     | 8                 | <u>.</u>        | 2        |              |          |
| Forwarding<br>Agent | Depot | Shipping<br>Agent | Port Operator   | Driver   |              |          |
|                     | Biz.  | Partner           | L2              | <u>_</u> | Driver Entri | ries     |
|                     |       |                   |                 |          | Driver Resiç | ignation |

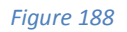

## i. Go to Driver > Driver Entries

## ii. The screen will be displayed as below.

| Driver Resignation                                |      |                            |            |                                         |            |          |               |      |  |  |
|---------------------------------------------------|------|----------------------------|------------|-----------------------------------------|------------|----------|---------------|------|--|--|
| Duisses Tel                                       |      |                            |            |                                         |            |          |               |      |  |  |
|                                                   |      |                            |            |                                         |            |          |               |      |  |  |
| Driver Code : NRIC :                              |      |                            |            |                                         |            |          |               |      |  |  |
| Driver Name :                                     |      |                            |            |                                         |            |          |               |      |  |  |
|                                                   |      |                            |            |                                         |            |          |               |      |  |  |
| Resigne                                           | ed — |                            |            |                                         |            |          |               | Evit |  |  |
|                                                   |      | Resigned Date : 29/04/2017 | -          |                                         |            |          |               |      |  |  |
|                                                   |      |                            |            |                                         |            |          |               |      |  |  |
| Driver List                                       | t —  |                            |            |                                         |            |          |               |      |  |  |
| Drag a column header here to group by that column |      |                            |            |                                         |            |          |               |      |  |  |
| Pick                                              |      | Driver Code                | Name       | NRIC                                    | Contact No | Resigned | Resigned Date |      |  |  |
| 9                                                 |      |                            |            |                                         |            |          |               |      |  |  |
| •                                                 |      | JPJL6                      | ASHWINDRAN | 888888888888888888888888888888888888888 | 0177112450 |          | 01/01/1900    |      |  |  |
|                                                   |      |                            |            |                                         |            |          |               |      |  |  |

### Figure 189

iii. Click a record in Driver List. Tick Resigned tickbox and select Resigned Date to resigned a driver. After that, click on Save button to save the information.

| Driver Resignat                                        | ion                        |  |  |  |  |  | × |  |  |  |  |
|--------------------------------------------------------|----------------------------|--|--|--|--|--|---|--|--|--|--|
| Univer Inro<br>Driver Code : JPJL6 NRIC : 888888888888 |                            |  |  |  |  |  |   |  |  |  |  |
| Driver Name :                                          | Driver Name : ASHWINDRAN   |  |  |  |  |  |   |  |  |  |  |
| Resigned                                               | Resigned Date : 29/04/2017 |  |  |  |  |  |   |  |  |  |  |
| - Driver List                                          | Driver List                |  |  |  |  |  |   |  |  |  |  |
| Drag a column l                                        |                            |  |  |  |  |  |   |  |  |  |  |
| Pick                                                   | Driver Code                |  |  |  |  |  |   |  |  |  |  |
| 9                                                      |                            |  |  |  |  |  |   |  |  |  |  |
| > V                                                    | JPJL6                      |  |  |  |  |  |   |  |  |  |  |

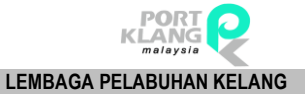

iv. Successful message will be displayed.

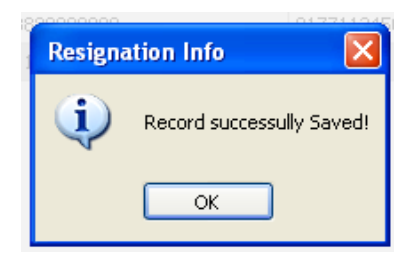

Figure 191

- End of User Manual -